Camillo Trevisan

# GEOMETRIE AL COMPUTER

Manuale del programma CARTESIO 3.0 per la didattica e l'applicazione interattiva delle proiezioni geometriche e dei fondamenti del CAD Marchi registrati

AutoCAD è un marchio registrato da AutoDESK. DoDot è un marchio registrato da Halcyon Software. Paint Shop Pro è un marchio registrato da JASC Inc. Pentium è un marchio registrato da Intel. Photoshop è un marchio registrato da Adobe. Windows e DOS sono marchi registrati da Microsoft.

I programmi CARTESIO e ZEUS, contenuti nel dischetto allegato al manuale, sono forniti senza alcuna garanzia, esplicita o implicita, relativa alla loro idoneità per applicazioni specifiche.

L'autore declina pertanto ogni responsabilità, morale o materiale, derivante dall'uso dei programmi CARTESIO e ZEUS.

I programmi CARTESIO e ZEUS possono essere copiati e distribuiti solo gratuitamente e senza alcun fine di lucro.

Tutti i diritti sono riservati. Stampato in Italia.

Nessuna parte di questo libro, ad esclusione dei programmi CARTESIO e ZEUS, può essere riprodotta, memorizzata in sistemi d'archivio o trasmessa in qualsiasi forma o mezzo elettronico, fotocopia, registrazioni o altri, senza la preventiva autorizzazione scritta dell'editore.

### Indice

#### 7 Introduzione

#### 11 Capitolo 1 Installazione del programma CARTESIO

#### 17 Capitolo 2 Fondamenti

- 17 2.1 Premessa
- 18 2.2 Nozioni di base per l'uso di CARTESIO
- 19 2.3 Terna degli assi cartesiani
- 20 2.4 Quadranti e piani cartesiani
- 21 2.5 Proiezione e sezione
- 23 2.6 Proiezioni ortogonali
- 23 2.7 Proiezioni assonometriche ortogonali
- 25 2.8 Proiezioni assonometriche oblique
- 26 2.9 Proiezioni prospettiche
- 28 2.10 Finestra di vista: window e viewport
- 29 2.11 Trasformazioni geometriche
- 32 2.12 Vettori e matrici di trasformazione
- 38 2.13 Shading, superfici e wire-frame

#### 43 Capitolo 3 Sessione di lavoro di esempio

- 43 3.1 Avvio di Cartesio
- 44 3.2 Aprire una finestra di rappresentazione
- 45 3.3 Analisi di una finestra di rappresentazione
- 47 3.4 Scegliere uno dei solidi predefiniti
- 49 3.5 Modificare la rappresentazione
- 52 3.6 Modificare la finestra di rappresentazione
- 69 3.7 Aprire più di una finestra di rappresentazione
- 91 3.8 Applicare le trasformazioni geometriche
- 103 3.9 Deformare gli oggetti
- 111 3.10 Sezionare gli oggetti
- 111 3.11 Stampare una finestra di rappresentazione e creare immagini
- 113 3.12 Creare un file DXF della finestra di rappresentazione attiva
- 115 3.13 Aprire un file DXF generato da altri programmi
- 117 3.14 Modificare un file DXF generato da altri programmi
- 122 3.15 Salvare e riaprire una sessione di lavoro

#### 123 Capitolo 4 Uso della tastiera e del mouse

- 123 4.1 I tasti usati per modificare le proiezioni
- 128 4.2 Uso del mouse per tutte le proiezioni
- 128 4.3 Proiezioni ortogonali
- 129 4.4 Proiezioni assonometriche ortogonali
- 130 4.5 Proiezioni assonometriche oblique
- 131 4.6 Proiezioni prospettiche

#### 135 Capitolo 5 Comandi presenti nei menu di CARTESIO

- 135 5.1 La selezione di un comando
- 135 5.2 Menu <u>F</u>ile
- 139 5.3 Menu <u>S</u>olidi
- 141 5.4 Menu <u>P</u>roiezioni
- 144 5.5 Menu <u>T</u>rasformazioni
- 149 5.6 Menu Finestre
- 150 5.7 Menu <u>V</u>ista
- 152 5.8 Menu <u>H</u>elp
- 153 APPENDICE A Analisi del riquadro Informazioni
- 159 APPENDICE B Solidi predefiniti
- 175 APPENDICE C Alcune proiezioni predefinite
- 215 APPENDICE D Soluzione dei principali problemi
- 231 APPENDICE E Il programma ZEUS
- 239 APPENDICE F Tavola sinottica dei comandi di CARTESIO
- 245 Indice analitico

## APPENDICE C

## ALCUNE PROIEZIONI PREDEFINITE

| C-1      | Proiezione ortogonale - vista di pianta da Z positiva                    |
|----------|--------------------------------------------------------------------------|
| C-2      | Proiezione ortogonale - vista di prospetto da X negativa                 |
| C-3      | Assonometria ortogonale isometrica - vista dal primo quadrante           |
| C-4      | Assonometria ortogonale dimetrica - scorciamenti 1, 1, 0.5               |
|          | vista dal primo quadrante                                                |
| C-5      | Assonometria ortogonale dimetrica - scorciamenti 1, 0.5, 1               |
|          | vista dal primo quadrante                                                |
| C-6      | Assonometria ortogonale dimetrica - scorciamenti 0.5, 1, 1               |
|          | vista dal primo quadrante                                                |
| C-7      | Assonometria ortogonale dimetrica - angoli tra gli assi 130°, 130°, 100° |
|          | vista dal primo quadrante                                                |
| C-8      | Assonometria ortogonale dimetrica - angoli tra gli assi 130°, 100°, 130° |
|          | vista dal primo quadrante                                                |
| C-9      | Assonometria ortogonale dimetrica - angoli tra gli assi 100°, 130°, 130° |
|          | vista dal primo quadrante                                                |
| C-10     | Assonometria ortogonale dimetrica - scorciamenti 1, 1, 0.6666            |
|          | vista dal primo quadrante                                                |
| C-11     | Assonometria ortogonale dimetrica - scorciamenti 1, 0.6666, 1            |
|          | vista dal primo quadrante                                                |
| C-12     | Assonometria ortogonale dimetrica - scorciamenti 0.6666, 1, 1            |
| ~        | vista dal primo quadrante                                                |
| C-13     | Assonometria ortogonale dimetrica - scorciamenti 1, 1, 0.75              |
| <b>a</b> | vista dal primo quadrante                                                |
| C-14     | Assonometria ortogonale dimetrica - scorciamenti 1, 0.75, 1              |
| 0.15     | vista dal primo quadrante                                                |
| C-15     | Assonometria ortogonale dimetrica - scorciamenti 0.75, 1, 1              |
| 0.16     | vista dal primo quadrante                                                |
| C-16     | Assonometria ortogonale dimetrica - scorciamenti 1, 0.75, 0.75           |
| C 17     | Assenemetrie estegenele dimetrice secretementi 0.75, 1, 0.75             |
| C-17     | viete del primo quadrante                                                |
| C 18     | Assonometria ortagonale dimetrica – scorgiamenti 0.75, 0.75, 1           |
| C-10     | vista dal primo quadrante                                                |
| C-19     | Assonometria ortogonale dimetrica generica                               |
| C-19     | coordinate nunto direzione 1 $0.1$ - vista dal primo quadrante           |
| C-20     | Assonometria ortogonale trimetrica - angoli tra gli assi 130° 120° 110°  |
| C-20     | vista dal primo quadrante                                                |
| C-21     | Assonometria ortogonale trimetrica - angoli tra gli assi 130° 110° 120°  |
| C 21     | vista dal primo quadrante                                                |
| C-22     | Assonometria ortogonale trimetrica - angoli tra gli assi 110° 130° 120°  |
| ~        | vista dal primo quadrante                                                |
|          | r 1                                                                      |

| C-23 | Assonometria ortogonale trimetrica - angoli tra gli assi 100°, 120°, 140° vista dal primo quadrante                    |
|------|----------------------------------------------------------------------------------------------------|
| C-24 | Assonometria ortogonale trimetrica - angoli tra gli assi 140°, 100°, 120°<br>vista dal primo quadrante                 |
| C-25 | Assonometria ortogonale trimetrica - angoli tra gli assi 120°, 140°, 100° vista dal primo quadrante                    |
| C-26 | Assonometria ortogonale trimetrica - scorciamenti 1, 0.6666, 0.75<br>vista dal primo quadrante                         |
| C-27 | Assonometria ortogonale trimetrica - scorciamenti 0.75, 1, 0.6666<br>vista dal primo quadrante                         |
| C-28 | Assonometria ortogonale trimetrica - scorciamenti 0.6666, 0.75, 1<br>vista dal primo quadrante                         |
| C-29 | Assonometria ortogonale trimetrica - scorciamenti 1, 0.7, 0.85<br>vista dal primo quadrante                            |
| C-30 | Assonometria ortogonale trimetrica - scorciamenti 0.85, 1, 0.7<br>vista dal primo quadrante                            |
| C-31 | Assonometria ortogonale trimetrica - scorciamenti 0.7, 0.85, 1<br>vista dal primo quadrante                            |
| C-32 | Assonometria ortogonale trimetrica - scorciamenti 1, 0.8, 0.9                                                          |
| C-33 | Assonometria ortogonale trimetrica - scorciamenti 0.9, 1, 0.8                                                          |
| C-34 | Assonometria ortogonale trimetrica - scorciamenti 0.8, 0.9, 1<br>vista dal primo quadrante                             |
| C-35 | Assonometria ortogonale trimetrica generica                                                                            |
| C-36 | Assonometria obliqua monometrica - angoli tra gli assi 90°, 105°, 165°                                                 |
| C-37 | Assonometria obliqua monometrica - angoli tra gli assi 90°, 105°, 165°                                                 |
| C-38 | Assonometria obliqua monometrica - angoli tra gli assi 90°, 105°, 165°                                                 |
| C-39 | Assonometria obliqua monometrica - angoli tra gli assi 90°, 120°, 150°                                                 |
| C-40 | Assonometria obliqua monometrica - angoli tra gli assi 90°, 120°, 150°<br>projezione su XZ - vista dal primo quadrante |
| C-41 | Assonometria obliqua monometrica - angoli tra gli assi 90°, 120°, 150°<br>projezione su XZ - vista dal primo quadrante |
| C-42 | Assonometria obliqua monometrica - angoli tra gli assi 90°, 135°, 135°<br>projezione su XX vista dal primo quadrante   |
| C-43 | Assonometria obliqua monometrica - angoli tra gli assi 90°, 135°, 135°                                                 |
| C-44 | Assonometria obliqua monometrica - angoli tra gli assi 90°, 135°, 135°                                                 |
| C-45 | Assonometria obliqua monometrica generica - angolo direzione assonometrica                                             |

-45 Assonometria obliqua monometrica generica - angolo direzione assonor rispetto a XY 10° - proiezione su XY - vista dal primo quadrante

| C-46 | Assonometria obliqua monometrica generica - angolo direzione assonometrica     |
|------|--------------------------------------------------------------------------------|
| ~    | rispetto a XY 20° - proiezione su XY - vista dal primo quadrante               |
| C-47 | Assonometria obliqua monometrica generica - angolo direzione assonometrica     |
|      | rispetto a XY 30° - proiezione su XY - vista dal primo quadrante               |
| C-48 | Assonometria obliqua monometrica generica - angolo direzione assonometrica     |
|      | rispetto a XY 40° - proiezione su XY - vista dal primo quadrante               |
| C-49 | Assonometria obliqua monometrica generica - angolo direzione assonometrica     |
|      | rispetto a XY 50° - proiezione su XY - vista dal primo quadrante               |
| C-50 | Assonometria obliqua monometrica generica - angolo direzione assonometrica     |
|      | rispetto a XY 70° - proiezione su XY - vista dal primo quadrante               |
| C-51 | Assonometria obliqua monometrica generica - angolo direzione assonometrica     |
|      | rispetto a XY 80° - proiezione su XY - vista dal primo quadrante               |
| C-52 | Assonometria obliqua monometrica generica - angolo direzione assonometrica     |
|      | rispetto a XY 80° - proiezione su XZ - vista dal primo quadrante               |
| C-53 | Assonometria obliqua monometrica generica - angolo direzione assonometrica     |
|      | rispetto a XY 80° - proiezione su YZ - vista dal primo quadrante               |
| C-54 | Assonometria obliqua dimetrica - angoli tra gli assi 90°, 135°, 135°           |
|      | proiezione su XY - scorciamento 0.5 - vista dal primo quadrante                |
| C-55 | Assonometria obliqua dimetrica - angoli tra gli assi 90°, 135°, 135°           |
|      | proiezione su XY - scorciamento 0.6666 - vista dal primo quadrante             |
| C-56 | Assonometria obliqua dimetrica - angoli tra gli assi 90°, 135°, 135°           |
|      | proiezione su XY - scorciamento 0.75 - vista dal primo quadrante               |
| C-57 | Assonometria obliqua dimetrica - angoli tra gli assi 90°, 135°, 135°           |
|      | proiezione su XY - scorciamento 1.5 - vista dal primo quadrante                |
| C-58 | Assonometria obliqua dimetrica - angoli tra gli assi 90°, 135°, 135°           |
|      | proiezione su XY - scorciamento 2 - vista dal primo quadrante                  |
| C-59 | Assonometria obliqua dimetrica generica - angolo direzione assonometrica       |
|      | rispetto a XY 25° - proiezione su XY - scorc. 0.85 - vista dal 1° quadrante    |
| C-60 | Assonometria obliqua dimetrica generica - angolo direzione assonometrica       |
|      | rispetto a XY 40° - proiezione su XZ - scorc. 0.35 - vista dal 1° quadrante    |
| C-61 | Prospettiva a quadro frontale - PV 0, 0, 2 - PP 0, 0, 0 - Distanza 2           |
| C-62 | Prospettiva a quadro frontale - PV 1, 0, 2 - PP 1, 0, 0 - Distanza 2           |
| C-63 | Prospettiva a quadro frontale - PV 1, 1, 2 - PP 1, 1, 0 - Distanza 2           |
| C-64 | Prospettiva a quadro frontale - PV 4, 2.5, 2.5 - PP 4, 2.5, 0 - Distanza 2.5   |
| C-65 | Prospettiva a quadro frontale - PV 6.5, 2.5, 0 - PP 4, 2.5, 0 - Distanza 2.5   |
| C-66 | Prospettiva a quadro obliquo - PV 7.07, 7.07, 1 - PP 0, 0, 1 - Distanza 10     |
| C-67 | Prospettiva a quadro obliquo - PV 3.72, 3.72, 6 - PP 0, 0, 6 - Distanza 5.25   |
| C-68 | Prospettiva a quadro obliquo - PV -2.06, 10.15, 1.67 - PP -6.11, 6.11, 1.67    |
|      | Distanza 5.72                                                                  |
| C-69 | Prospettiva a quadro obliquo - PV -3.63, 11.72, 6.1 - PP -7.67, 7.67, 6.1      |
|      | Distanza 5.72                                                                  |
| C-70 | Prospettiva a quadro inclinato - PV 1.8, 1.8, 1.8 - PP 0, 0, 0 - Distanza 3.11 |
| C-71 | Prospettiva a quadro inclinato - PV 0.7, 0.89, 1.68 - PP 0,0,0 - Distanza 2.02 |
| C-72 | Prospettiva a quadro inclinato - PV -1.52, 0.94, 2.56 - PP -2.05, -0.06, 0.88  |

Distanza 2.02 C-73/74 Esempi d'uso dei piani di ritaglio nelle prospettive

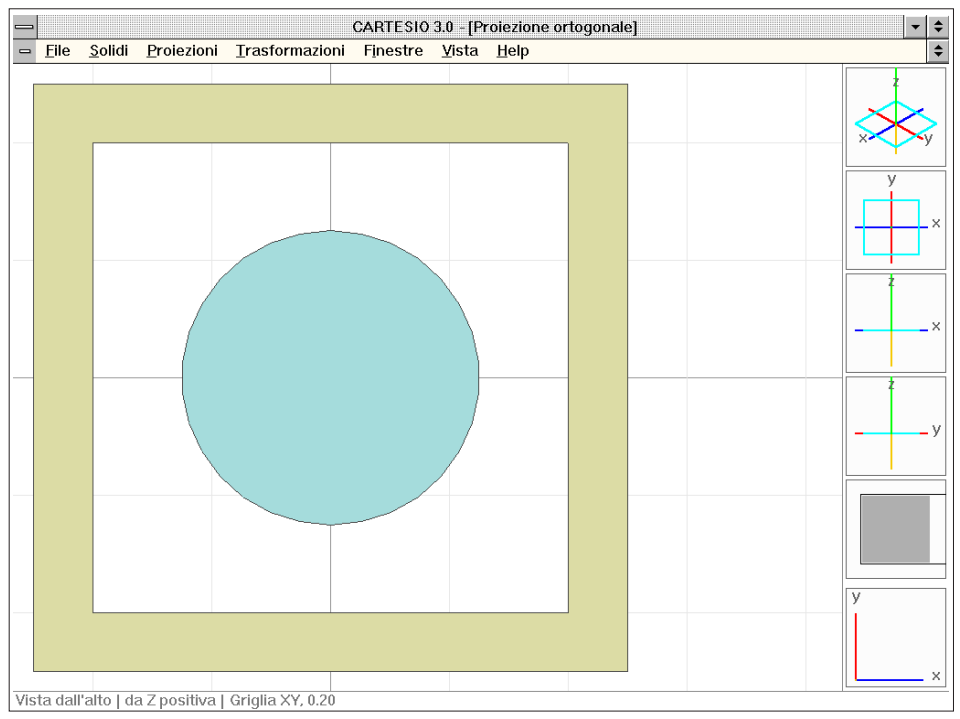

Fig. C-1 Proiezione ortogonale - vista di pianta da Z positiva

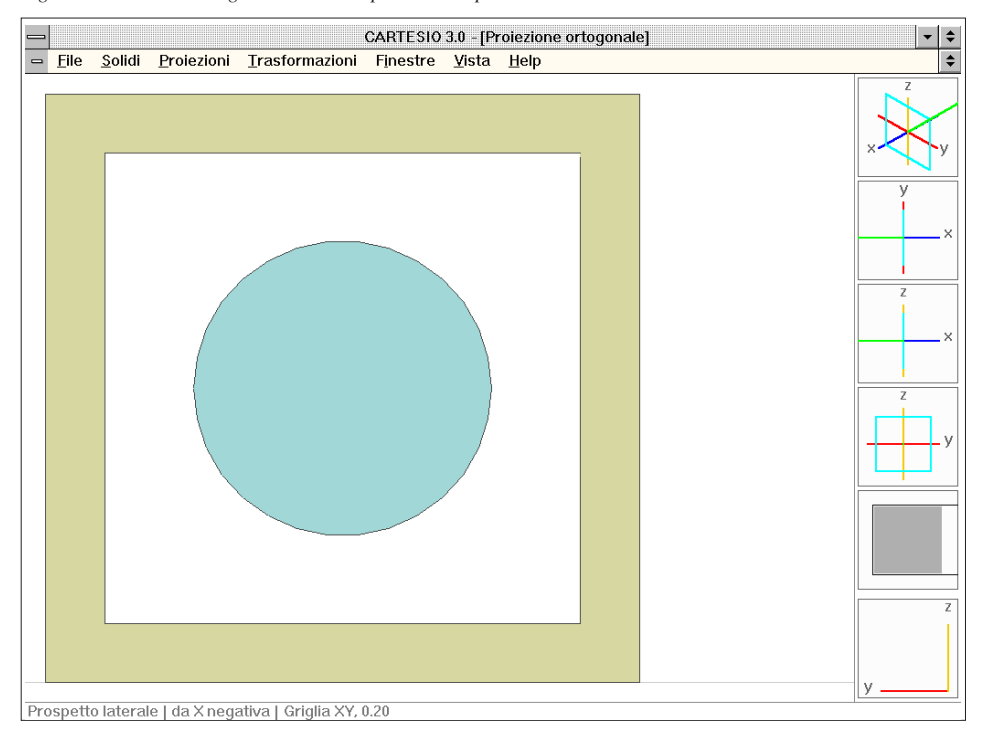

Fig. C-2 Proiezione ortogonale - vista di prospetto da X negativa

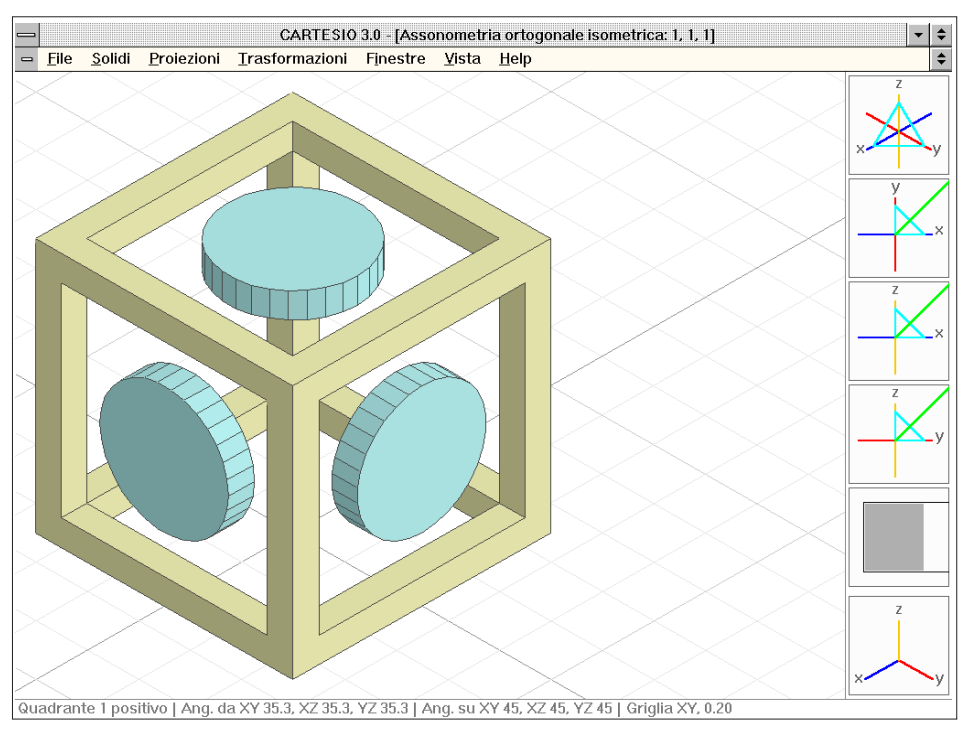

Fig. C-3 Assonometria ortogonale isometrica - vista dal primo quadrante

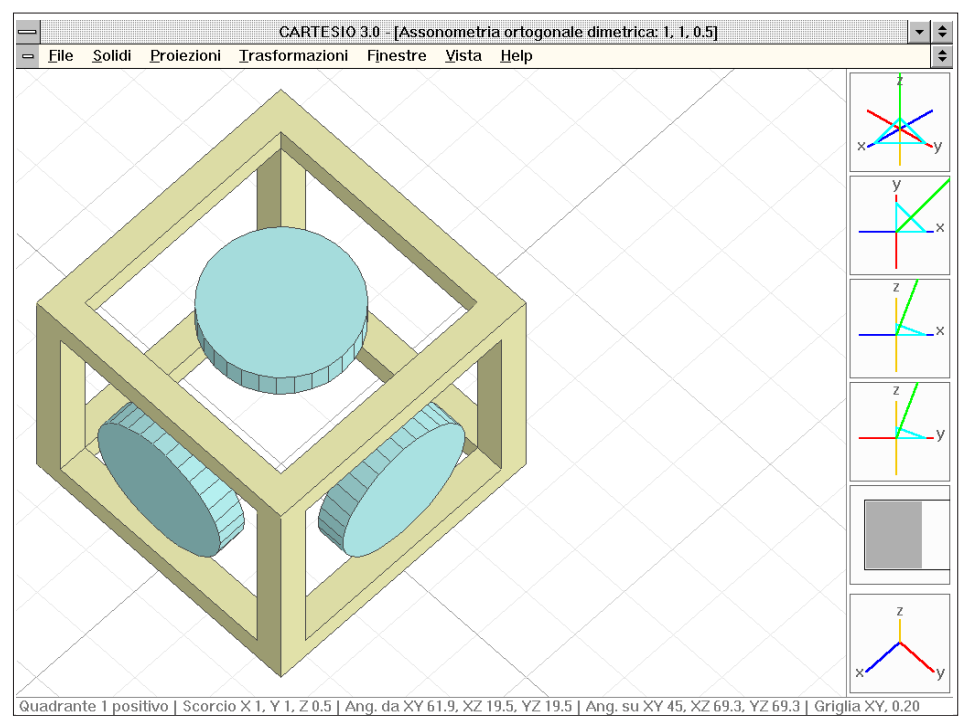

Fig. C-4 Assonometria ortogonale dimetrica - scorciamenti 1, 1, 0.5 - vista dal primo quadrante

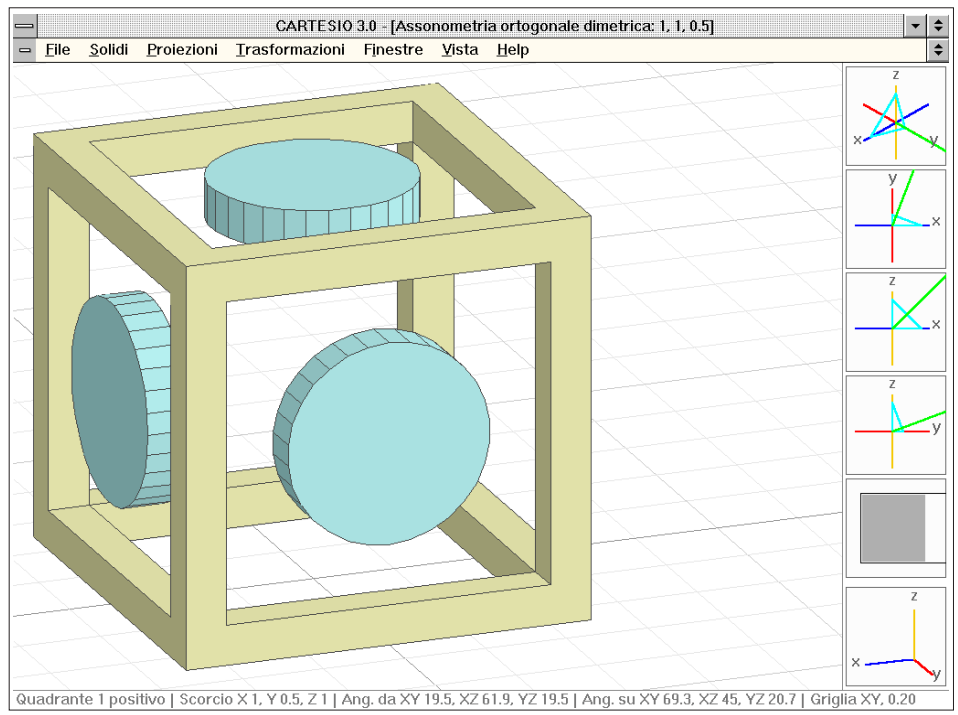

Fig. C-5 Assonometria ortogonale dimetrica - scorciamenti 1, 0.5, 1 - vista dal primo quadrante

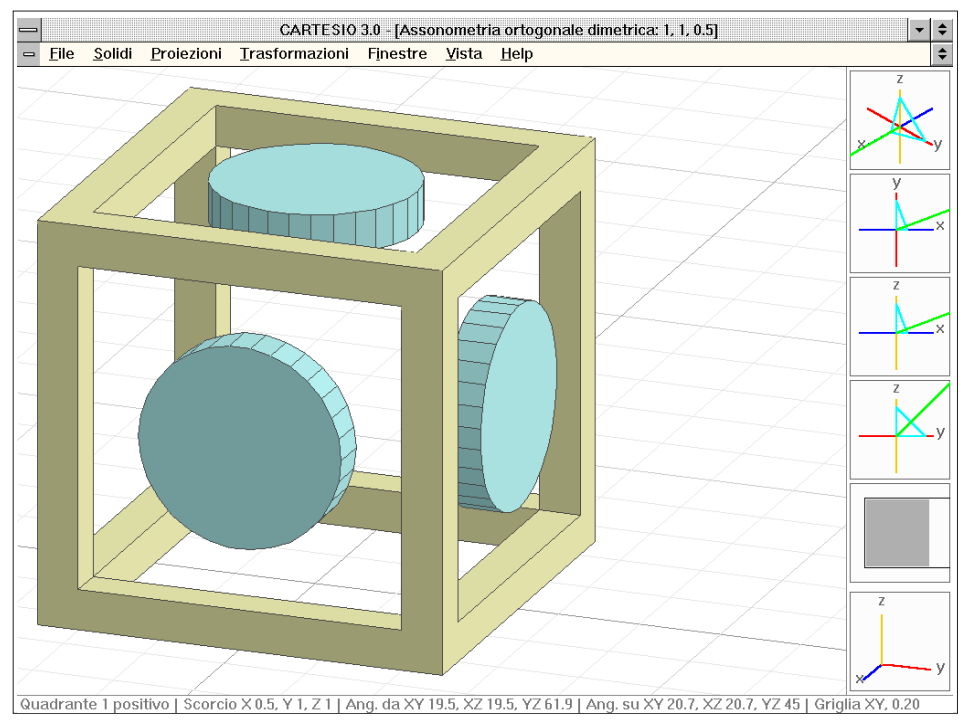

Fig. C-6 Assonometria ortogonale dimetrica - scorciamenti 0.5, 1, 1 - vista dal primo quadrante

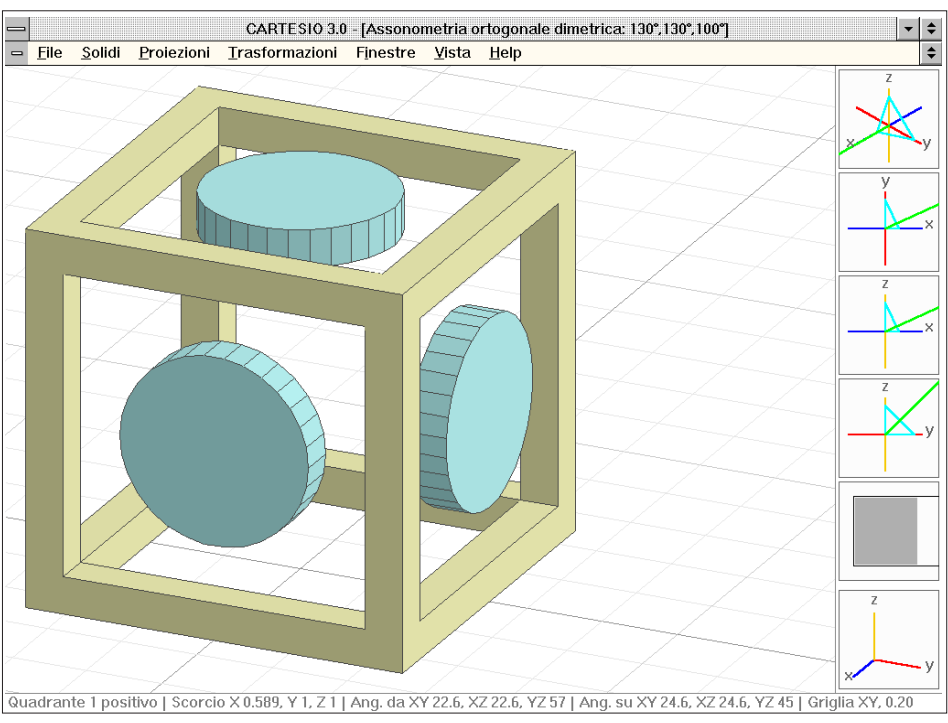

Fig. C-7 Assonometria ortogonale dimetrica - angoli tra gli assi 130°, 130°, 100° - vista dal primo quadrante

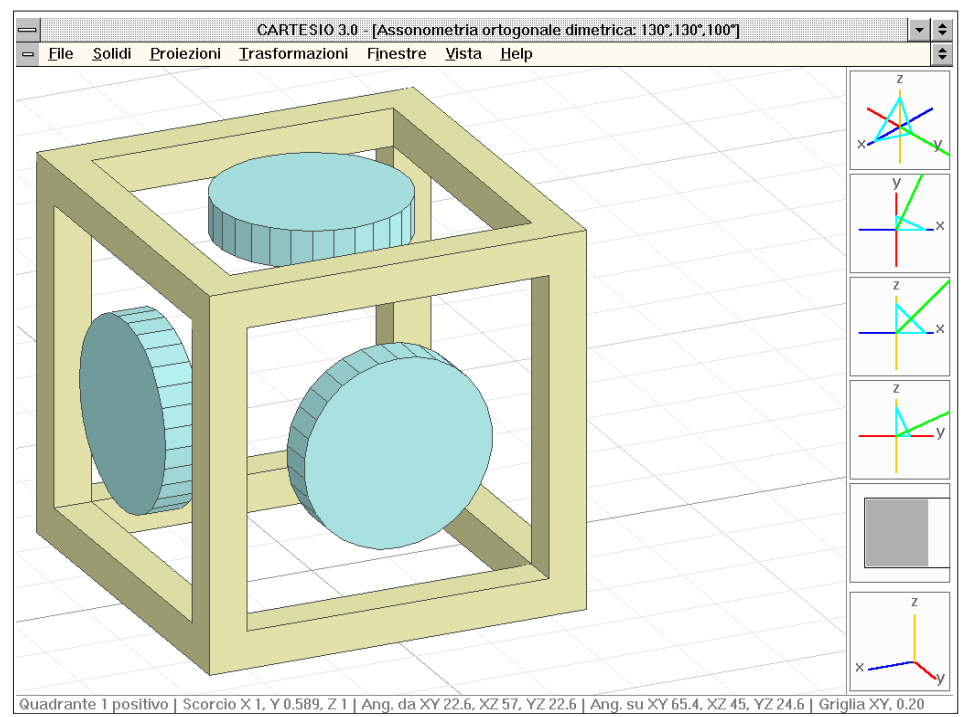

Fig. C-8 Assonometria ortogonale dimetrica - angoli tra gli assi 130°, 100°, 130° - vista dal primo quadrante

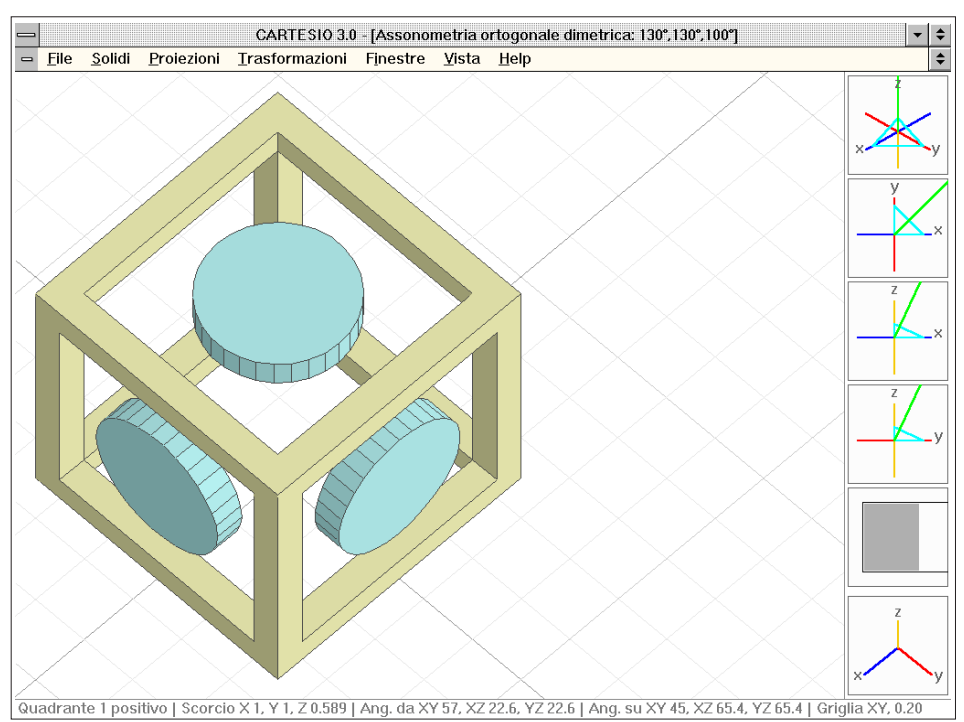

Fig. C-9 Assonometria ortogonale dimetrica - angoli tra gli assi 100°, 130°, 130° - vista dal primo quadrante

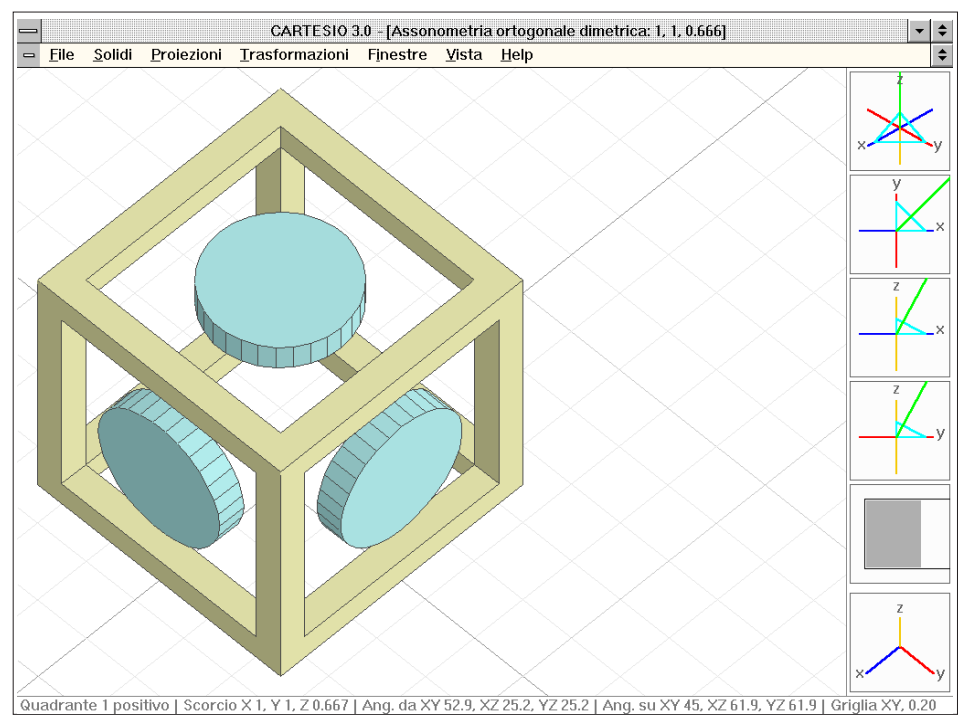

Fig. C-10 Assonometria ortogonale dimetrica - scorciamenti 1, 1, 0.6666 - vista dal primo quadrante

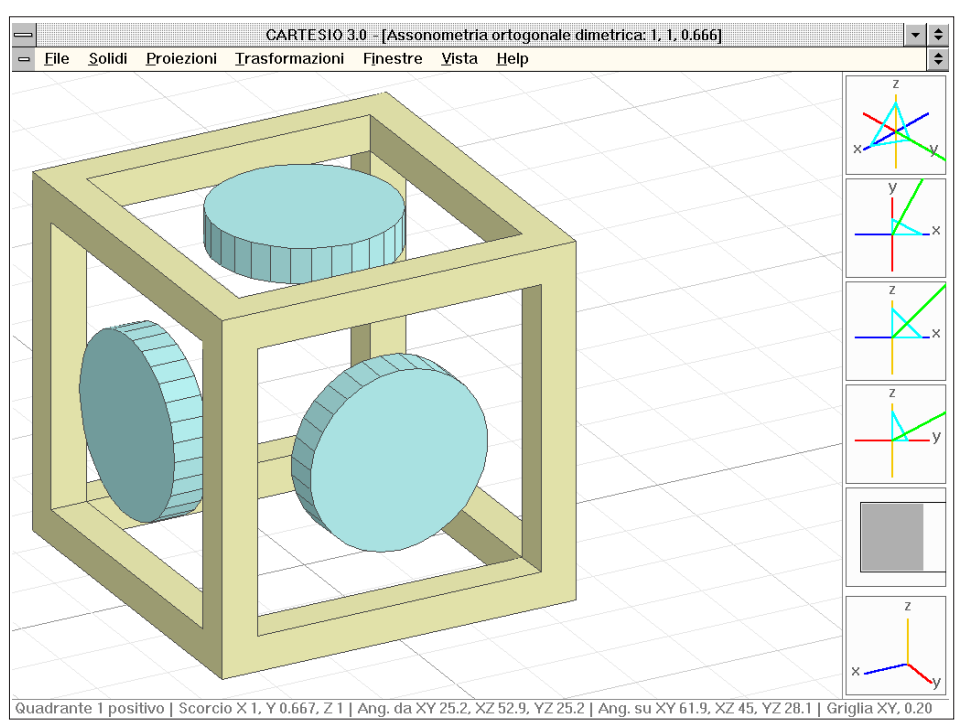

Fig. C-11 Assonometria ortogonale dimetrica - scorciamenti 1, 0.6666, 1 - vista dal primo quadrante

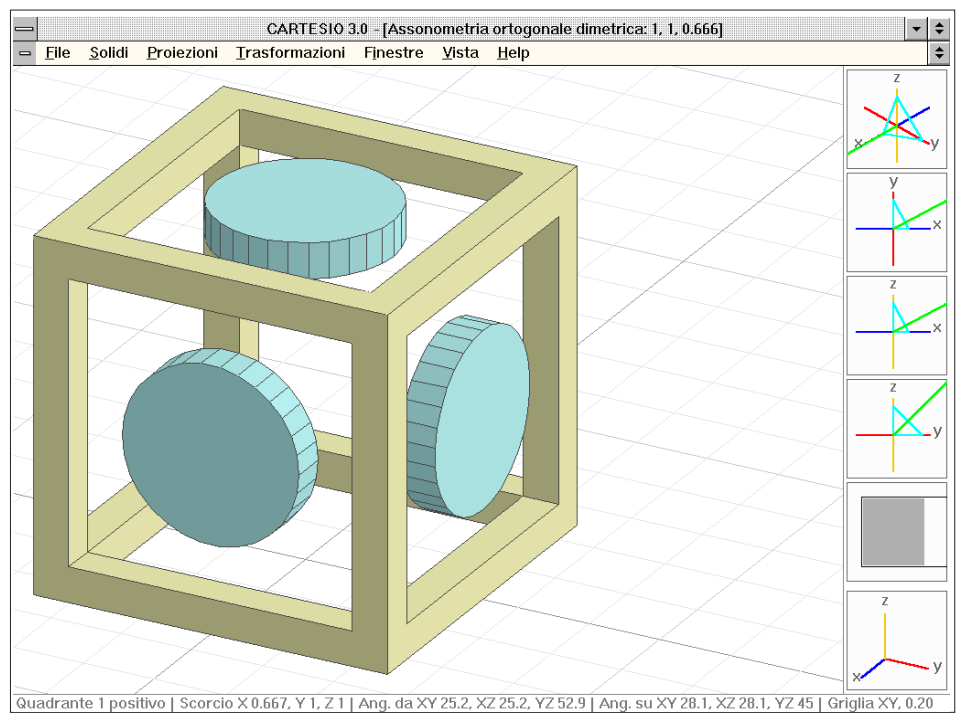

Fig. C-12 Assonometria ortogonale dimetrica - scorciamenti 0.6666, 1, 1 - vista dal primo quadrante

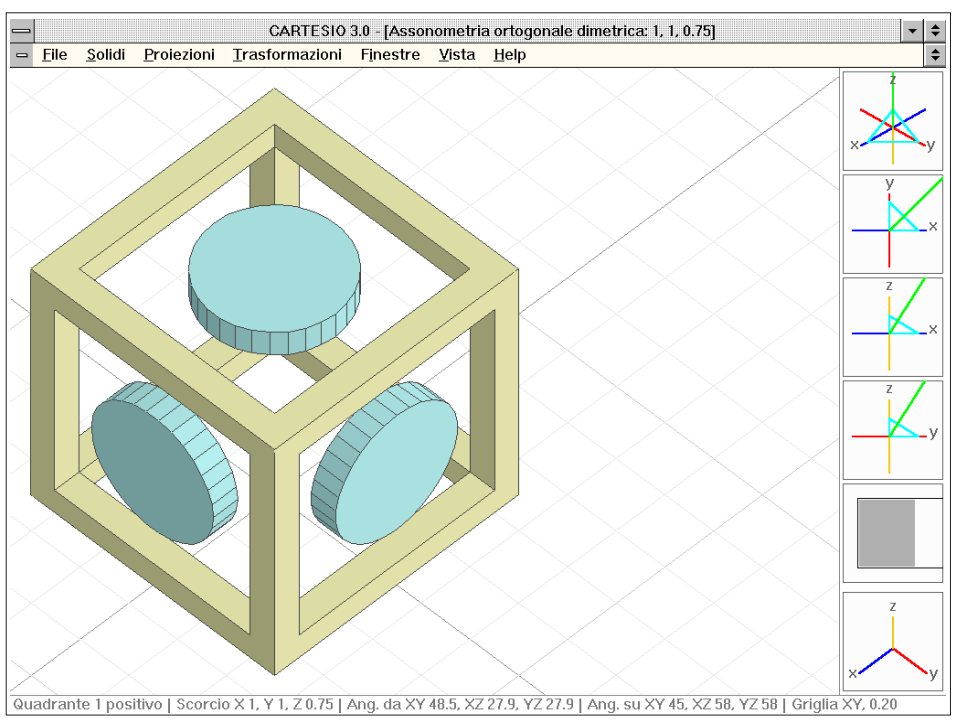

Fig. C-13 Assonometria ortogonale dimetrica - scorciamenti 1, 1, 0.75 - vista dal primo quadrante

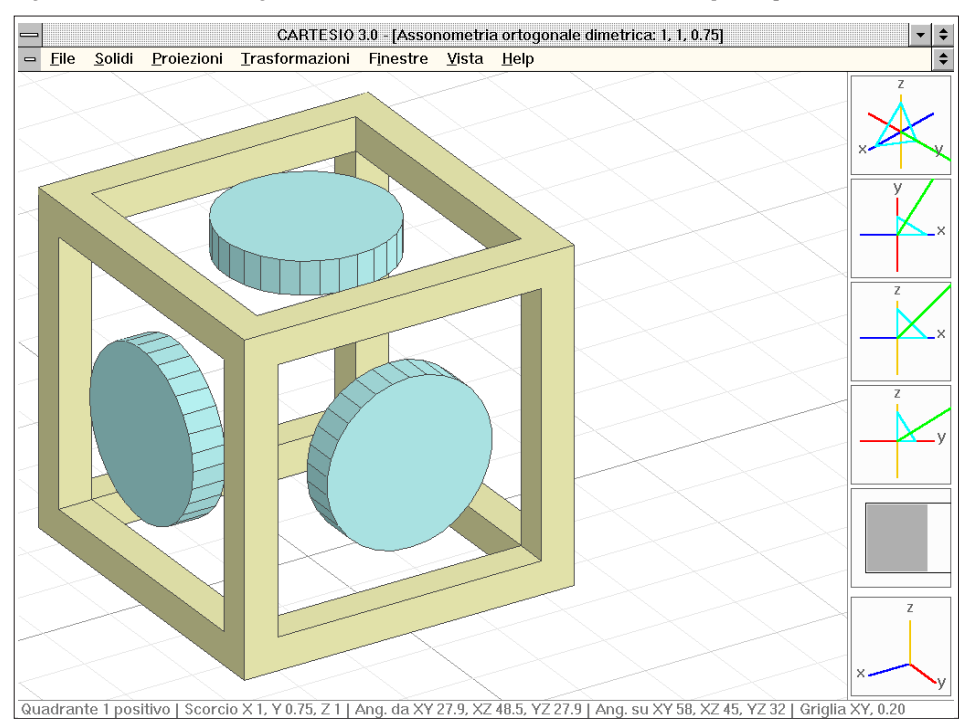

Fig. C-14 Assonometria ortogonale dimetrica - scorciamenti 1, 0.75, 1 - vista dal primo quadrante

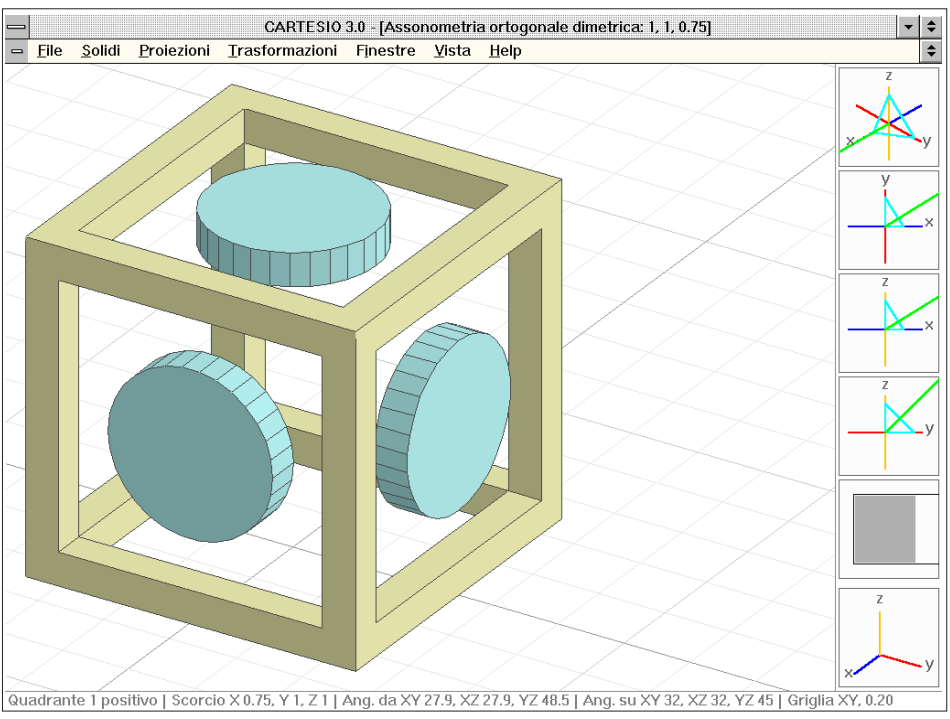

Fig. C-15 Assonometria ortogonale dimetrica - scorciamenti 0.75, 1, 1 - vista dal primo quadrante

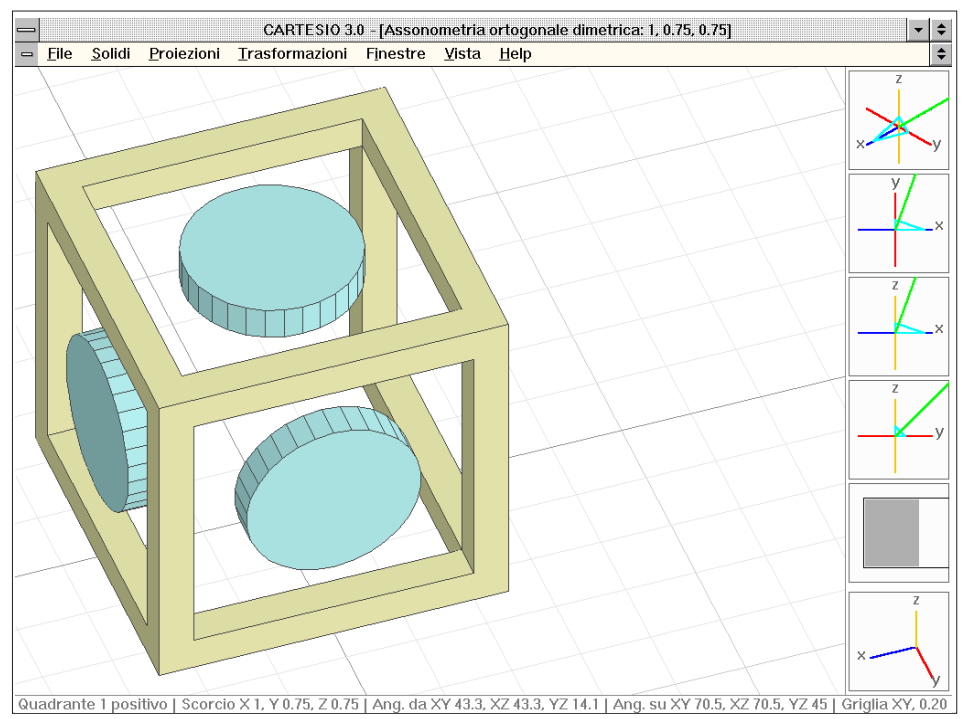

Fig. C-16 Assonometria ortogonale dimetrica - scorciamenti 1, 0.75, 0.75 - vista dal primo quadrante

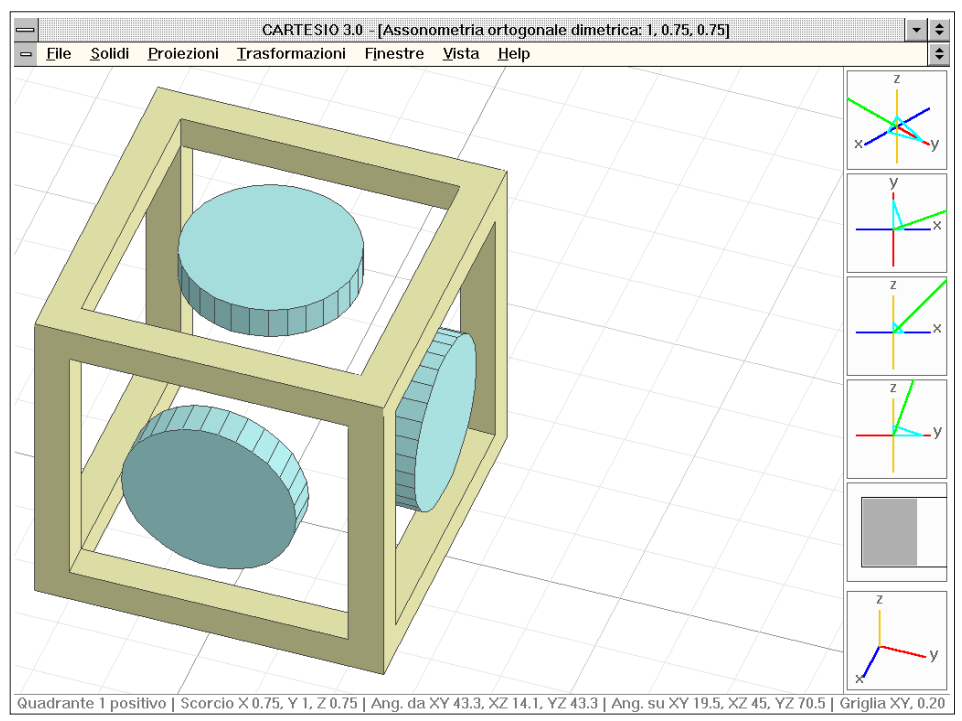

Fig. C-17 Assonometria ortogonale dimetrica - scorciamenti 0.75, 1, 0.75 - vista dal primo quadrante

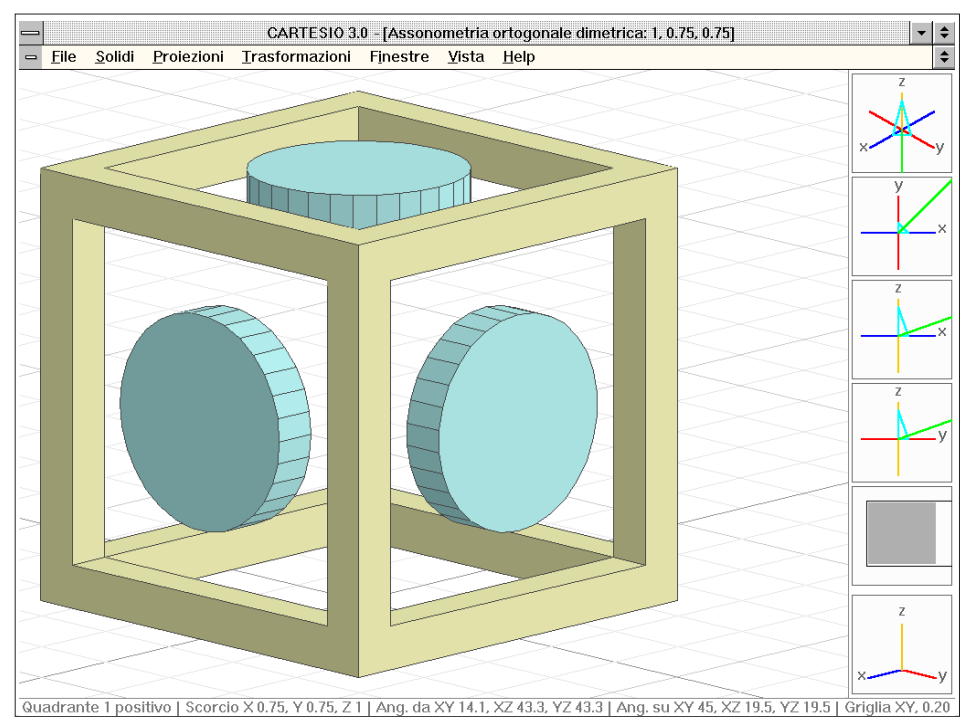

Fig. C-18 Assonometria ortogonale dimetrica - scorciamenti 0.75, 0.75, 1 - vista dal primo quadrante

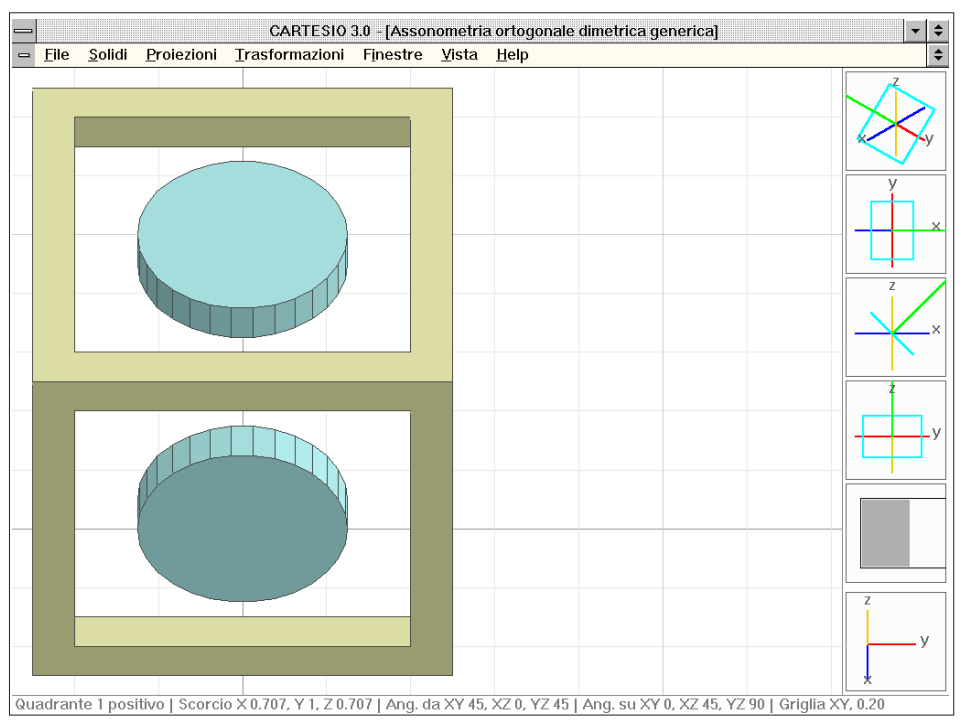

Fig. C-19 Assonometria ortogonale dimetrica generica - coordinate punto direzione 1, 0, 1 - 1° quadrante

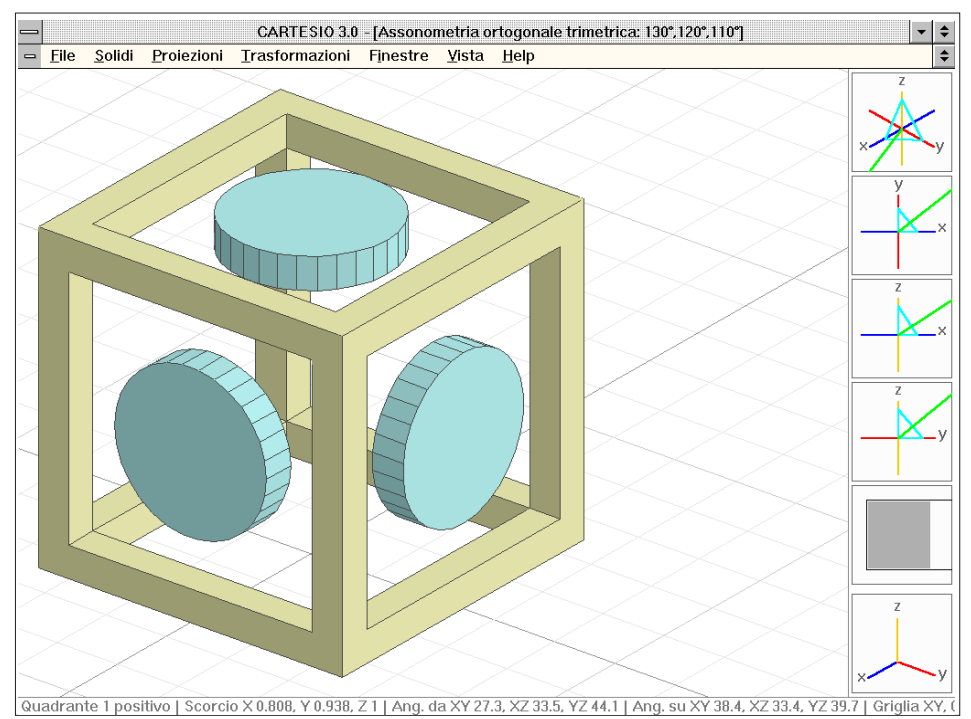

Fig. C-20 Assonometria ortogonale trimetrica - angoli tra gli assi 130°, 120°, 110° - vista dal 1° quadrante

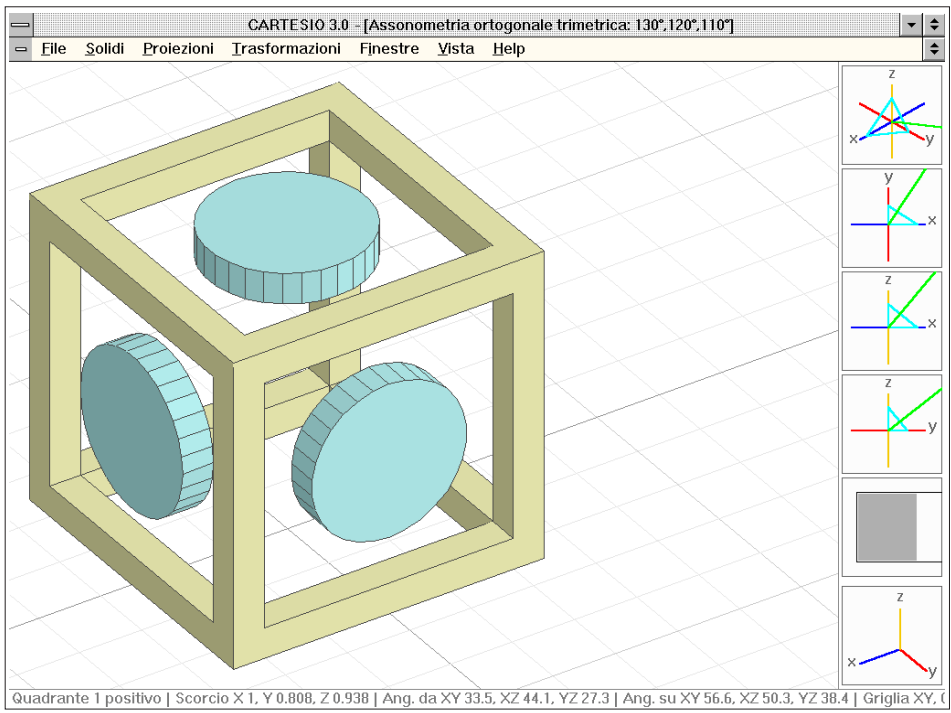

Fig. C-21 Assonometria ortogonale trimetrica - angoli tra gli assi 130°, 110°, 120° - vista dal 1°quadrante

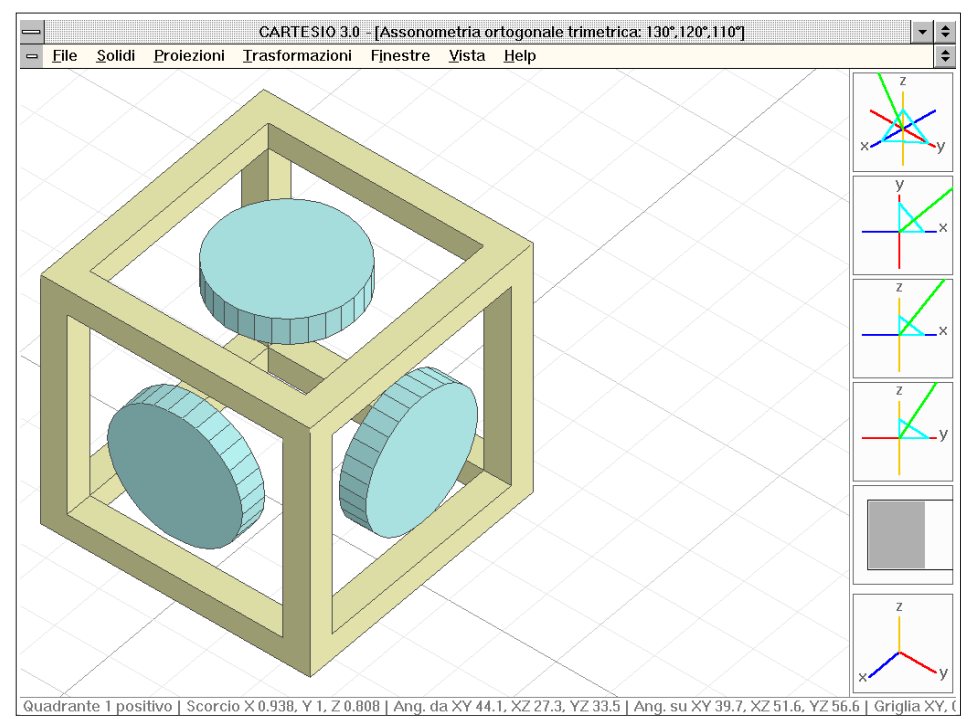

Fig. C-22 Assonometria ortogonale trimetrica - angoli tra gli assi 110°, 130°, 120° - vista dal 1° quadrante

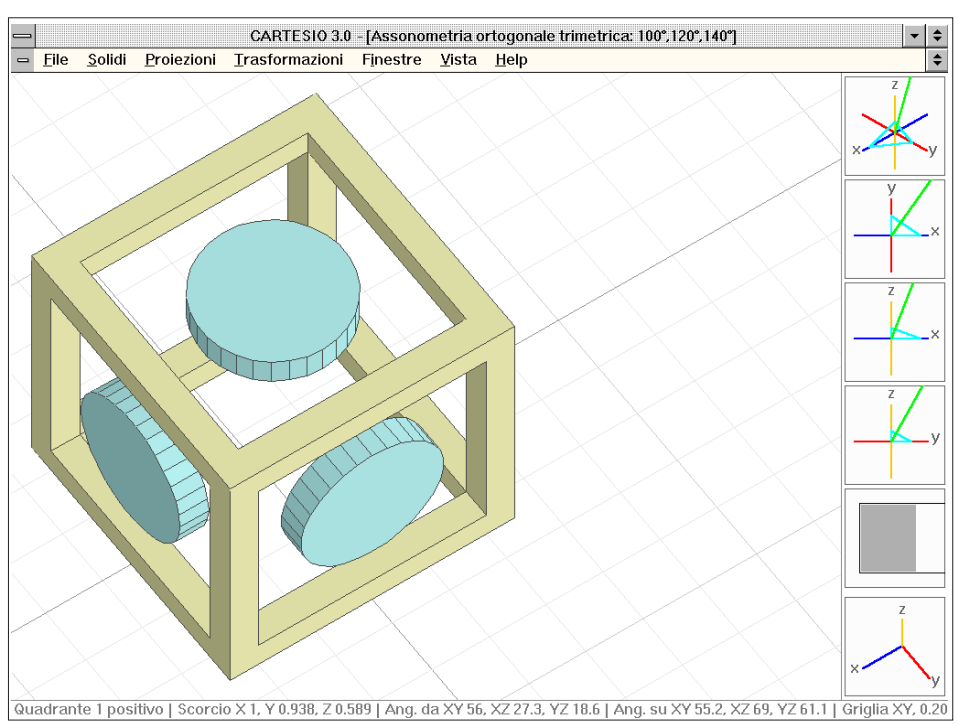

Fig. C-23 Assonometria ortogonale trimetrica - angoli tra gli assi 100°, 120°, 140° - vista dal 1° quadrante

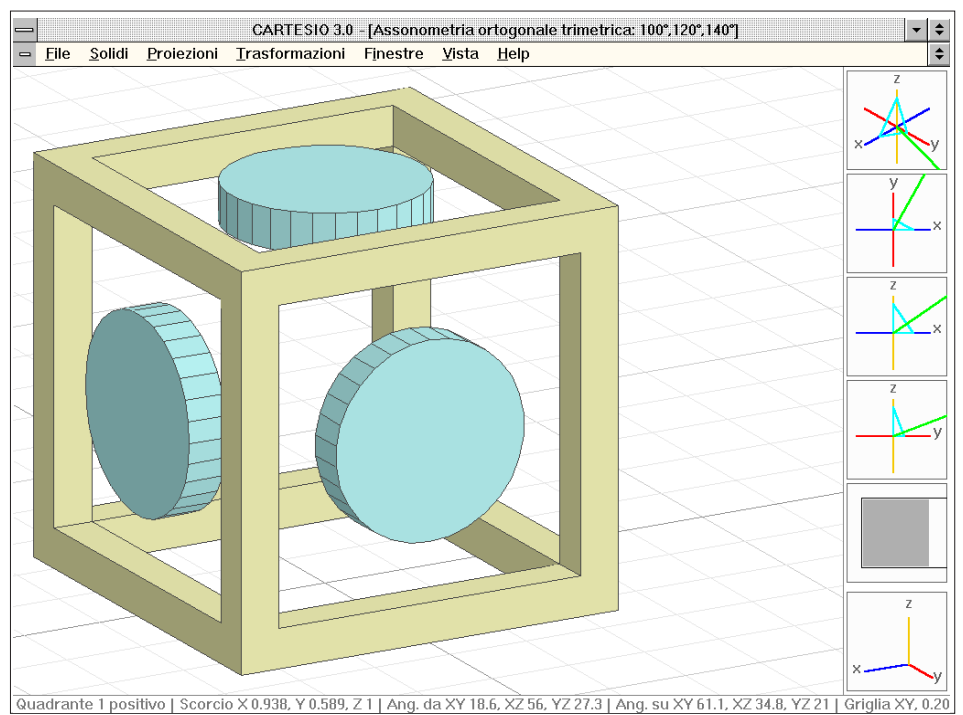

Fig. C-24 Assonometria ortogonale trimetrica - angoli tra gli assi 140°, 100°, 120° - vista dal 1° quadrante

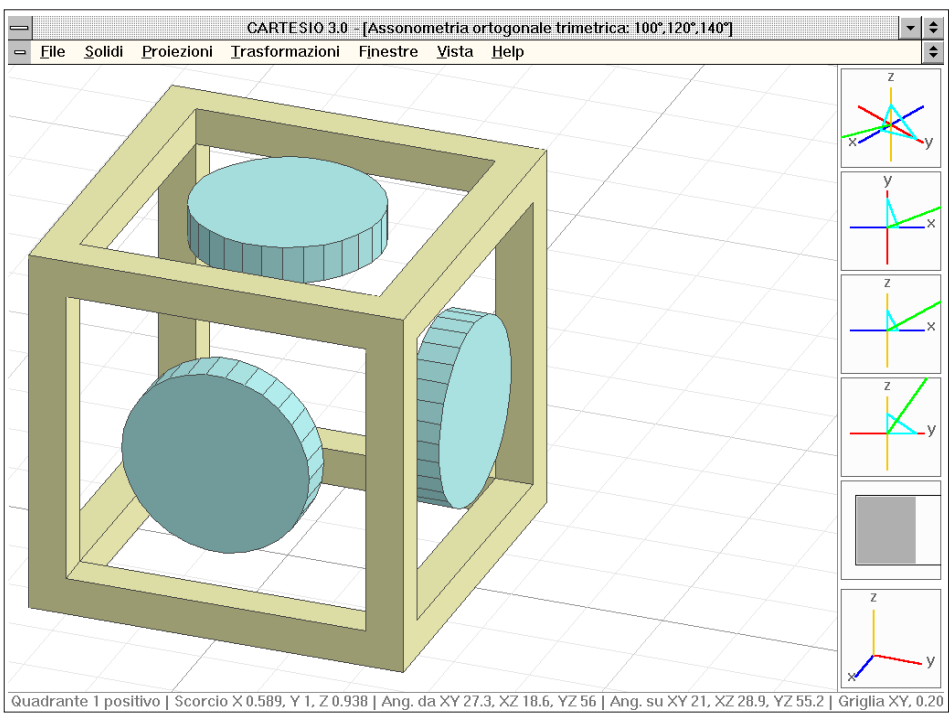

Fig. C-25 Assonometria ortogonale trimetrica - angoli tra gli assi 120°, 140°, 100° - vista dal 1° quadrante

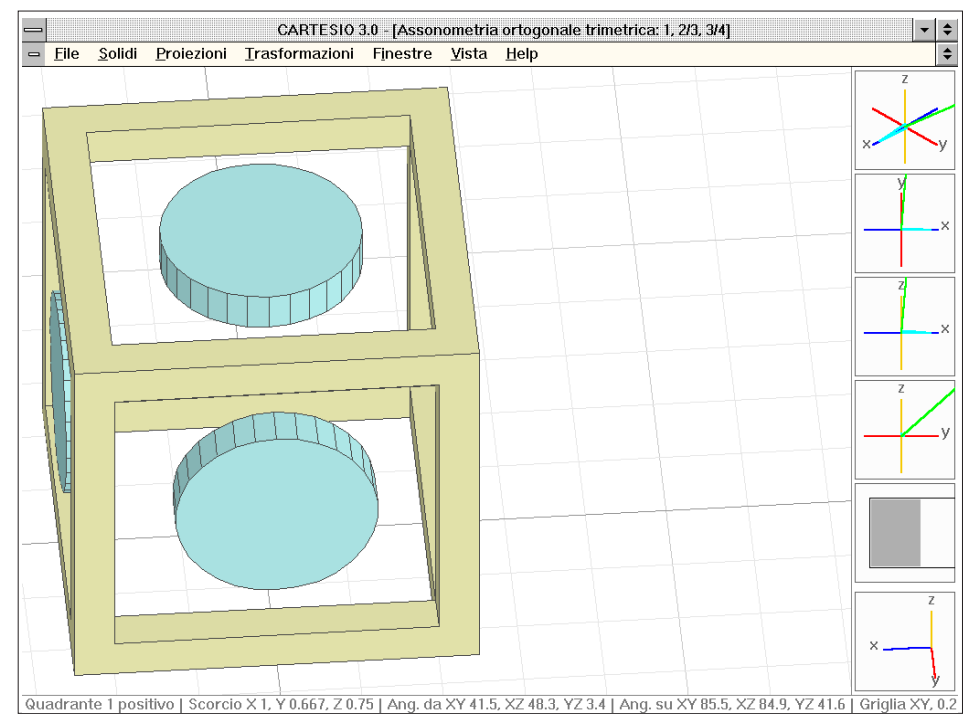

Fig. C-26 Assonometria ortogonale trimetrica - scorciamenti 1, 0.6666, 0.75 - vista dal 1º quadrante

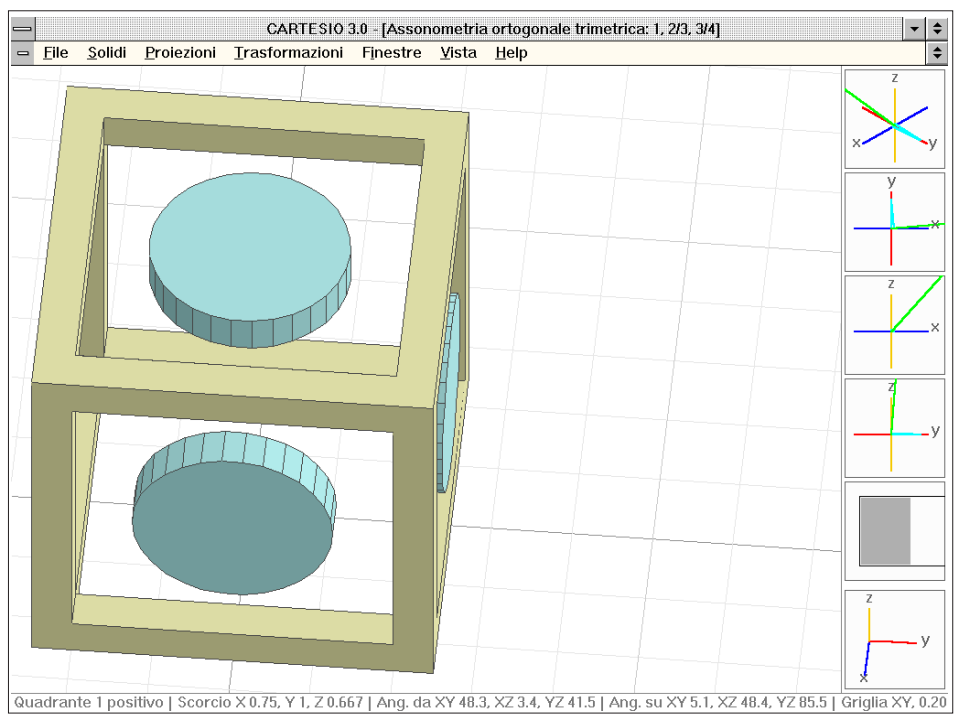

Fig. C-27 Assonometria ortogonale trimetrica - scorciamenti 0.75, 1, 0.6666 - vista dal primo quadrante

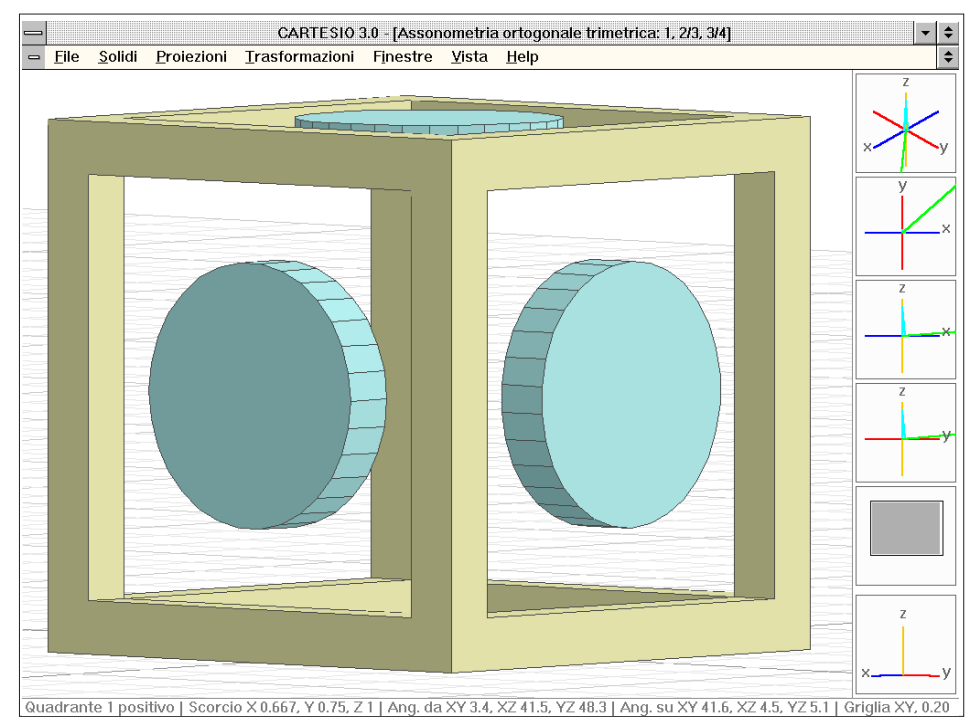

Fig. C-28 Assonometria ortogonale trimetrica - scorciamenti 0.6666, 0.75, 1 - vista dal primo quadrante

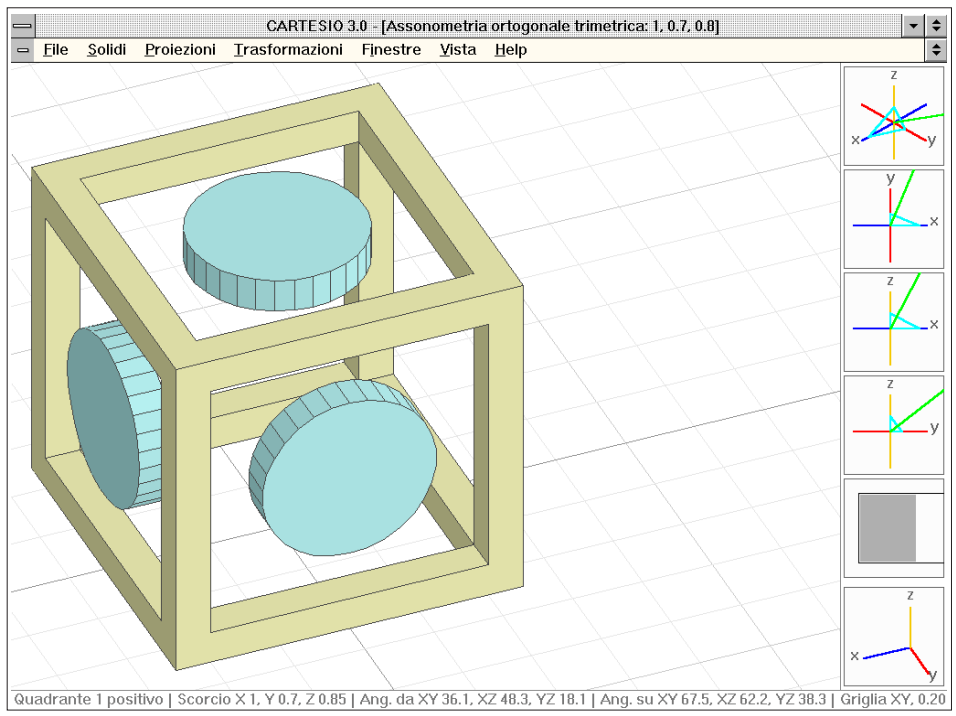

Fig. C-29 Assonometria ortogonale trimetrica - scorciamenti 1, 0.7, 0.85 - vista dal primo quadrante

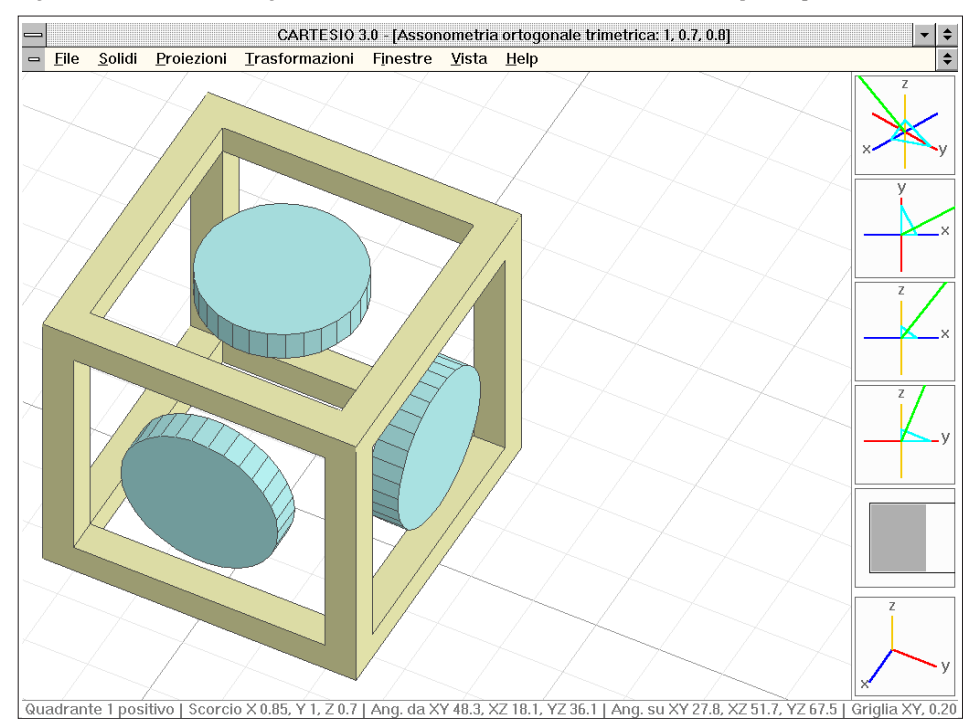

Fig. C-30 Assonometria ortogonale trimetrica - scorciamenti 0.85, 1, 0.7 - vista dal primo quadrante

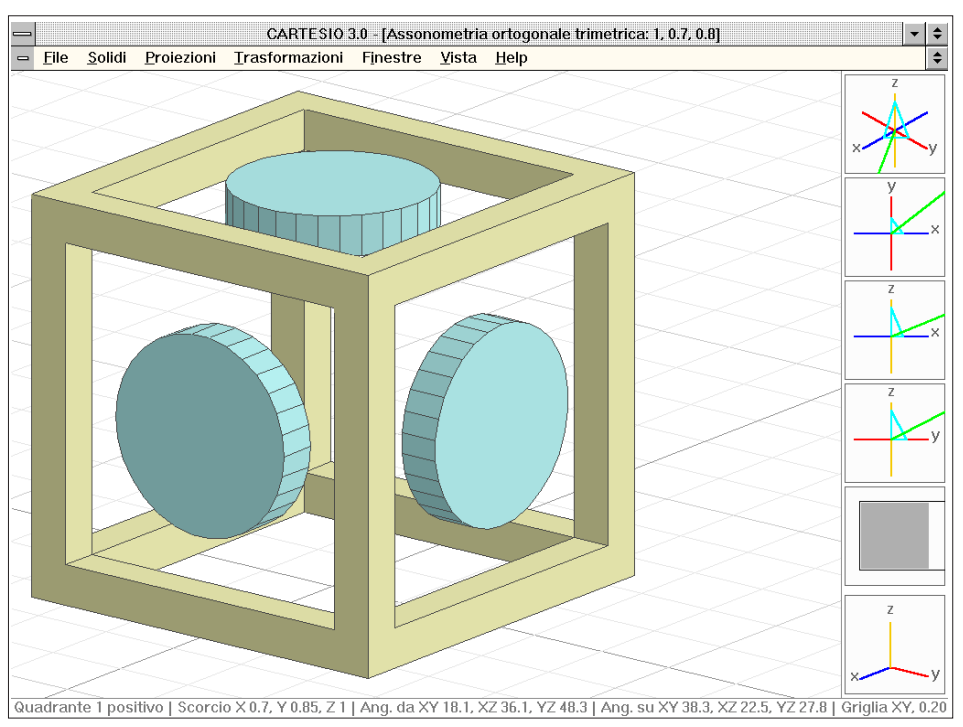

Fig. C-31 Assonometria ortogonale trimetrica - scorciamenti 0.7, 0.85, 1 - vista dal primo quadrante

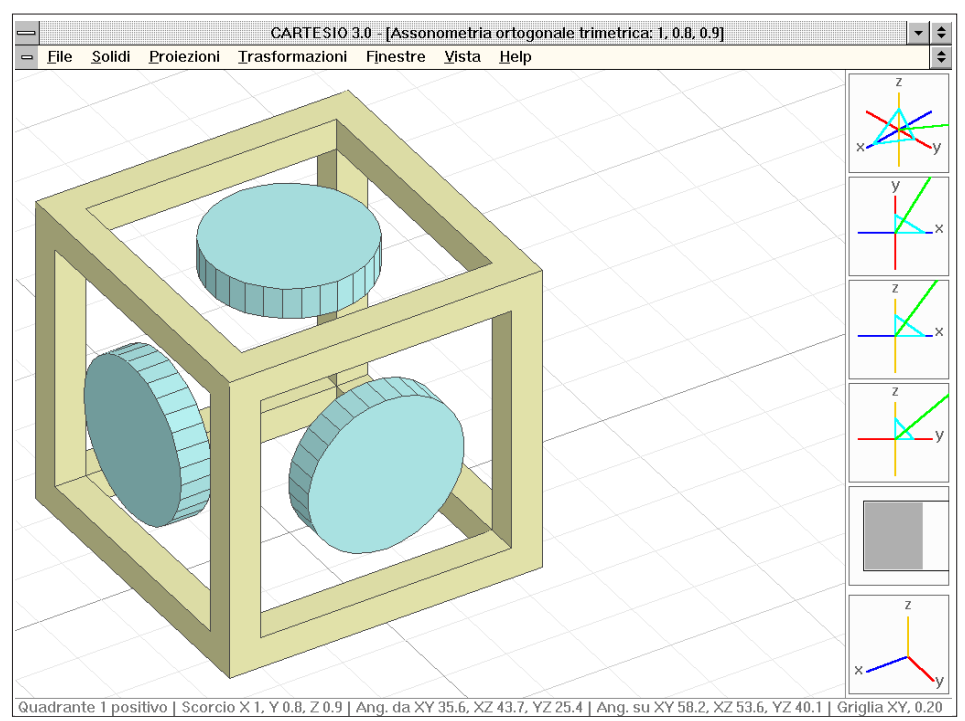

Fig. C-32 Assonometria ortogonale trimetrica - scorciamenti 1, 0.8, 0.9 - vista dal primo quadrante

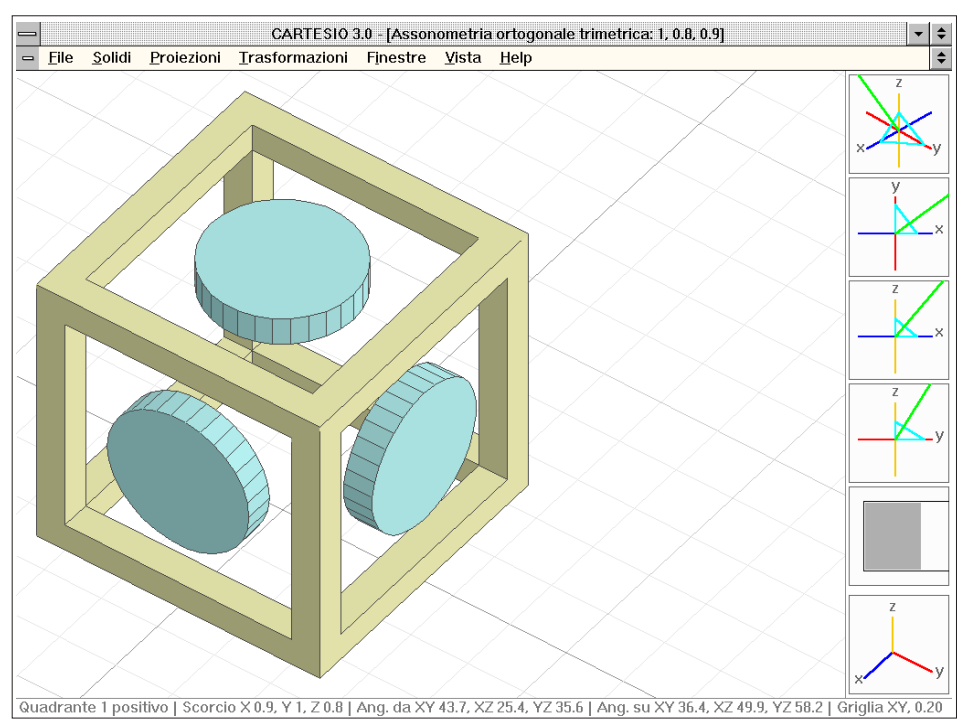

Fig. C-33 Assonometria ortogonale trimetrica - scorciamenti 0.9, 1, 0.8 - vista dal primo quadrante

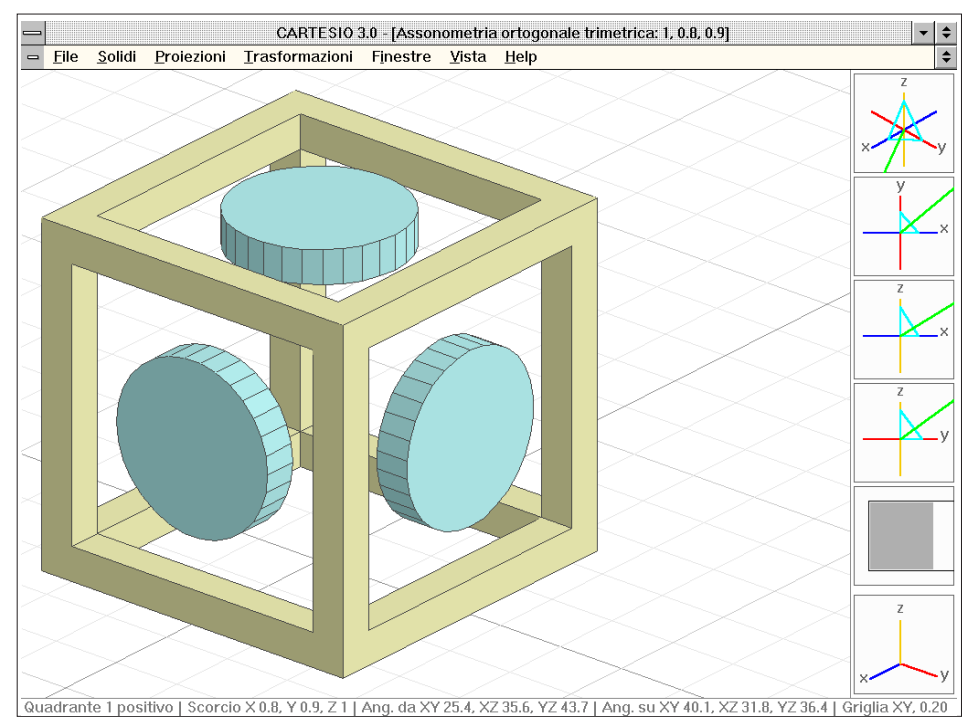

Fig. C-34 Assonometria ortogonale trimetrica - scorciamenti 0.8, 0.9, 1 - vista dal primo quadrante

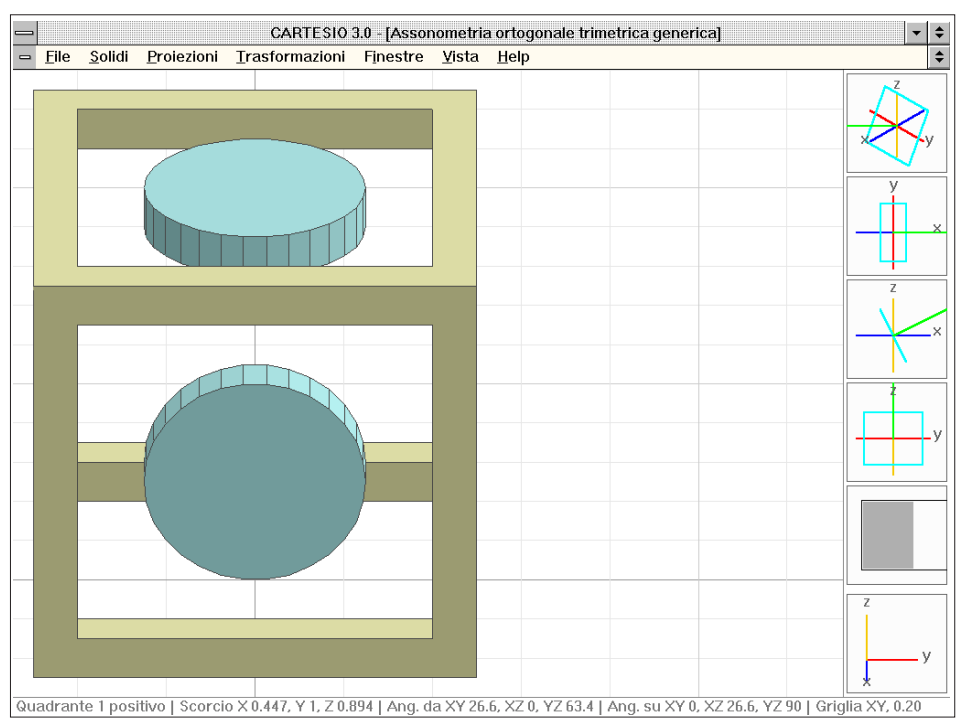

Fig. C-35 Assonometria ortogonale trimetrica generica - coordinate punto direzione 1, 0, 0.5 - 1° quadrante

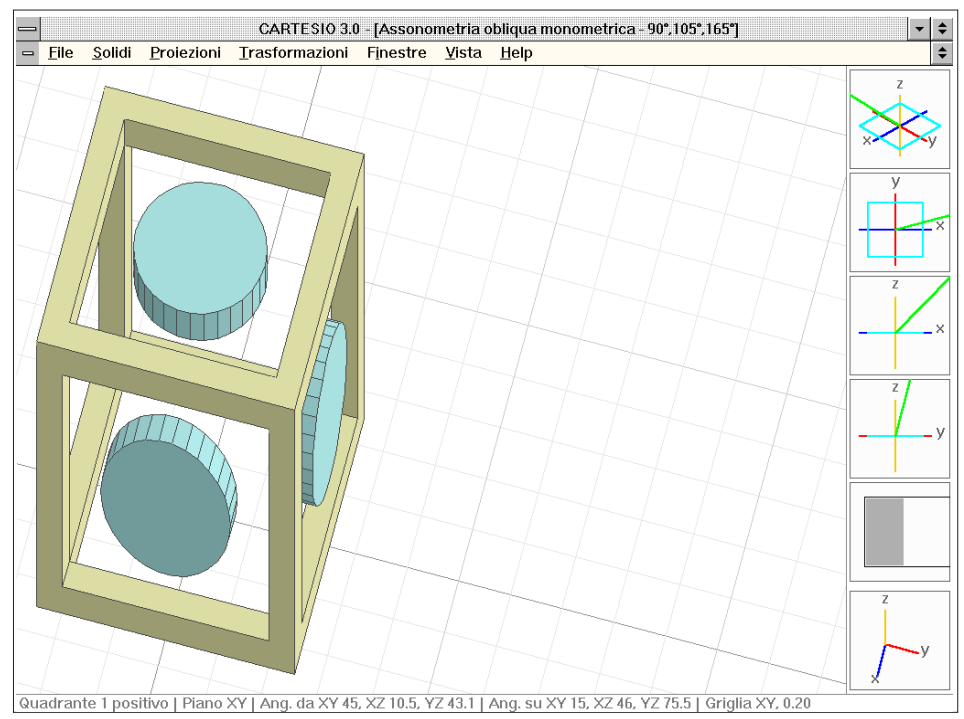

 $\textit{Fig. C-36} \ \textit{Assonometria obliqua monometrica - angoli tra assi 90^\circ, 105^\circ, 165^\circ - proiezione \ su \ XY - 1^\circ \ qua.$ 

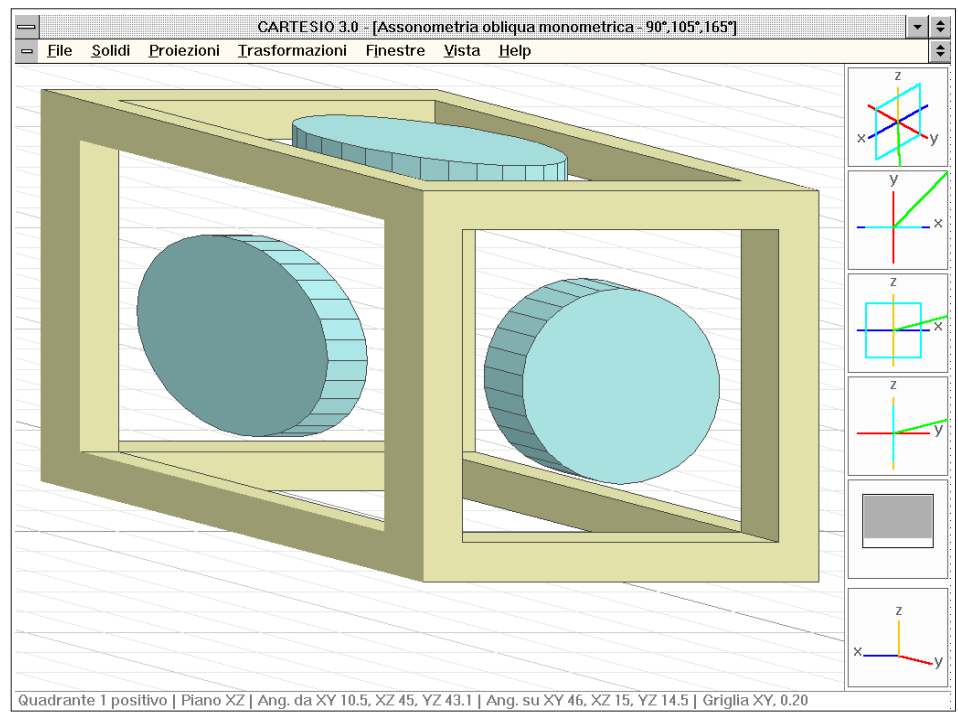

Fig. C-37 Assonometria obliqua monometrica - angoli tra gli assi 90°, 105°, 165° - proiezione su XZ - 1° qua.

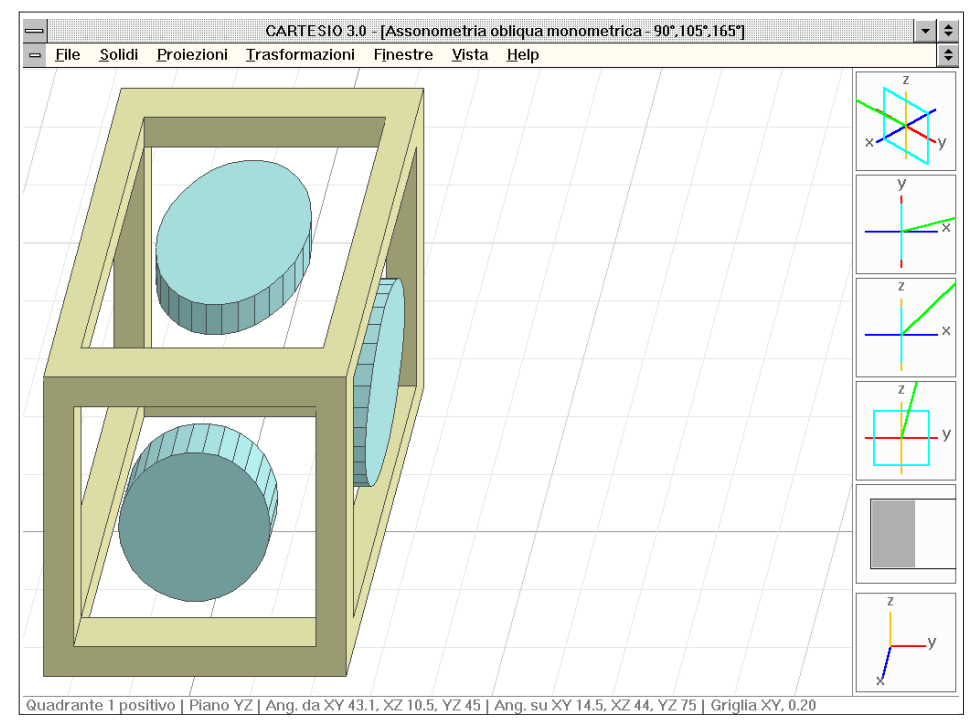

Fig. C-38 Assonometria obliqua monometrica - angoli tra gli assi 90°, 105°, 165° - proiezione su YZ - 1° qua.

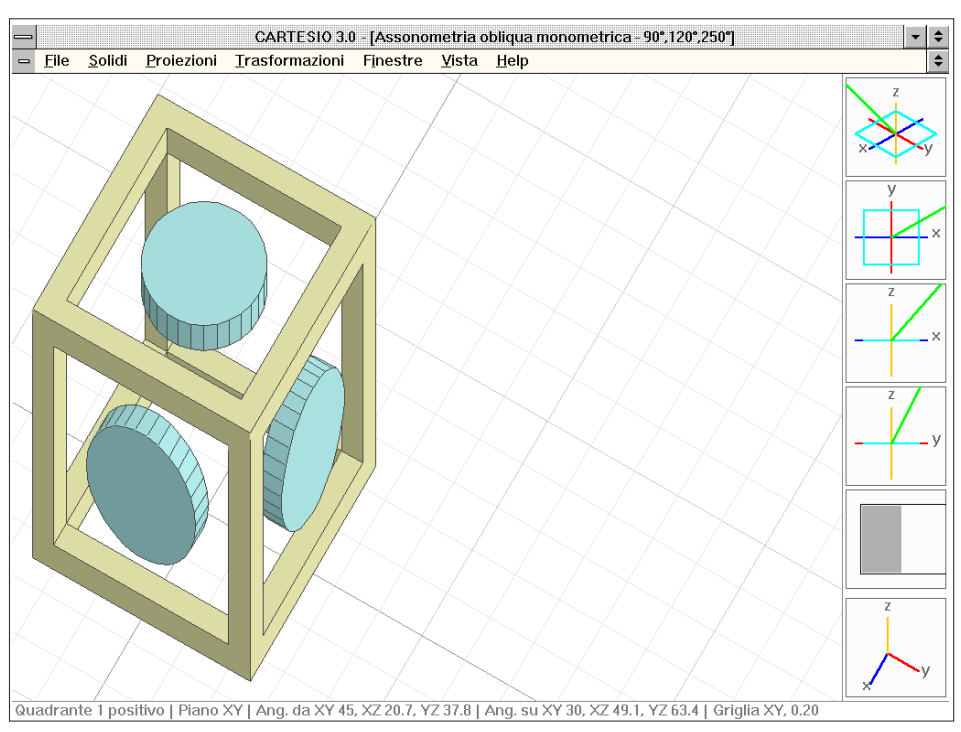

Fig. C-39 Assonometria obliqua monometrica - angoli tra gli assi 90°, 120°, 150° - proiezione su XY - 1° qua.

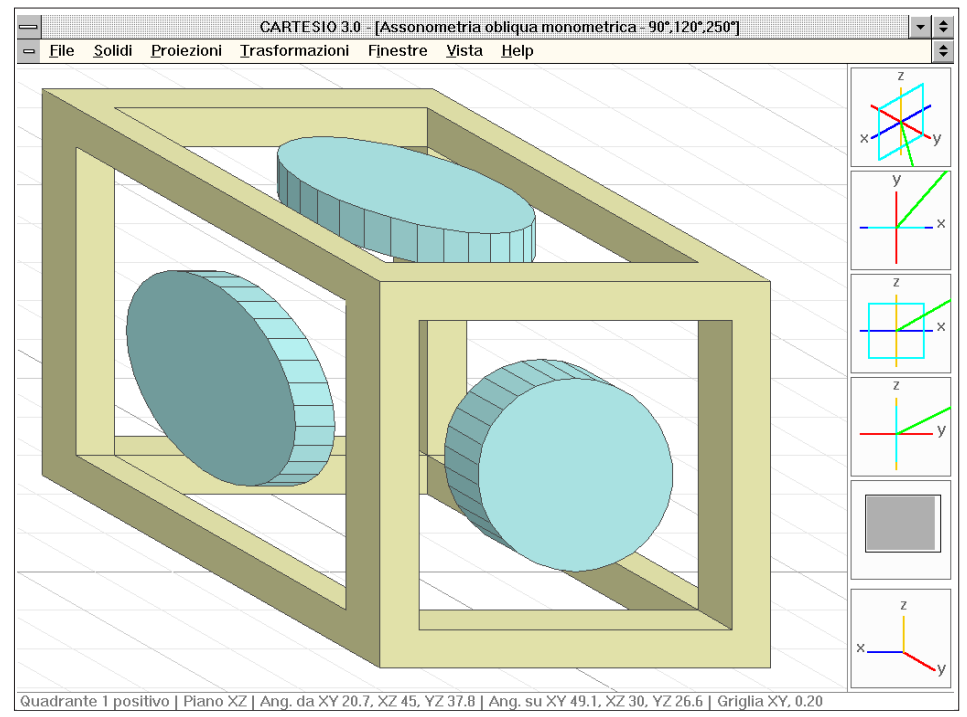

Fig. C-40 Assonometria obliqua monometrica - angoli tra gli assi 90°, 120°, 150° - proiezione su XZ - 1° qua.

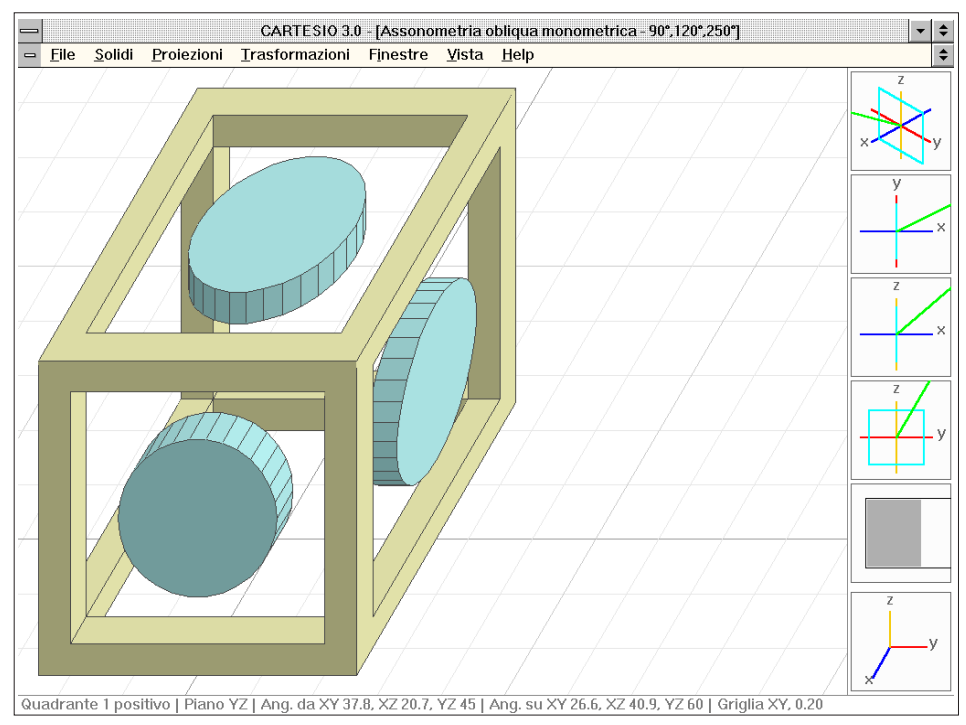

Fig. C-41 Assonometria obliqua monometrica - angoli tra gli assi 90°, 120°, 150° - proiezione su YZ - 1° qua.

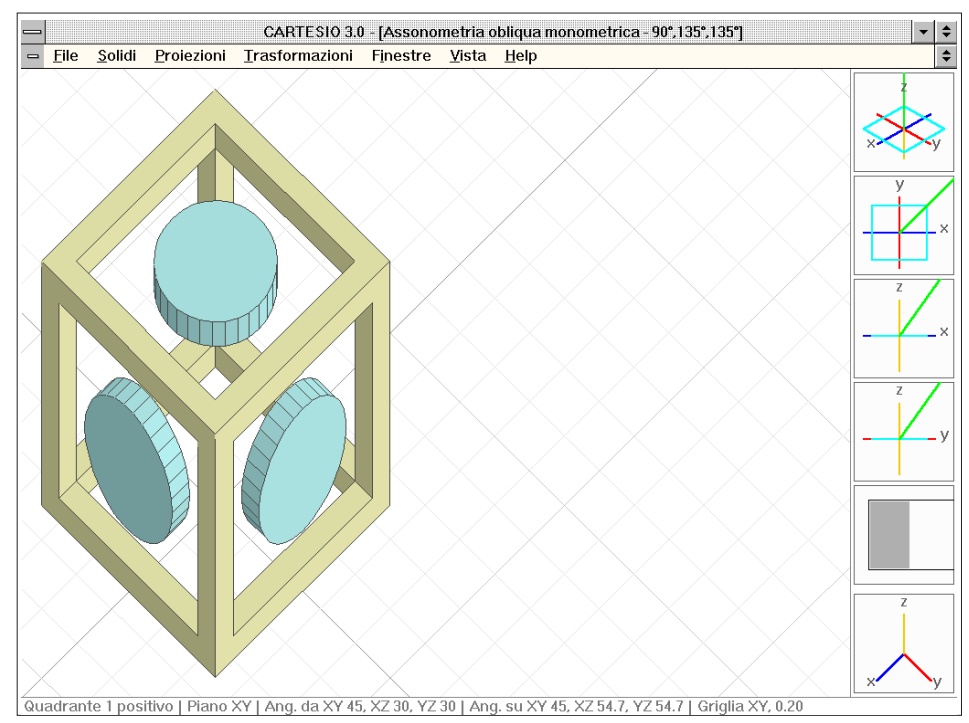

Fig. C-42 Assonometria obliqua monometrica - angoli tra gli assi 90°, 135°, 135° - proiezione su XY - 1° qua.

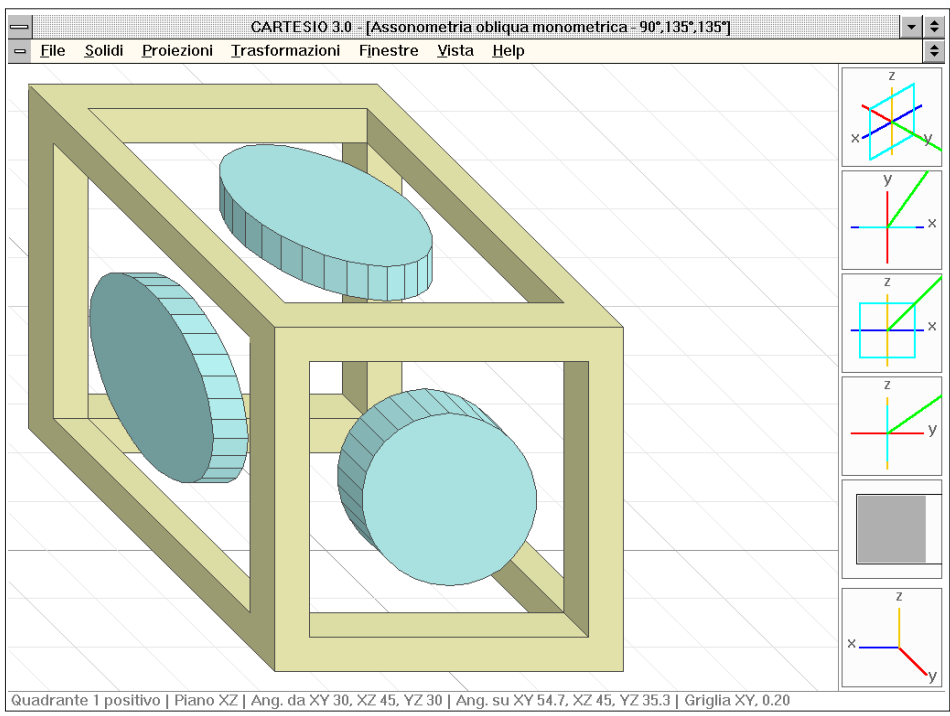

Fig. C-43 Assonometria obliqua monometrica - angoli tra gli assi 90°, 135°, 135° - proiezione su XZ - 1° qua.

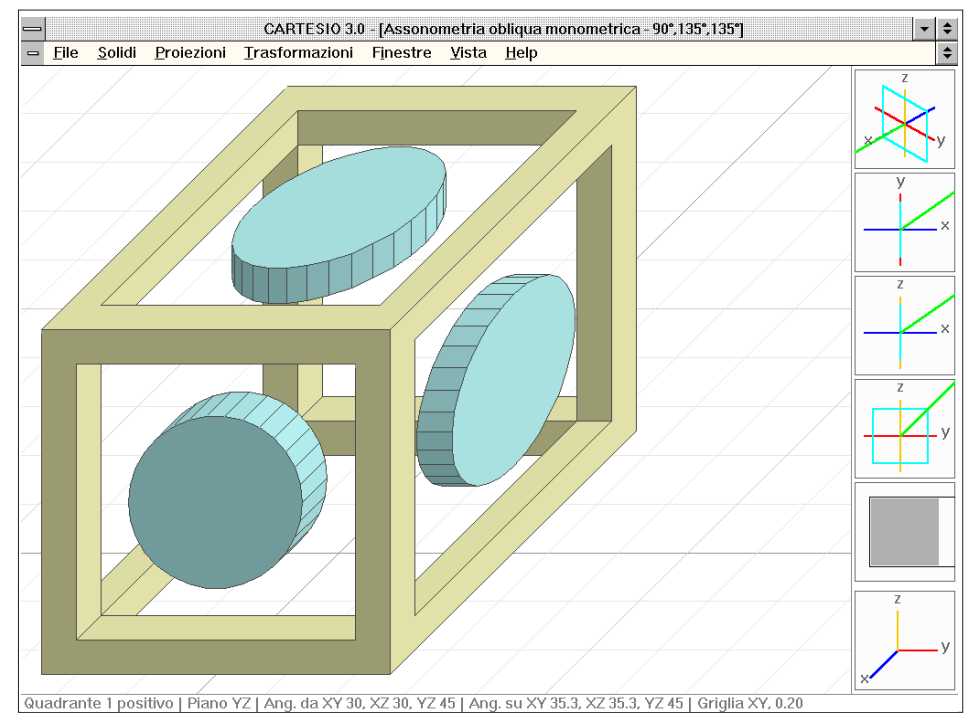

Fig. C-44 Assonometria obliqua monometrica - angoli tra gli assi 90°, 135°, 135° - proiezione su YZ - 1° qua.

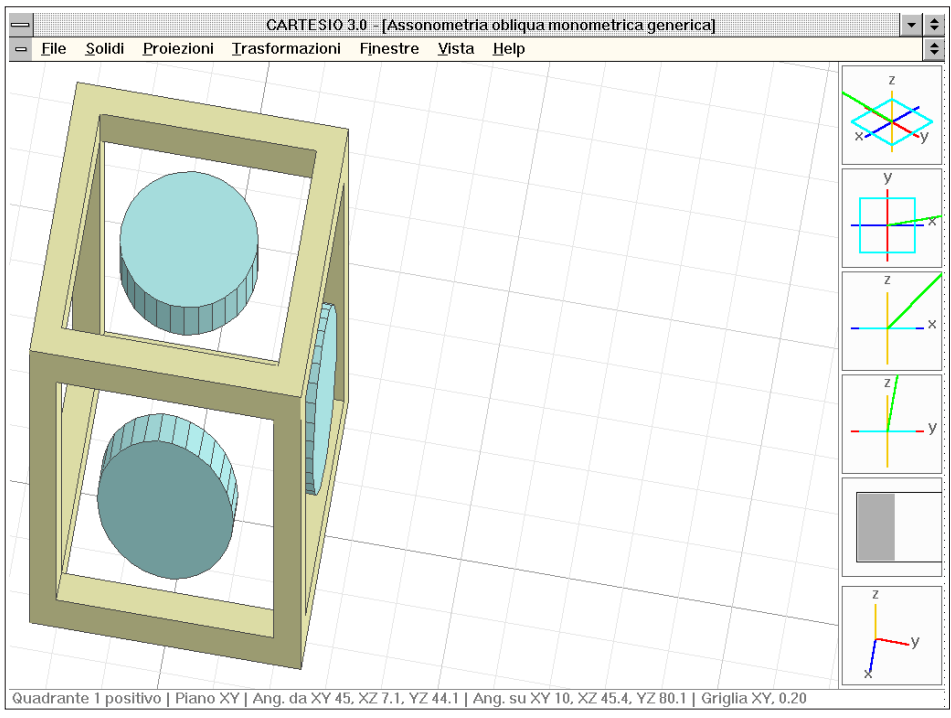

Fig. C-45 Assonometria obliqua monometrica generica - angolo dir. rispetto a XY 10° - proiezione su XY

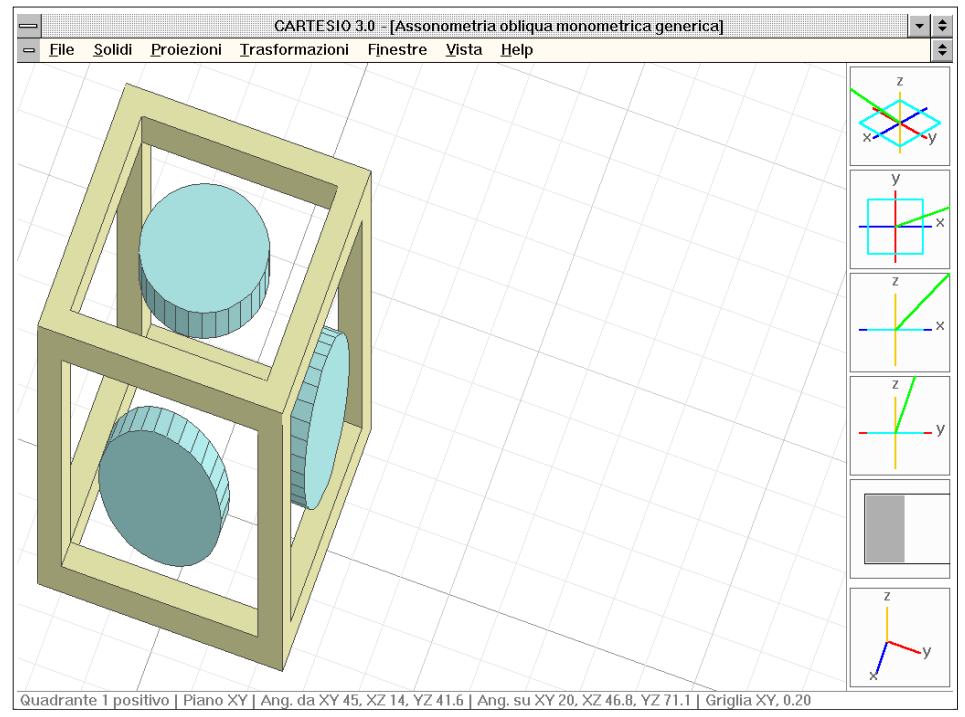

Fig.C-46 Assonometria obliqua monometrica generica - angolo dir. rispetto a XY 20° - proiezione su XY

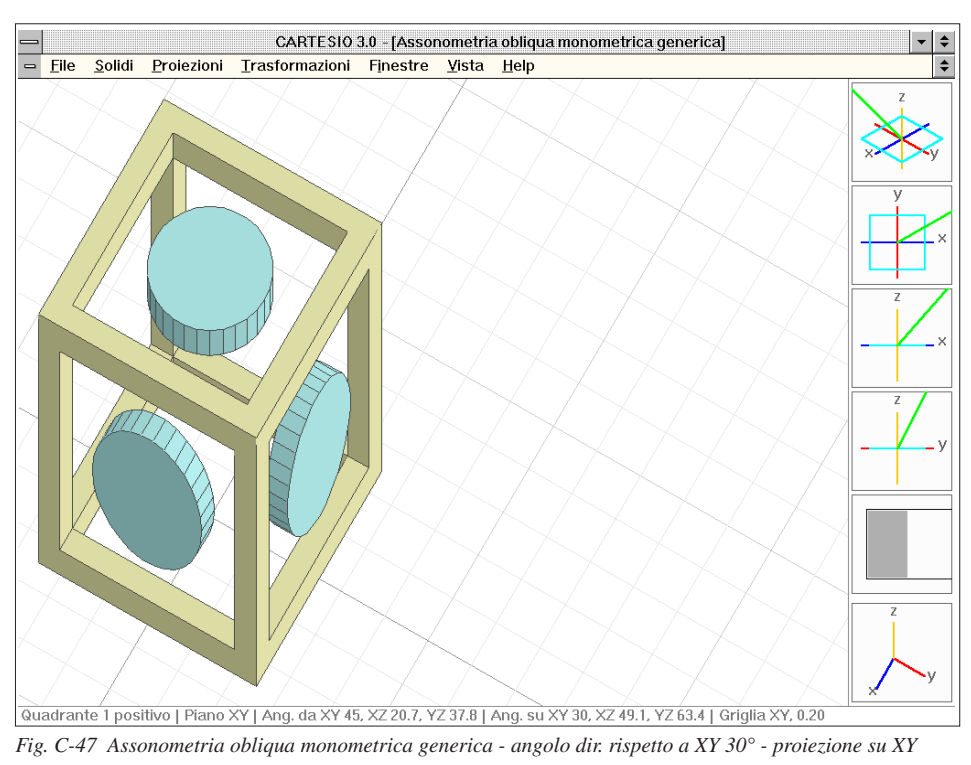

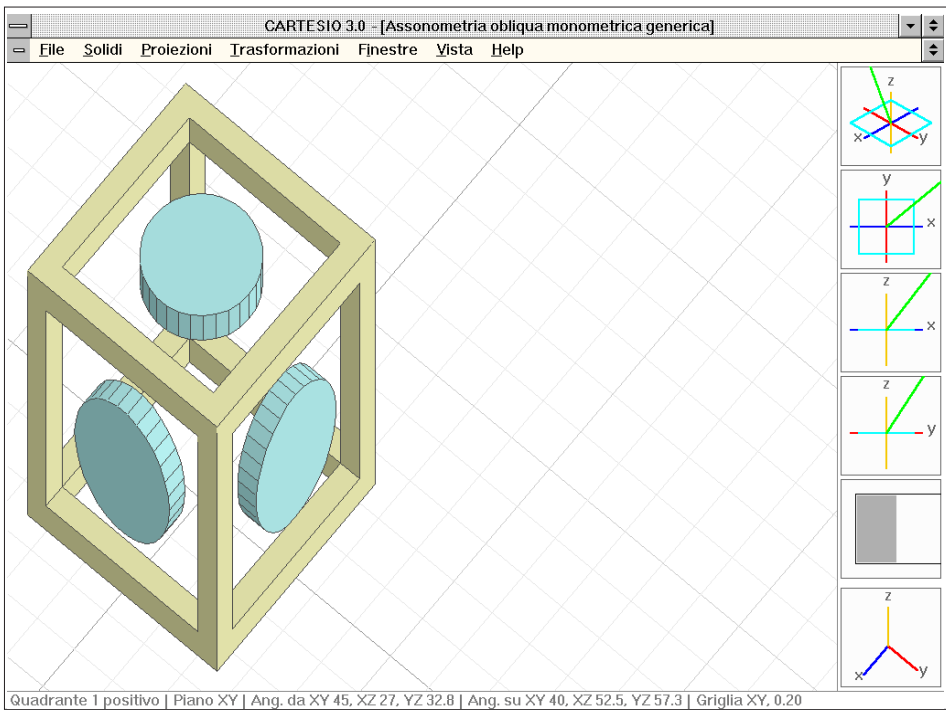

Fig. C-48 Assonometria obliqua monometrica generica - angolo dir. rispetto a XY 40° - proiezione su XY

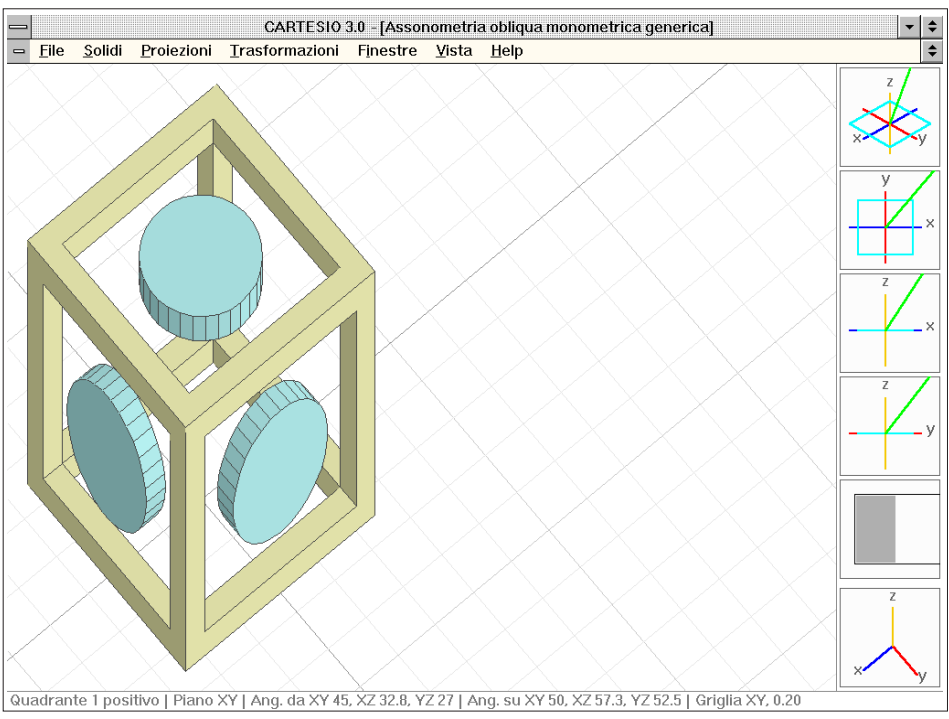

Fig. C-49 Assonometria obliqua monometrica generica - angolo dir. rispetto a XY 50° - proiezione su XY

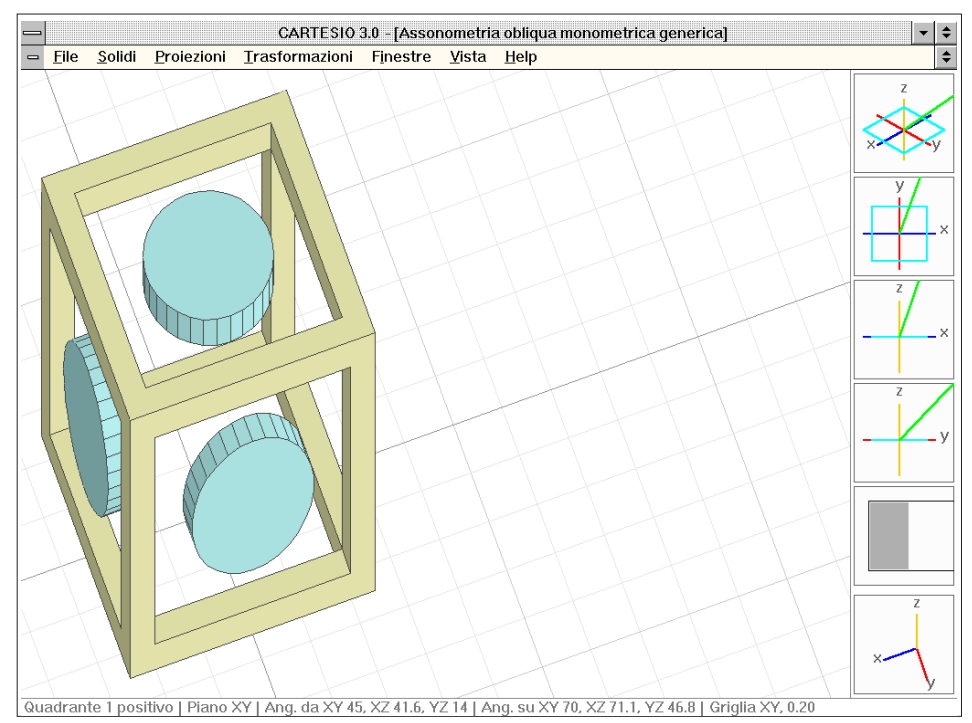

Fig. C-50 Assonometria obliqua monometrica generica - angolo dir. rispetto a XY 70° - proiezione su XY

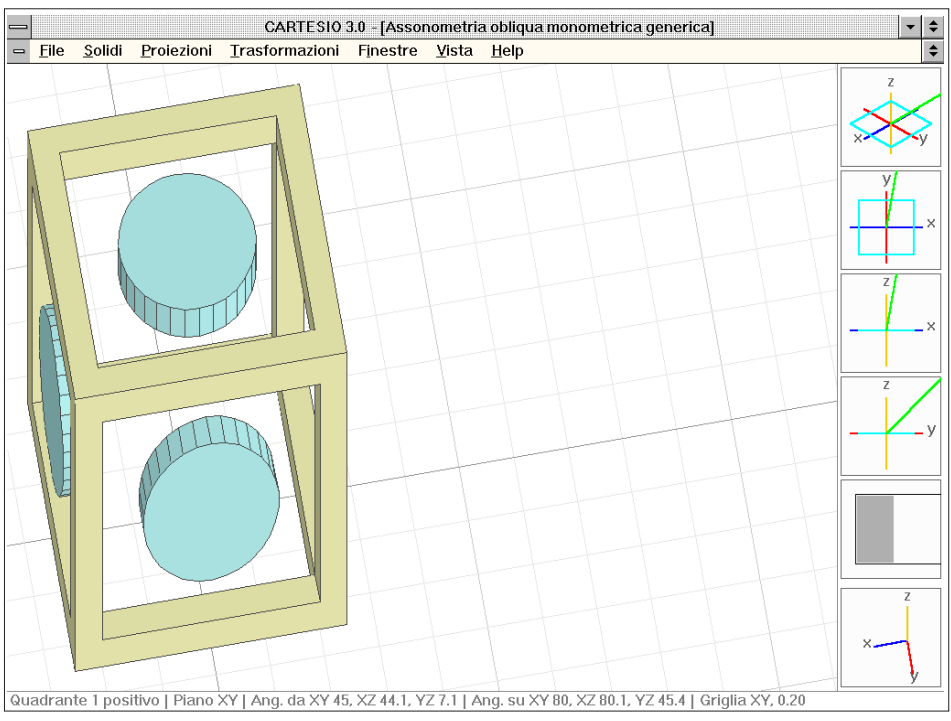

Fig. C-51 Assonometria obliqua monometrica generica - angolo dir. rispetto a XY 80° - proiezione su XY

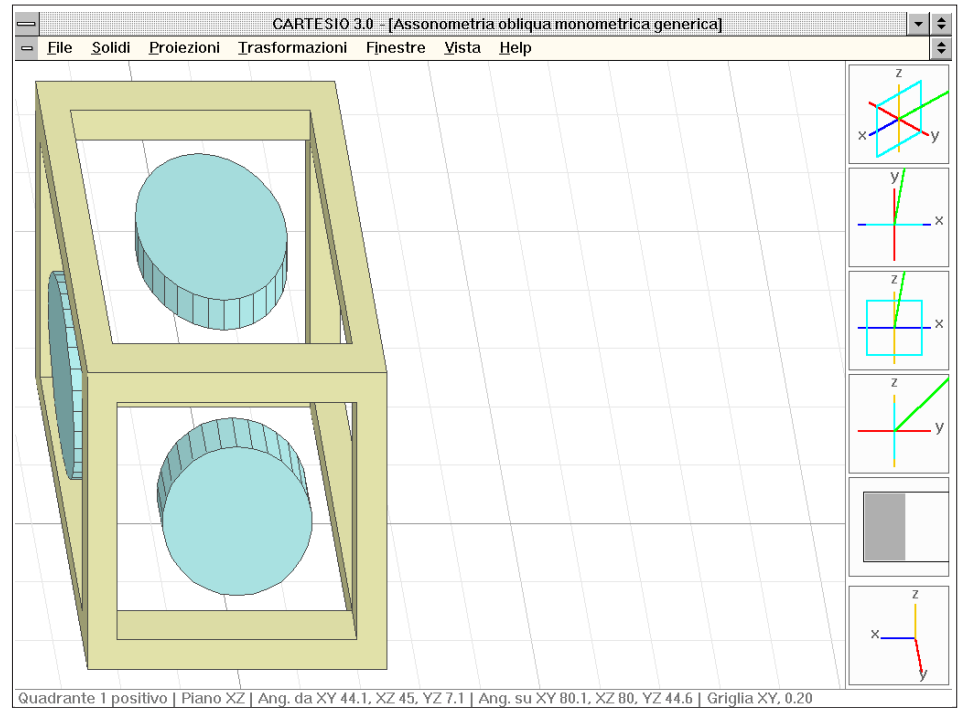

Fig. C-52 Assonometria obliqua monometrica generica - angolo dir. rispetto a XY 80° - proiezione su XZ

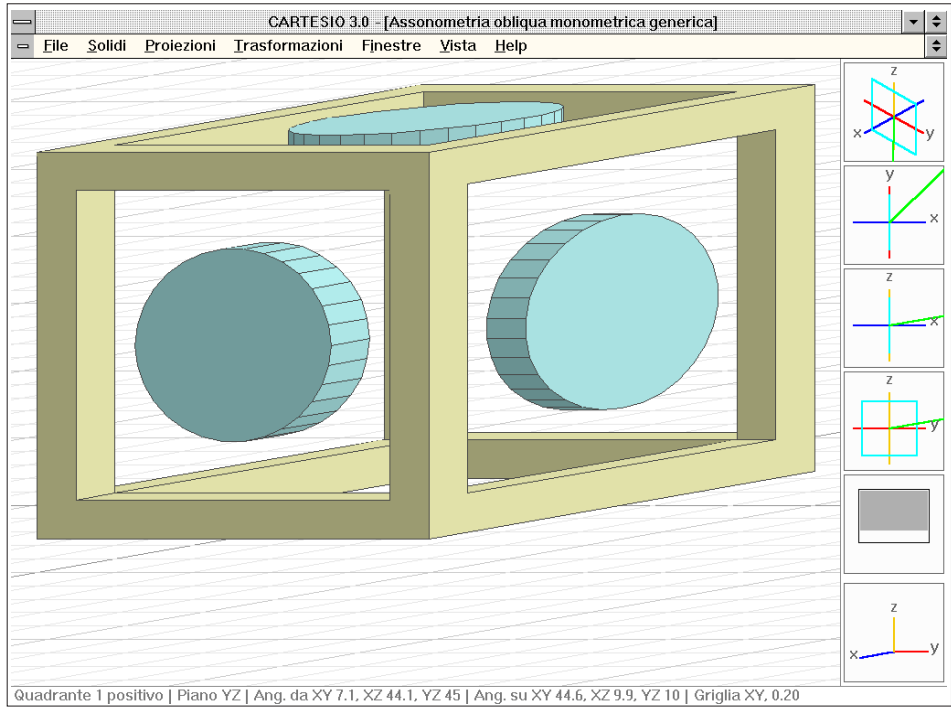

Fig. C-53 Assonometria obliqua monometrica generica - angolo dir. rispetto a XY 80° - proiezione su YZ

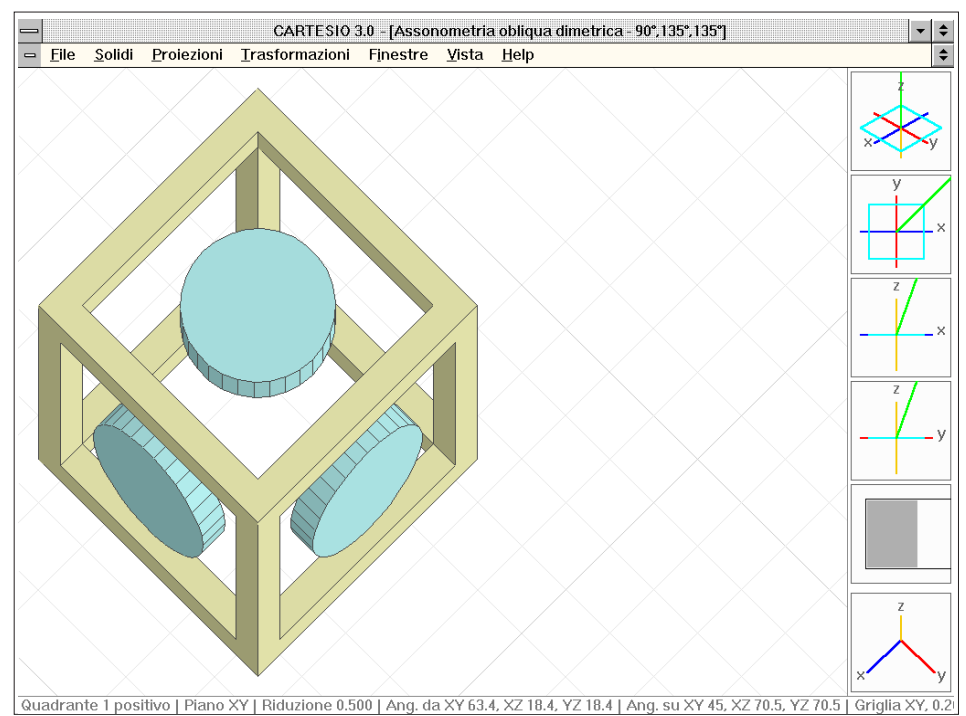

Fig.C-54 Assonometria obliqua dimetrica - angoli tra gli assi 90°, 135°, 135° - proiezione su XY - scorc. 0.5

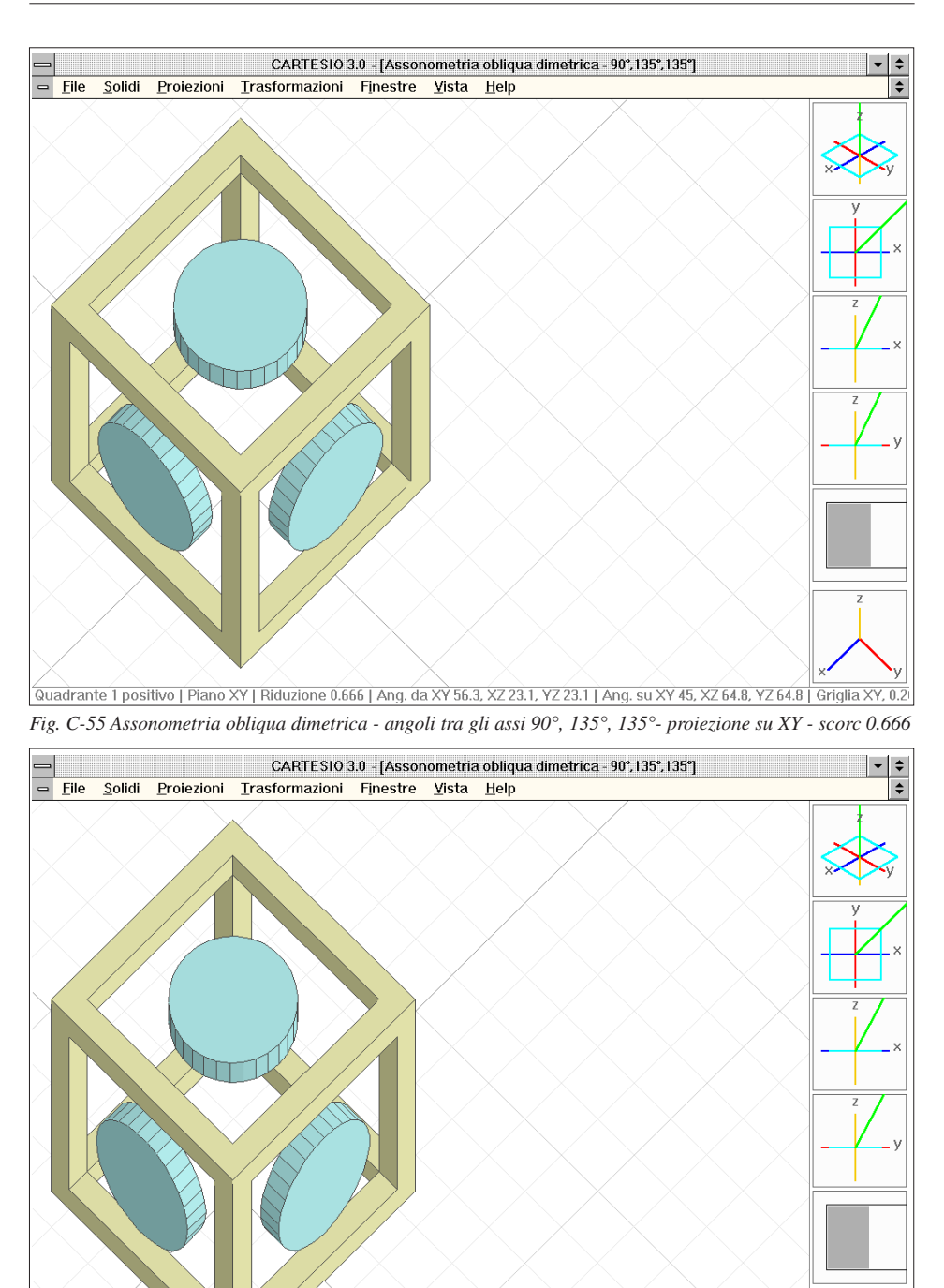

Quadrante 1 positivo | Piano XY | Riduzione 0.750 | Ang. da XY 53.1, XZ 25.1, YZ 25.1 | Ang. su XY 45, XZ 62.1, YZ 62.1 | Griglia XY, 0.21 Fig. C-56 Assonometria obliqua dimetrica - angoli tra gli assi 90°, 135°, 135° - proiezione su XY - scorc. 0.75

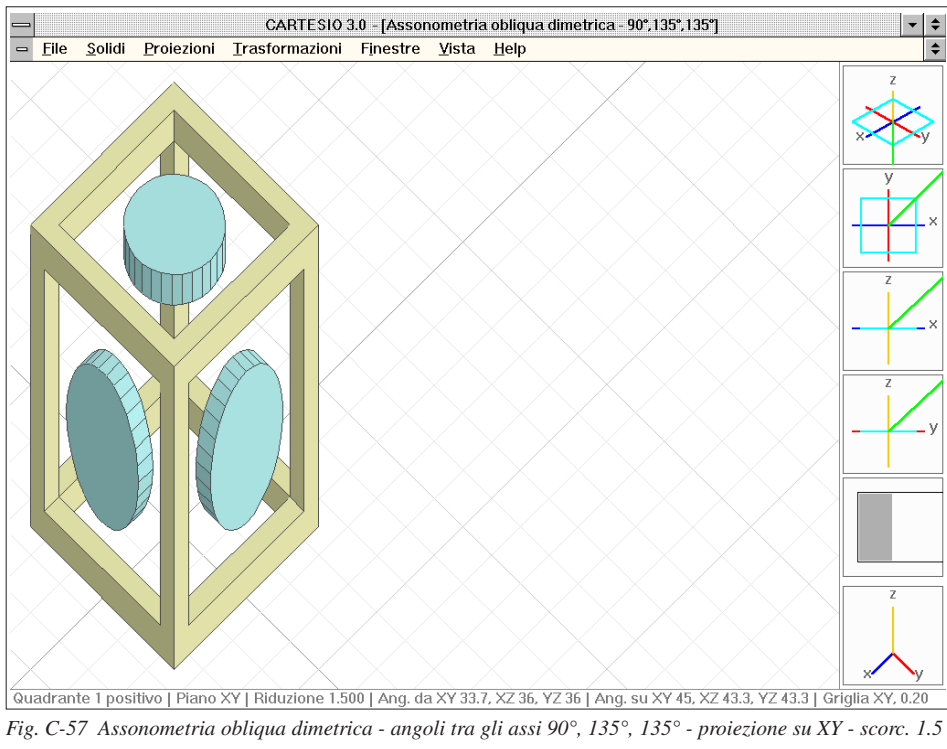

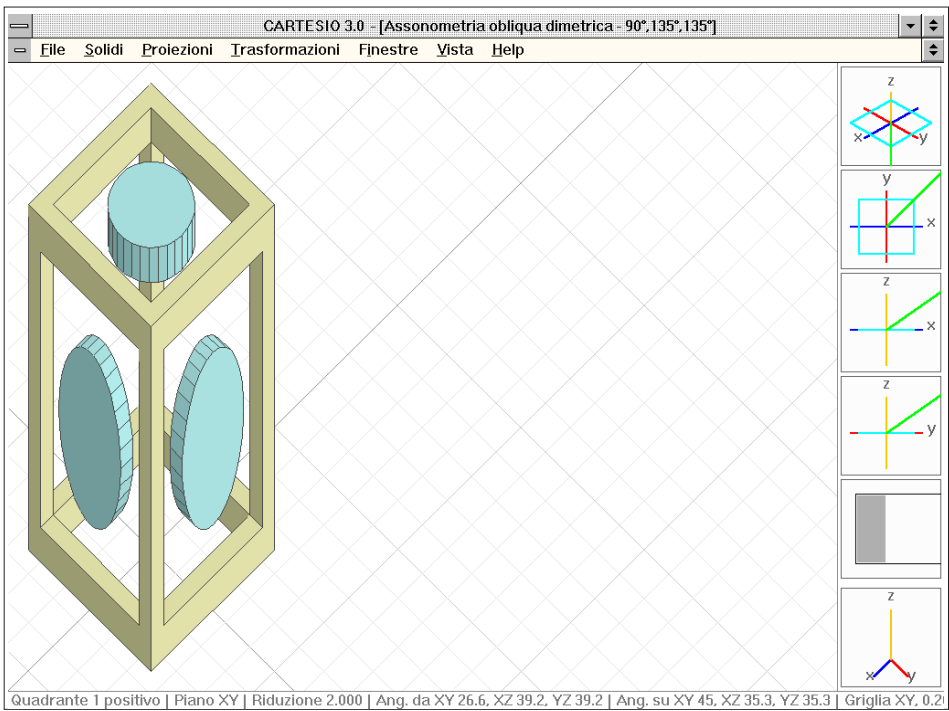

Fig. C-58 Assonometria obliqua dimetrica - angoli tra gli assi 90°, 135°, 135° - proiezione su XY - scorc. 2
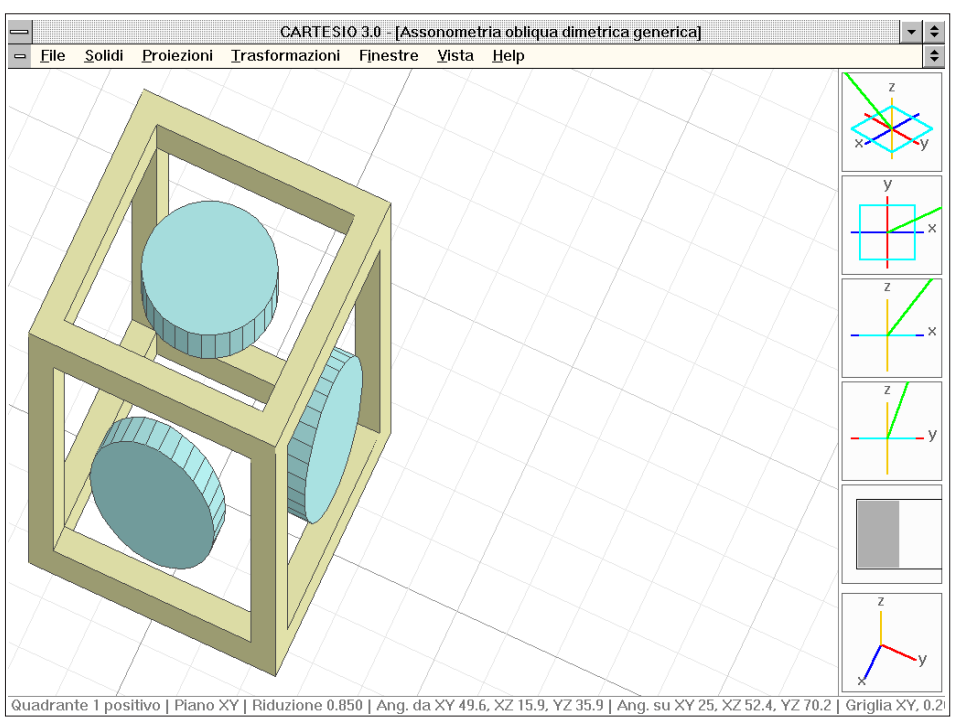

Fig. C-59 Assonometria obliqua dimetrica generica - angolo dir. rispetto a XY 25° - piano XY - scorc. 0.85

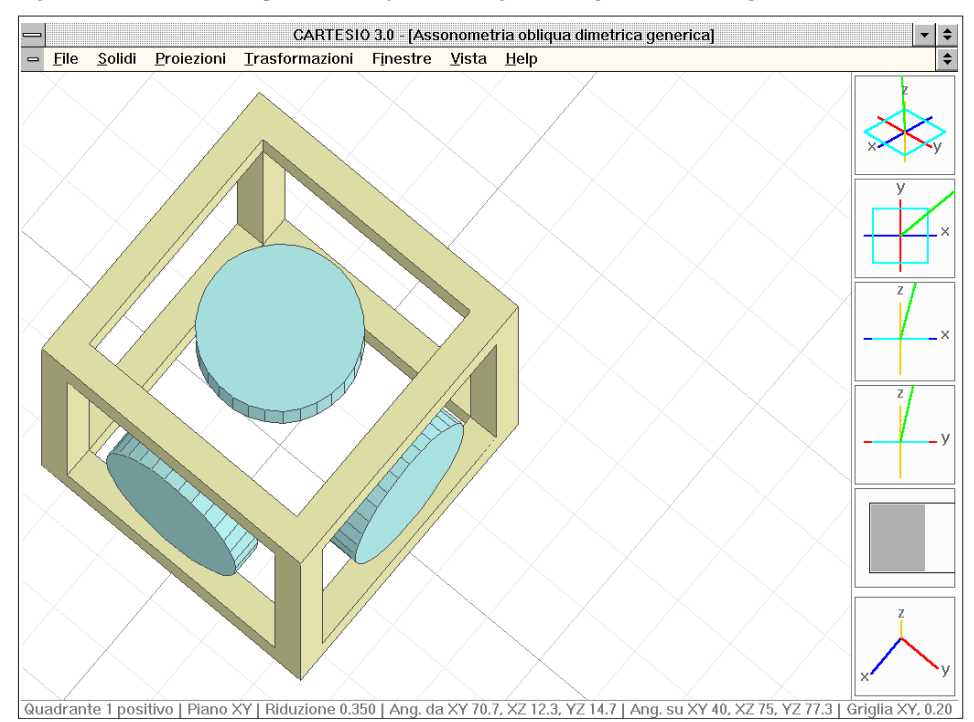

Fig. C-60 Assonometria obliqua dimetrica generica - angolo dir. a XY 40° - piano XZ - scorciamento 0.35

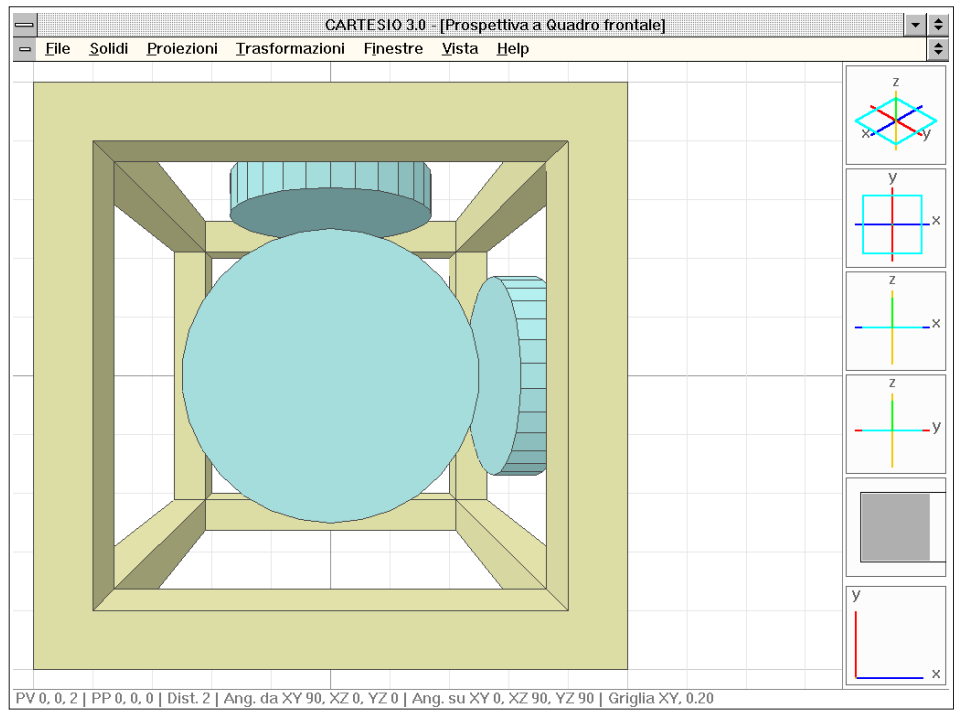

Fig. C-61 Prospettiva a quadro frontale - PV 0, 0, 2 - PP 0, 0, 0 - Distanza 2

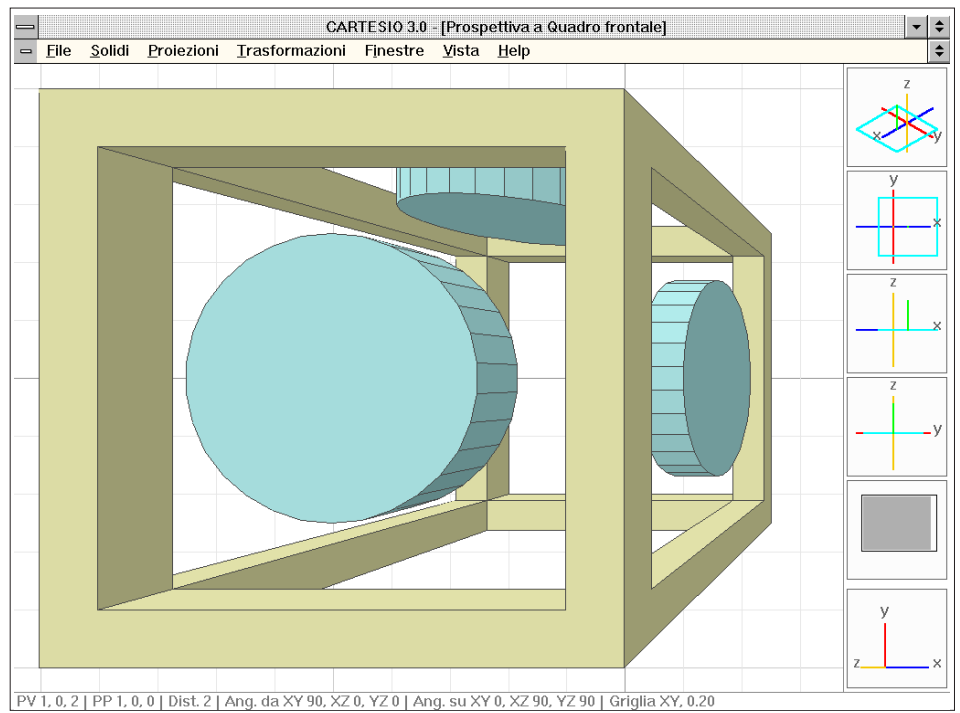

Fig. C-62 Prospettiva a quadro frontale - PV 1, 0, 2 - PP 1, 0, 0 - Distanza 2

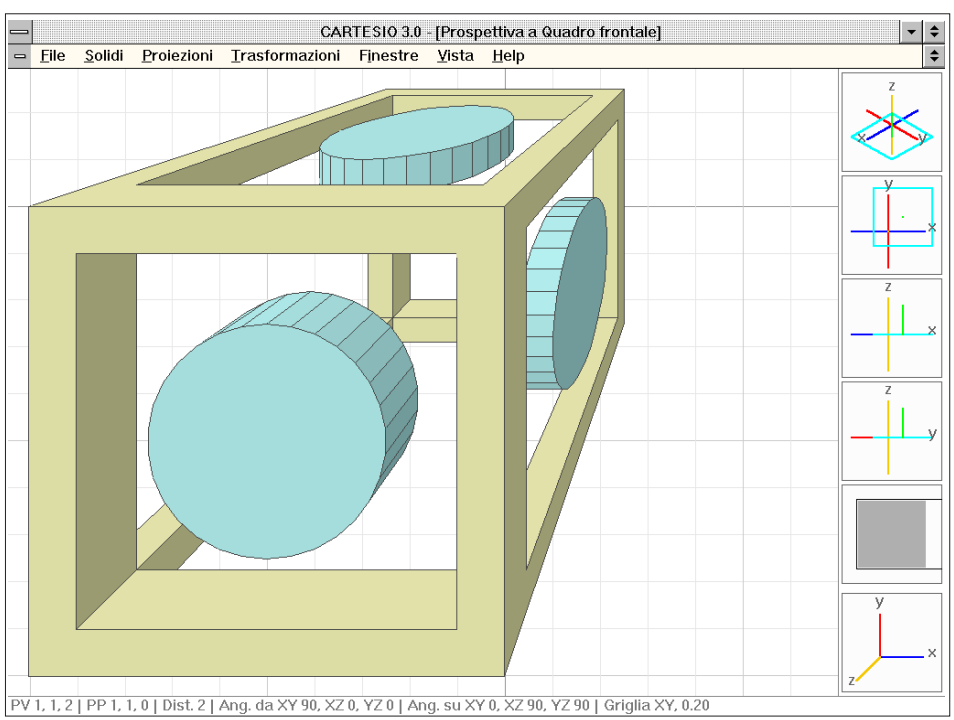

Fig. C-63 Prospettiva a quadro frontale - PV 1, 1, 2 - PP 1, 1, 0 - Distanza 2

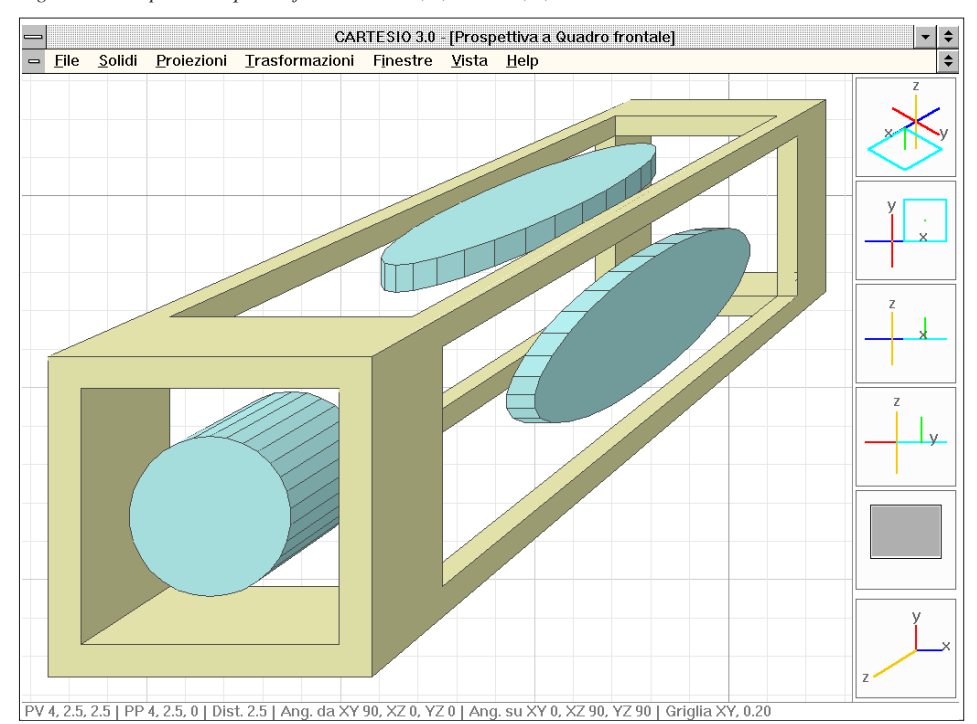

Fig. C-64 Prospettiva a quadro frontale - PV 4, 2.5, 2.5 - PP 4, 2.5, 0 - Distanza 2.5

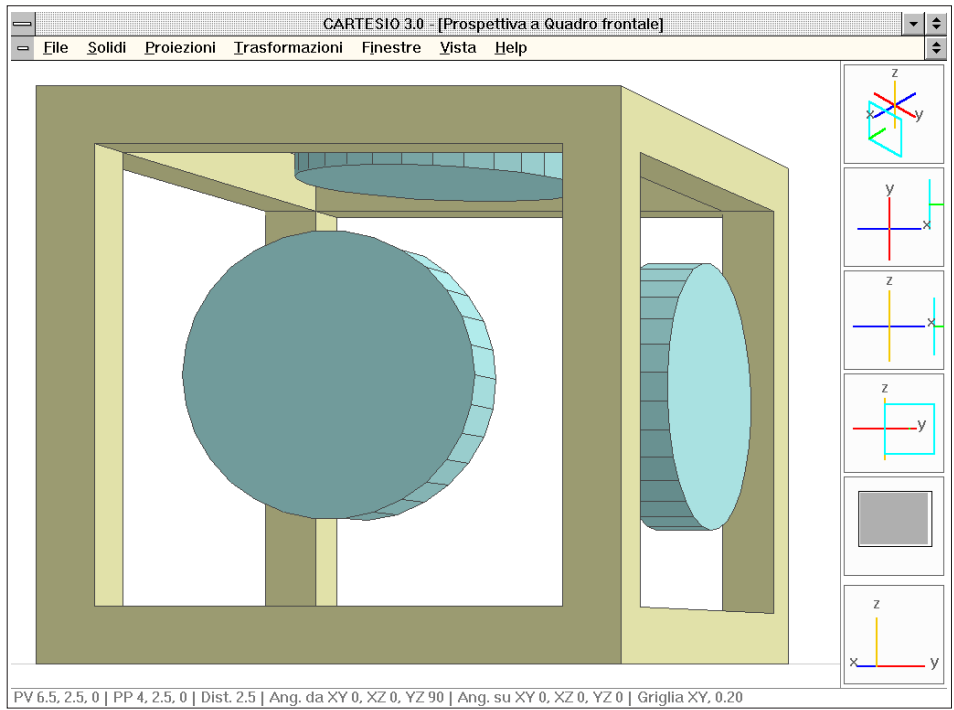

Fig. C-65 Prospettiva a quadro frontale - PV 6.5, 2.5, 0 - PP 4, 2.5, 0 - Distanza 2.5

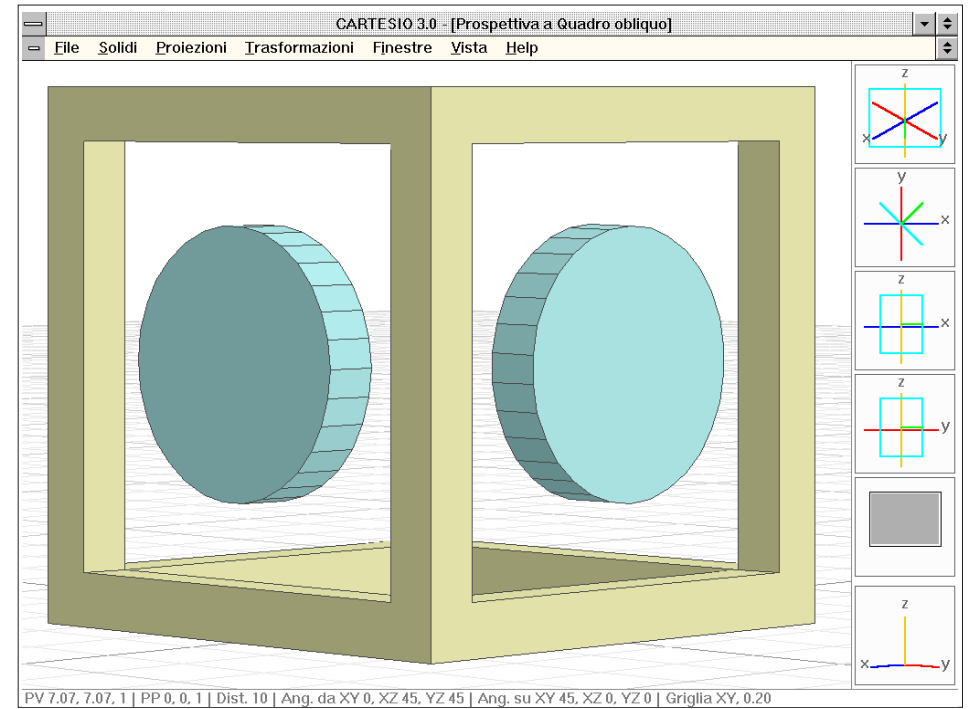

Fig. C-66 Prospettiva a quadro obliquo - PV 7.07, 7.07, 1 - PP 0, 0, 1 - Distanza 10

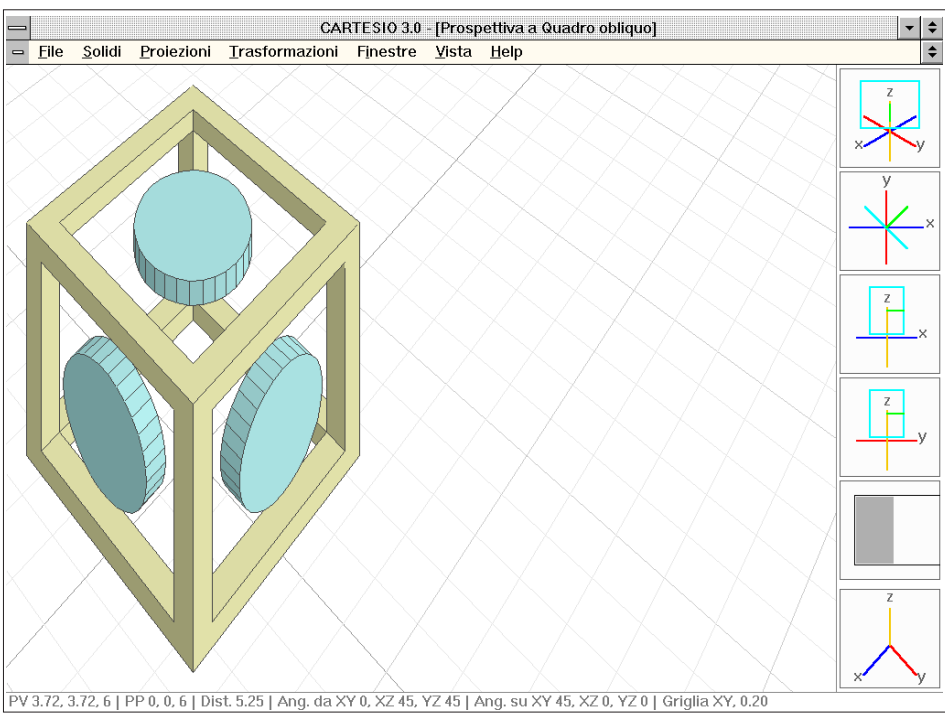

Fig. C-67 Prospettiva a quadro obliquo - PV 3.72, 3.72, 6 - PP 0, 0, 6 - Distanza 5.25

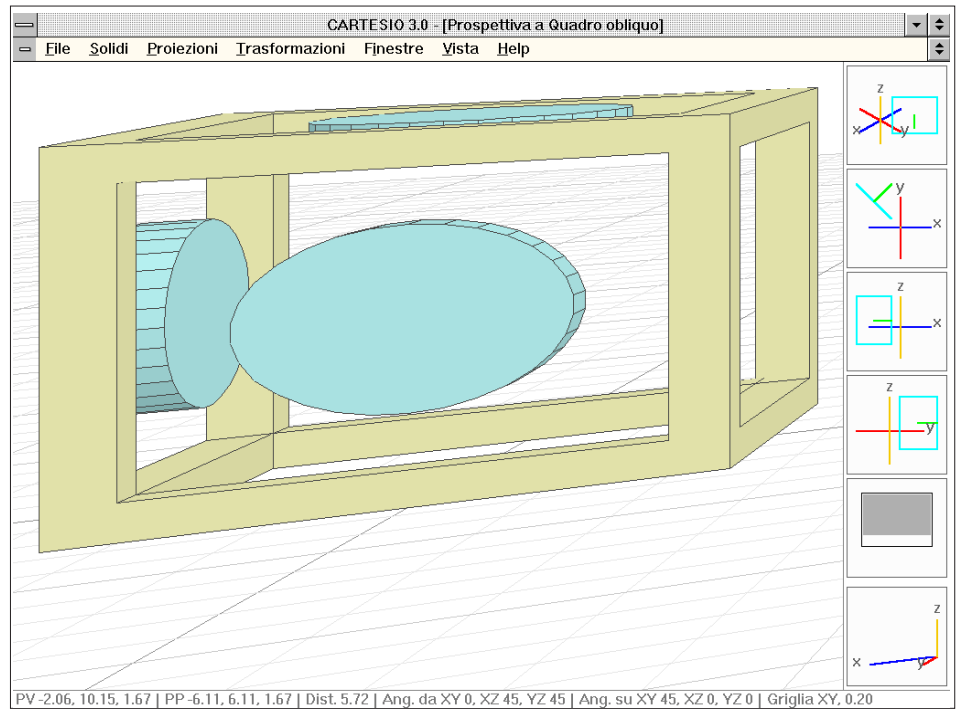

Fig. C-68 Prospettiva a quadro obliquo - PV -2.06, 10.15, 1.67 - PP -6.11, 6.11, 1.67 - Distanza 5.72

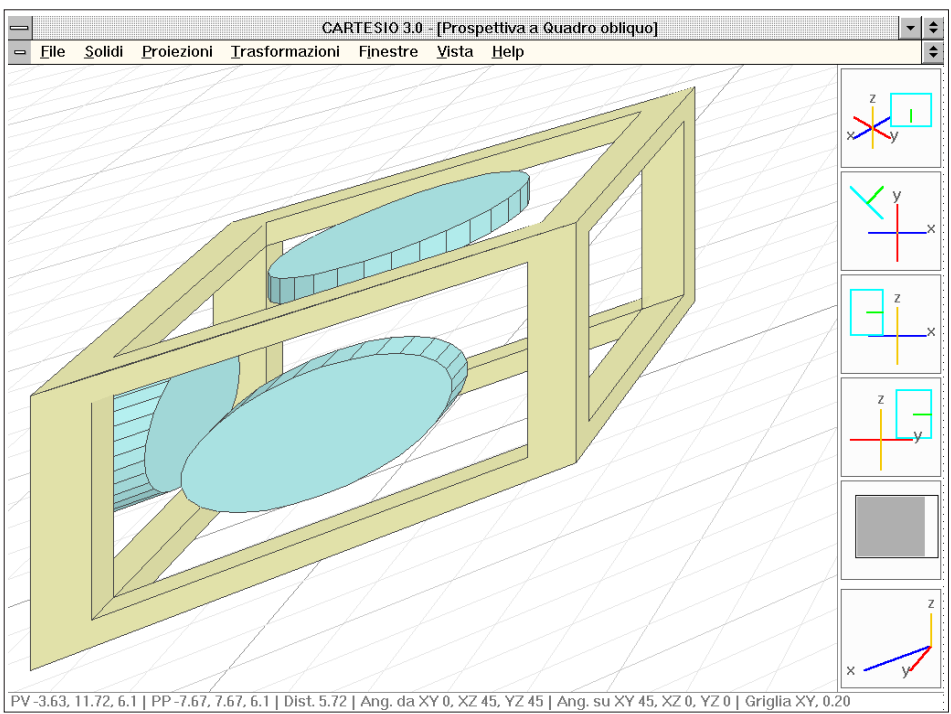

Fig. C-69 Prospettiva a quadro obliquo - PV -3.63, 11.72, 6.1 - PP -7.67, 7.67, 6.1 - Distanza 5.72

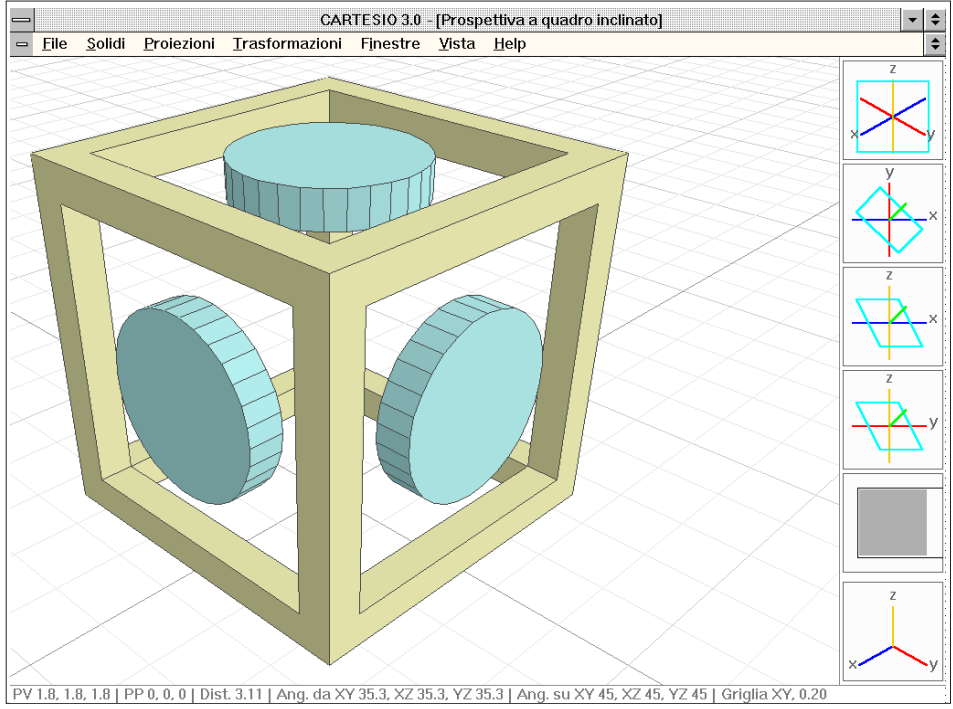

Fig. C-70 Prospettiva a quadro inclinato - PV 1.8, 1.8, 1.8 - PP 0, 0, 0 - Distanza 3.11

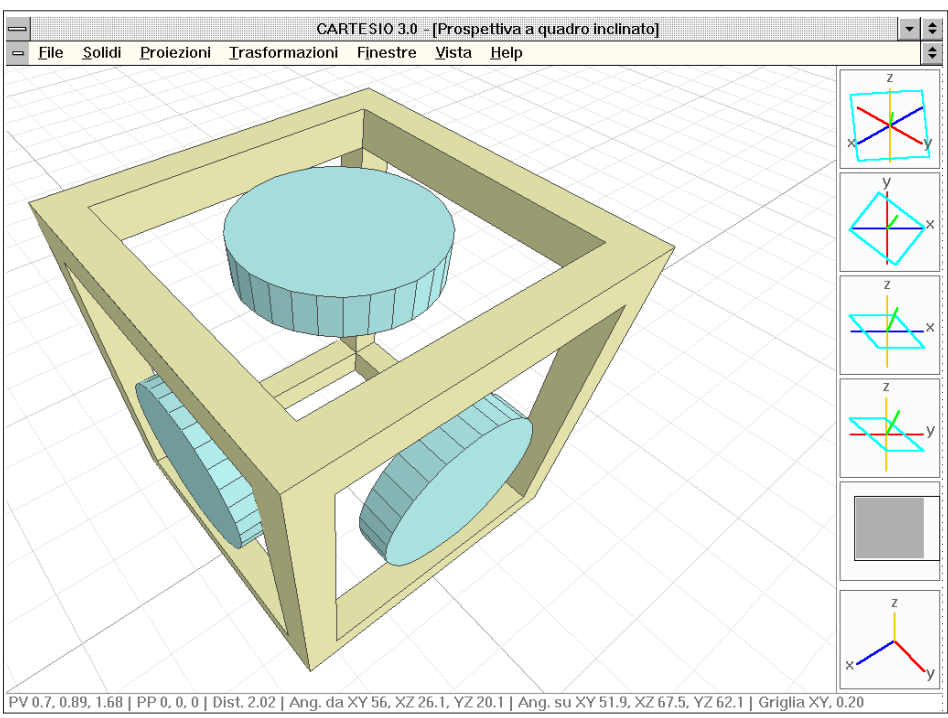

Fig. C-71 Prospettiva a quadro inclinato - PV 0.7, 0.89, 1.68 - PP 0,0,0 - Distanza 2.02

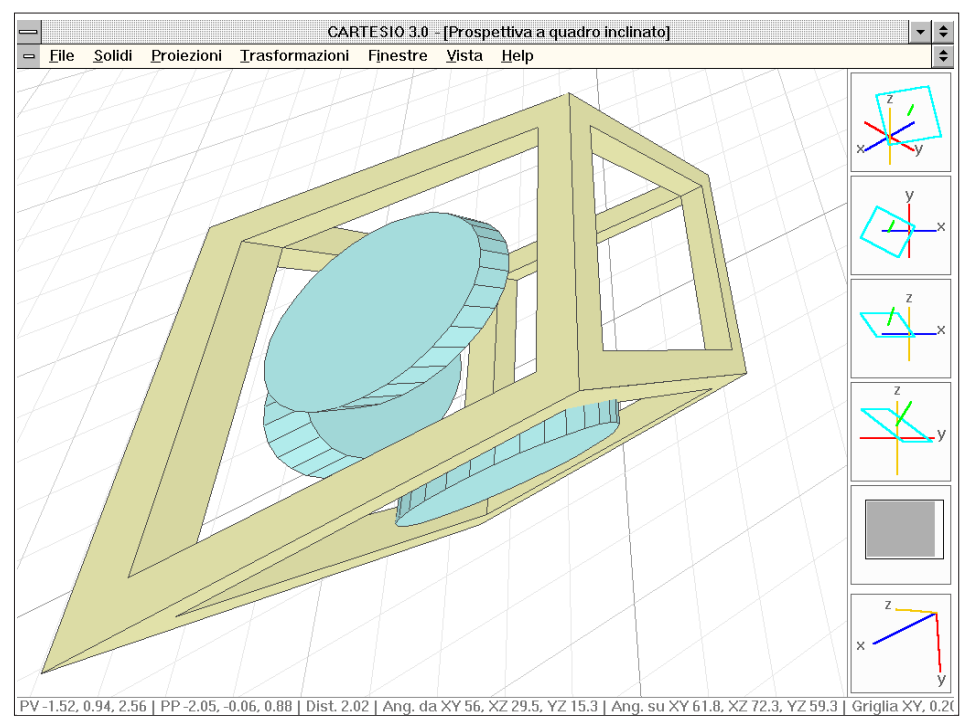

Fig. C-72 Prospettiva a quadro inclinato - PV -1.52, 0.94, 2.56 - PP -2.05, -0.06, 0.88 - Distanza 2.02

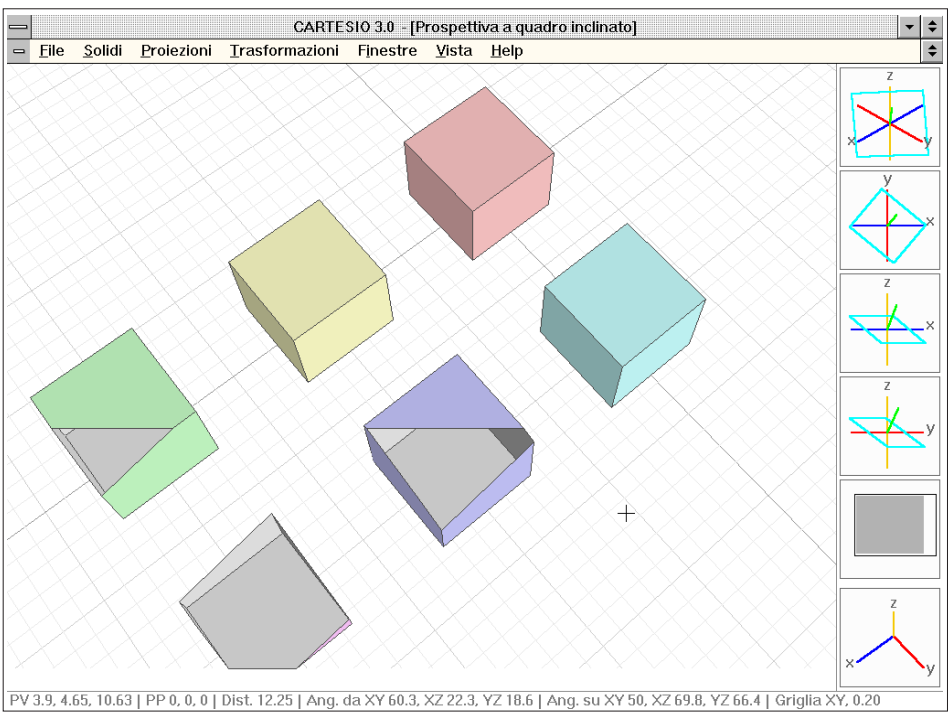

Fig. C-73 Piano di ritaglio posto a 10 unità dal Centro di Proiezione

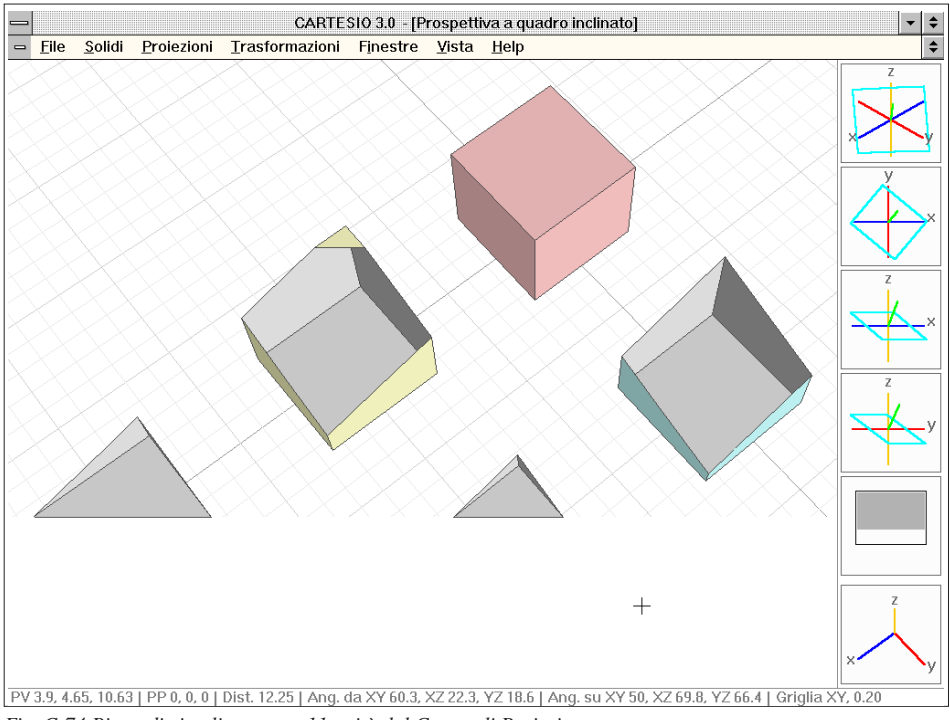

Fig. C-74 Piano di ritaglio posto a 11 unità dal Centro di Proiezione

## **APPENDICE D**

### Soluzione dei principali problemi

**Affiancare più finestre.** Il menu *Finestre* presenta la voce *Affianca* che consente di far sì che tutte le finestre in quel momento presenti sullo schermo e non ridotte ad icona occupino uno spazio uguale e siano tutte visibili. È utile per verificare contemporaneamente più di una finestra, in genere quattro poiché questo numero consente da un lato di verificare alcune proiezioni significative e, d'altro canto, di occupare in modo proporzionato lo schermo grafico.

Il miglior modo di operare, però, anche in considerazione dei tempi di rigenerazione se il numero di facce è elevato e il computer non è particolarmente potente, è di attivare il numero di finestre necessario per la sessione di lavoro, ridurle tutte ad icona meno quella che interessa in quel momento, rendere la superstite a pieno schermo e scambiare la visualizzazione a pieno schermo tra le varie finestre, usando la lista delle finestre aperte in fondo al menu *Vista*. In tal modo, con una sola semplice operazione, sarà possibile scambiare, sempre mantenendola a pieno schermo, una finestra con un'altra ed inoltre la rigenerazione sarà limitata solo ad una finestra, quella attiva.

Annullare un gruppo di selezione. Per annullare un gruppo di selezione è sufficiente richiamare la sequenza <u>Trasformazioni-Crea gruppo di selezione...</u>, e disattivare tutti i colori eventualmente contrassegnati da un segno di spunta. Il controllo della riuscita dell'operazione è dato anche dalla scomparsa, in basso a destra nelle finestre di rappresentazione, dei quadrati colorati che indicano il gruppo di selezione in quel momento attivo.

Il gruppo di selezione è usato in CARTESIO per la cancellazione dei solidi (è necessario crearlo), il cambio di colore ad un gruppo di solidi (necessario), le trasformazioni geometriche, le sezioni, le deformazioni e altre operazioni sui solidi. Ciascun gruppo è contrassegnato da un colore (fino ad un massimo di sei diversi colori: rosso, giallo, verde, azzurro, blu, magenta).

Annullare una operazione. È possibile annullare una trasformazione geometrica (fino a 100 trasformazioni) mediante la sequenza <u>Trasformazioni-Annulla trasformazione</u>, la sezione dei solidi con <u>Trasformazioni-Annulla sezione</u> e la deformazione dei solidi con <u>Trasformazioni-Annulla deformazione</u>. Tutte le operazioni annullate possono comunque essere rieseguite. Questa possibilità torna particolarmente utile nelle trasformazioni geometriche consentendo di vedere più volte l'effetto di una operazione e le condizioni iniziali, annullando e rieseguendo la trasformazione stessa. Inoltre in tutti i riquadri di dialogo con immissione di dati è sempre presente un bottone Annulla o No che consente di annullare l'operazione o rispondere negativa-

mente. È da notare che l'ultima sezione o l'ultima deformazione eseguita può essere annullata anche dopo aver chiuso e riaperto una sessione di lavoro per mezzo dei comandi <u>File-Salva...</u> e <u>File-Apri...</u>

Applicare una matrice di trasformazione geometrica. Il comando Applica <u>matrice trasformazione</u>, nel menu <u>Trasformazioni</u>, permette di:

- Applicare una matrice di trasformazione generica, purché invertibile.

In tal modo, ad esempio, rende possibile generare una prospettiva di un'assonometria o viceversa o sperimentare l'uso delle matrici omogenee applicate ai punti del modello (vedi *Trasformazioni geometriche* e *Eseguire una proiezione di una proiezione*).

- Applicare al modello geometrico la trasformazione corrente.

- Annullare la trasformazione corrente, applicando al modello geometrico la matrice inversa relativa alla trasformazione corrente stessa.

- Applicare al modello la matrice prodotto diretta relativa a tutte le trasformazioni eseguite fino a quel momento.

- Annullare tutte le trasformazioni applicando la matrice prodotto inversa.

- Applicare al modello geometrico la matrice relativa alla proiezione di riferimento (vedi *Eseguire una proiezione di una proiezione*).

Aprire una configurazione di lavoro precedentemente memorizzata. Il menu *Eile* contiene la voce *Apri*... che permette di riaprire una sessione di lavoro precedentemente memorizzata con il comando *Salva*... dello stesso menu. I due comandi attivano un apposito riquadro di dialogo (standard Windows) che permette di scegliere il nome del file da aprire o salvare.

Se viene specificato il nome di un file inesistente, CARTESIO avverte dell'impossibilità di aprire il disegno.

Il disegno viene salvato in realtà in due file, aventi entrambi lo stesso nome e il suffisso .PRG il primo e .COO il secondo. I due file sono in formato binario e pertanto non modificabili.

Entrambi devono essere presenti nella stessa directory e la mancanza di uno solo dei due è sufficiente per impedire l'apertura del disegno.

**Aprire una finestra di rappresentazione.** Il menu *Proiezioni* permette di aprire fino a sei finestre contemporaneamente presenti sullo schermo, siano esse attive (con possibilità di modificare la proiezione per mezzo della tastiera), passive (per render-le attive eseguire un *click* con il tasto sinistro del mouse quando il cursore grafico è posto all'interno della finestra che si intende attivare) o ridotte ad icona.

Ogni finestra può essere chiusa con CTRL+F4 per far posto ad un'altra. Ad ogni finestra è associata una specifica proiezione che verrà mantenuta tale, qualunque siano le operazioni di modifica della rappresentazione applicate successivamente.

Le modifiche alla rappresentazione vengono eseguite generalmente mediante tastiera (vedi Capitolo 4).

**Avviare il programma CARTESIO.** Se il programma è installato sul disco rigido è sufficiente eseguire un doppio *click* sull'icona del programma oppure, dovendo ope-

rare con la sola tastiera, attivare la finestra contenente l'icona di CARTESIO con CTRL+TAB, spostarsi con le frecce e confermare la scelta del programma da eseguire con INVIO. Se il programma deve essere eseguito da dischetto vedi *Installazione del programma* CARTESIO.

**Calcolare, sul quadro, la distanza tra due punti proiettati.** È spesso utile poter calcolare lo scorciamento subito da un segmento nella sua proiezione sul quadro. Infatti se il segmento non è parallelo al quadro, oppure se la proiezione è di tipo conico, la sua lunghezza di norma diminuisce (ma può anche aumentare, nelle assonometrie oblique), spesso con modalità difficilmente prevedibili.

Premendo contemporaneamente il tasto SHIFT e il tasto sinistro del mouse, si potrà vedere, nella parte in basso a destra della finestra grafica, la distanza, calcolata sul piano di proiezione, tra il punto di inizio e il punto attualmente indicato dal cursore grafico e l'angolo formato dalla retta che li unisce, facendo riferimento al punto iniziale e con verso anti orario.

È evidente che, nel caso di proiezioni caratterizzate dal piano di rappresentazione parallelo ad uno dei tre piani cartesiani (vale a dire nelle proiezioni ortogonali e nelle assonometrie oblique), la distanza misurata si riferisce anche al piano cartesiano parallelo al quadro e a tutte le entità ad esso parallele.

**Cambiare colore ad uno o più solidi.** Per modificare il colore ai solidi è necessario prima creare un gruppo di selezione mediante la sequenza <u>Trasformazioni-Crea gruppo di selezione...</u>, e successivamente applicare il comando <u>Trasformazioni-Cambia co-lore ai solidi...</u> che attiva un riquadro di dialogo contenente sei caselle in corrispondenza dei sei colori usati in CARTESIO.

Sarà possibile selezionare uno solo dei sei colori e il colore prescelto sarà assegnato ai solidi facenti parte del gruppo di selezione. Da quel momento tutte le entità dotate di quel colore saranno selezionate assieme e non sarà più possibile ritornare alla condizione precedente.

**Cambiare passo e giacitura della griglia.** La griglia di sfondo permette di collocare i solidi su di un piano ideale e di confrontarli tra loro, sia visivamente sia metricamente. La griglia è formata da 101 linee in ascissa ed altrettante in ordinata.

È possibile modificare sia il passo sia l'origine della griglia e scegliere su quale piano cartesiano collocarla ed eventualmente a quale distanza dal piano.

Le due linee in ascissa e ordinata che corrispondono all'origine della griglia vengono tracciate in colore scuro e così anche una linea ogni cinque in modo da scandire il piano della griglia, come fosse una carta millimetrata.

Per evitare fastidiose interferenze, la griglia viene sempre disegnata prima dei solidi anche se, in certe viste dovrebbe trovarsi tra gli oggetti e l'osservatore.

La griglia può essere attivata/disattivata da tutte le finestre (*Finestre-Visione gri*glia su tutte) o su ogni singola finestra (*Vista-Visione griglia*).

I relativi comandi fungono infatti da interruttori attivando o disattivando la visione della griglia.

Per *default* la griglia è attivata, posta sul piano XY e la sua origine è data dal punto 0,0,0, mentre il suo passo è 0.2 unità del disegno.

**Cancellare uno o più solidi.** È necessario prima creare un gruppo di selezione mediante la sequenza <u>Trasformazioni-Crea gruppo di selezione</u>... e successivamente attivare la sequenza <u>Trasformazioni-Cance</u>lla solidi.

L'operazione di cancellazione non può essere annullata e pertanto viene richiesta sempre una esplicita conferma al comando. Verranno cancellati solo i solidi dei colori facenti parte del gruppo di selezione: colori che compaiono nell'angolo in basso a destra di ogni finestra di rappresentazione.

**Caricare disegni DXF.** Per mezzo della sequenza *<u>File-Dxfin...</u> si possono caricare file DXF prodotti da altri programmi e contenenti facce 3D. I file potranno contenere anche altre entità ma queste saranno ignorate da CARTESIO che caricherà in memoria solo facce di area superiore a 0.0001.* 

Le facce potranno essere sia triangolari che quadrangolari: in questo caso verranno spezzate in due facce e lo spigolo comune sarà reso invisibile e rimarrà tale anche nel successivo eventuale riutilizzo in AutoCAD. Per poter usare il comando è necessario che sia aperta almeno una finestra di proiezione: eventuali solidi già presenti saranno cancellati e sovrascritti. Alle prime sei coppie diverse di valori colore-*layer*, lette nel file DXF, saranno associati i sei colori base di CARTESIO.

A tutte le coppie successive verrà assegnato il colore magenta.

**Caricare nel disegno di un solido predefinito.** CARTESIO prevede alcune decine di solidi predefiniti (vedi Appendice B) che possono essere caricati nel disegno mediante il menu *Solidi* e l'attivazione di una delle voci del menu.

All'interno di un disegno possono essere caricati fino a sei solidi (uguali o diversi tra loro) che assumeranno sei colori diversi: il primo sarà di colore rosso, il secondo giallo, il terzo verde, il quarto azzurro, il quinto blu e il sesto magenta.

Mano a mano che vengono caricati, i solidi sono disposti automaticamente in una griglia rettangolare a partire dal punto 0,0,0 con spostamenti di 2 unità in X o Y. I solidi potranno essere traslati nelle tre dimensioni per mezzo del comando <u>Trasformazioni-Traslazione</u>.

**Chiudere una finestra di rappresentazione.** Per chiudere una finestra di rappresentazione è sufficiente attivare la sequenza CTRL+F4.

Un'altra modalità è consentita attraverso l'uso del bottone in alto a sinistra sulla finestra stessa o mediante la sequenza <u>Vista-Chiudi finestra</u>. In tutti i casi, se sono presenti dei solidi, verrà richiesta una esplicita conferma.

**Colori.** CARTESIO usa sei colori principali per i sei possibili solidi: rosso, giallo, verde, azzurro, blu e magenta. Inoltre l'asse X è sempre in colore blu, l'asse Y in rosso, l'asse Z in giallo, la direzione di proiezione in verde, il quadro in azzurro e la direzione di luce in magenta, l'orizzonte in blu ed il cerchio delle distanze in giallo.

Se si attiva il programma CARTESIO contemporaneamente ad un programma che riassegna i colori di Windows, come AutoCAD, Photoshop, Paint Shop ecc., potranno esserci variazioni di tonalità dei colori in CARTESIO.

È pertanto utile usare CARTESIO come *single task* oppre non usare i comandi che modificano i colori delle immagini.

**Creare un disegno DXF.** Per mezzo del comando <u>*File-Dxfout...*</u> (vedi Salvare il contenuto di una finestra nel formato DXF).

**Creare un gruppo di selezione.** La creazione di un gruppo di selezione viene fatta per mezzo di un riquadro di dialogo contenente i sei colori assegnabili ai solidi (vedi *Trasformazioni-Crea gruppo di selezione...*). Definito il gruppo di selezione, i colori scelti vengono riproposti in basso a destra su ogni finestra. Per le operazioni di cancellazione e cambio di colore ai solidi è sempre necessario definire un gruppo di selezione, se è attivo un gruppo di selezione vengono modificati i solidi dei colori scelti, in caso contrario le trasformazioni si applicano a tutti i solidi.

**Definire un piano di ritaglio.** Nelle proiezioni coniche il centro di proiezione si trova a distanza finita dal quadro e dai solidi da rappresentare. È pertanto possibile che il centro di proiezione si trovi all'interno di un solido o comunque in una posizione tale che alcuni solidi si trovino alle sue spalle. Per evitare retro-proiezioni viene eliminato dalla proiezione tutto ciò che si trova, rispetto ad un determinato piano, nel semi-spazio che contiene il centro di proiezione.

Tale piano viene definito come piano di ritaglio (non di sezione poiché si riferisce alla proiezione e non al modello reale) e di norma è posto a 0.1 unità dal centro di proiezione, verso il punto principale. Volendo aumentare tale distanza si può attivare il comando *Finestre-Piano di ritaglio generale...* che consente appunto di definire la distanza del piano di ritaglio dal centro di proiezione (sempre maggiore o uguale a 0.1), oppure di selezionare la distanza minima (0.1). È anche possibile definire una distanza diversa per ogni finestra: in quel caso usare il comando *Vista-Piano di ritaglio della vista*.

**Definire una matrice di trasformazione geometrica.** Oltre alle trasformazioni geometriche predefinite (traslazione, rotazione, scalatura e riflessione) è anche disponibile il comando <u>Trasformazioni-Applica matrice di trasformazione-Applica matrice generica</u>... che permette di moltiplicare ogni punto dei solidi selezionati per una matrice generica (purché invertibile, vedi sezione 2.12).

**Deformare uno o più solidi.** Per mezzo del comando <u>*Trasformazioni-Deformazio-ne.*</u> Vedi sezione 3.9.

**Differenze tra zoom, lo spostamento della finestra di vista (pan) e la traslazione dei solidi.** Vedi sezione 2.10.

**Diminuire i tempi di rappresentazione a video.** I tempi di rappresentazione a video, oltre che dalla velocità del computer, sono strettamente dipendenti dai seguenti fattori:

- Visualizzazione in modalità *shading*. Lo *shading* infatti prevede l'ordinamento delle facce in profondità (vedi sezione 2-13).

- Numero di facce totali del modello reale (riquadro *File-Informazioni*);

- Presenza di solidi sezionati, deformati, uso della matrice generica di trasformazio-

ne o caricamento di un modello da file DXF (in questi casi non vengono eliminate le *back-faces* perché non si è certi che non siano effettivamente visibili); - Numero di finestre aperte.

**Errori.** Ogni riquadro di dialogo con immissione di dati, nel caso questi non siano accettabili, avverte dell'errore con un apposito riquadro ed un suono, associato in Windows al suono di errore. Nel caso di errore irrecuperabile da parte del programma, i dati del disegno attuale vengono memorizzati automaticamente in file aventi nome CARTESIO (Cartesio.COO e Cartesio.PRG), posti nella directory di servizio.

**Eseguire una proiezione di una proiezione.** In CARTESIO eseguire una proiezione di un modello reale significa moltiplicare ogni punto del modello per una matrice di proiezione. Questa operazione trasforma le coordinate dei punti in modo che, sul piano di proiezione e di rappresentazione, questi ultimi si collochino nella corretta posizione, secondo il tipo di proiezione.

Il modello reale non viene però "appiattito" sul piano di rappresentazione, come avviene nel processo di proiezione e di sezione. Ogni punto, in funzione della sua distanza dal centro di proiezione o dal piano di proiezione, si discosta dal piano stesso, perpendicolarmente a questo. In questo modo, se l'insieme dei punti viene visto in proiezione ortogonale di pianta (perdendo quindi la visione della profondità o del discostamento del punto dal piano), la rappresentazione finale non è diversa da una normale proiezione su piano, ma è al contempo consentito al programma di stabilire se una faccia è visibile o meno. In altre parole il modello reale viene deformato, pur rimanendo tridimensionale, in modo tale da essere visto, in una proiezione cilindrica con direzione perpendicolare al piano di proiezione, esattamente come si vedrebbe, dal centro di proiezione reale, il modello reale proiettato sul quadro. Il modello trasformato proiettivamente, essendo tridimensionale, può a sua volta essere trasformato una seconda volta e quest'ultimo ancora trasformato proiettivamente e così via. Questa possibilità non risponde ad una inutile curiosità geometricoproiettiva, ma consente di osservare "dal di dentro" un modello trasformato proiettivamente. Ad esempio, si attivi una proiezione ortogonale e una proiezione assonometrica ortogonale isometrica e si richiami un cubo. Dopo aver scelto come proiezione di riferimento la proiezione assonometrica ortogonale (menu Finestre-Scelta proiezione di riferimento...), si applichi al modello reale la matrice di trasformazione proiettiva per mezzo del comando Trasformazioni-Applica matrice di trasformazione-Applica matrice proiezione di riferimento.

Osservando ora il modello trasformato in proiezione ortogonale (in pianta) si noterà che esso appare esattamente come appariva il modello in assonometria ortogonale, prima della trasformazione. Ma cambiando la vista ed osservando il modello nei vari prospetti sarà possibile compiere delle interessanti osservazioni sulle modalità di deformazione del modello reale perché possa essere visto in assonometria ortogonale isometrica.

**Finestre affiancate, finestre in cascata e finestre ridotte ad icona.** In CARTESIO ad ogni proiezione corrisponde una finestra di rappresentazione (evidentemente possono essere aperte più finestre contenenti lo stesso tipo di proiezione), fino ad un massimo di sei finestre contemporaneamente aperte sullo schermo grafico. Agendo su di una singola finestra per modificare la rappresentazione, solo quella finestra sarà ridisegnata, ma agendo su parametri globali, come ad esempio caricando un nuovo solido o cancellandone un altro, tutte le finestre devono essere ridisegnate. Inoltre, a meno di possedere uno schermo di almeno 20 pollici e una risoluzione grafica di almeno 1280x1024 pixel, le finestre appaiono spesso troppo piccole se non vengono ingrandite a tutto schermo. Pertanto l'uso più comune sarà di aprire il numero di finestre necessario e di mantenerne sempre una sola aperta a pieno schermo. Per ottenere i migliori risultati è sufficiente, dopo averle aperte, ridurle ad icona premendo il tasto sinistro del mouse quando il cursore si trova sul bottone in alto a destra avente la freccia rivolta verso il basso (Windows 3.1 e NT), portare una sola finestra a pieno schermo e richiamare poi via via le altre, quando sarà necessario, mediante il menu <u>Vista</u> che contiene, alla fine, la lista di tutte le finestre aperte e l'indicazione di spunta sulla finestra in quel momento attiva.

**Installare il programma CARTESIO.** CARTESIO è un tipico programma Windows e pertanto l'installazione sul disco rigido è del tutto simile a quella di qualunque altro programma che operi in quel sistema. CARTESIO può comunque anche essere usato direttamente da dischetto attivando la voce *Esegui* del menu *File* di Windows e fornendo, in risposta alla richiesta di immissione del nome del programma da eseguire, A:\CARTESIO.EXE oppure B:\CARTESIO.EXE, nel caso il dischetto sia posto nel drive B:. Per ulteriori approfondimenti vedi Capitolo 1.

**Memorizzare una finestra come immagine.** In CARTESIO non è prevista questa possibilità. Tuttavia esistono molti programmi per Windows in grado di memorizzare su file grafici l'intero schermo, solo un'area o la finestra attiva. Alcuni di questi (come ad esempio Paint Phop Pro), sono *shareware* e pertanto risultano disponibili in moltissime banche dati o in raccolte di software *shareware*.

**Modificare il numero di cifre decimali dei valori numerici.** Per mezzo della sequenza <u>File-Preferenze-Cifre decimali delle coordinate...</u> è possibile modificare il numero di cifre significative dei valori numerici che compaiono nel riquadro Informazioni (attivato dalla sequenza <u>File-Informazioni</u>), nelle coordinate (attivati solo nelle proiezioni ortogonali dalla sequenza CTRL+Tasto sinistro del mouse) e nelle distanze (SHIFT+Tasto sinistro del mouse, per tutte le proiezioni).

È possibile scegliere un valore compreso tra 0 e 5 decimali (default 3 decimali). L'ultimo decimale è sempre dato dall'arrotondamento del successivo: così, con 0 decimali, 27.1, 27.4 o 27.5 saranno arrotondati a 27, mentre 27.6 sarà arrotondato a 28. Nel caso in cui il numero dei decimali sia maggiore di zero e un valore sia "rotondo", privo cioè di decimali significativi (come ad esempio il valore 27.0000000), per semplicità e chiarezza non vengono riportati gli zeri. Se il numero è, ad esempio 27.000100, e sono richiesti uno, due o tre decimali, verrà scritto 27, mentre se sono richiesti quattro o cinque decimali verrà scritto 27.0001. Se il numero è 27.000614874 e vengono richiesti uno o due decimali verrà scritto 27, con tre decimali 27.001 (arrotondamento al decimale superiore), con quattro decimali 27.0006, mentre se vengono richiesti cinque decimali verrà scritto 27.00061. **Modificare il passo di cambiamento per assonometrie e prospettive.** I tasti + e - sono usati, nelle assonometrie e nelle prospettive, per modificare il passo di cambiamento, ad esempio nelle rotazioni della direzione di proiezione attorno all'origine nelle assonometrie ortogonali generiche oppure, nelle prospettive, per l'avvicinamento o allontanamento del centro di proiezione al punto principale. Il valore iniziale di 0.25 può essere aumentato, raddoppiandolo, fino a 64 o diminuito, dimezzandolo, fino a 0.001953125. Per le rotazioni i valori variano tra 320 gradi e circa 0.04 gradi. Il valore attuale può essere letto nel riquadro *Informazioni*.

I valori del passo sono usati con le seguenti convenzioni:

- Nelle traslazioni e nell'avvicinamento o allontanamento nelle prospettive, viene usato il primo valore riportato nel riquadro *Informazioni*. La distanza minima tra PV e PP nelle prospettive è posta pari a 0.3 e la massima a 10000.

- Nelle rotazioni viene usato il secondo valore (pari al primo moltiplicato per 20): ad esempio il valore 0.25 corrisponde a 5 gradi, 0.5 a 10°, 1 a 20° e così via. In questo caso il valore massimo di rotazione è di 320 gradi.

**Modificare la direzione della luce.** Nella rappresentazione dei solidi in modalità *shading*, le facce dei solidi assumono toni e sfumature più o meno luminose in funzione dell'angolo tra la direzione della fonte luminosa (posta idealmente all'infinito) e ogni singola faccia del modello reale. Variando l'azimut e lo zenit della direzione di luce si variano dunque anche le tonalità di colore delle facce: questa possibilità può tornare utile in casi particolari, quando, data una particolare disposizione dei solidi, non vi è una netta separazione di colore tra facce contigue.

Per modificare la direzione di luce si attivi il comando F<u>i</u>nestre-<u>C</u>ambia direzione luce. La direzione di luce, inoltre, può essere controllata visivamente nei riquadri posti a destra delle finestre, attivandone la rappresentazione con i comandi F<u>i</u>nestre-Vision<u>e</u> direzione luce su tutte o <u>V</u>ista-Vision<u>e</u> direzione luce.

**Modificare la grandezza degli assi.** Gli assi presenti all'interno delle finestre di rappresentazione possono venire modificati nelle loro dimensioni assolute mediante la sequenza *<u>File-Preferenze-Scala assi nelle proiezioni...</u>, fornendo un valore compreso tra 0.2 e 5 unità.* 

**Modificare le modalità di rappresentazione dei solidi.** I solidi possono essere visualizzati sia in modalità *shading* (per facce "ombreggiate") che *wire-frame* (per spigoli). Nel primo caso si possono rendere visibili o meno gli spigoli dei solidi (*Finestre-Visione spigoli di contorno su tutte* o <u>Vista-Visione spigoli di contorno</u>), mentre nel secondo è possibile variare lo spessore delle linee che li descrivono (vedi *Modificare lo spessore delle linee*) ed inoltre non vengono cancellate le parti nasco-ste, ma al contrario vengono rappresentati tutti gli spigoli, anche quelli teoricamente non visibili.

Possono anche coesistere finestre con solidi rappresentati in modalità *shading* e altre in *wire-frame* (vedi *Finestre-Shading su tutte, Finestre-Wire frame su tutte, Vista-Shading e Vista-Wire frame*).

Nella modalità *wire-frame* i tempi di visualizzazione sono molto più brevi rispetto alla modalità *shading*, specie se il numero di facce è elevato.

**Modificare le modalità di visualizzazione di una o più finestre.** Ogni finestra di CARTESIO contiene una specifica proiezione: sia essa ortogonale, assonometrica o prospettica. Per modificare una singola finestra, oltre ai comandi del menu <u>Vista</u>, sono attivi dei tasti (ad esempio le frecce di tastiera) che consentono di variare il quadrante di vista o altri parametri caratteristici della proiezione attiva. Se invece, ad esempio, si trasla un solido mediante il comando <u>Trasformazioni-Traslazione...</u>, verrà modificata la visualizzazione dei solidi su tutte le finestre, poiché si è agito sul modello reale. Si deve dunque distinguere tra modificazioni specifiche e relative alle rappresentazioni e cambiamenti del modello reale, come una sezione o una deformazione o una trasformazione geometrica.

**Modificare lo spessore delle linee.** Possono essere modificati gli spessori sia delle linee che identificano gli spigoli dei solidi in modalità wire-frame, che delle linee dei grafici posti a destra delle finestre. Il comando da usare è *<u>File-Preferenze-Spessori linee</u>*. I valori possono variare tra 0 e 100: a 0 le linee saranno sempre rappresentate dello spessore di 1 pixel, qualsiasi sia la risoluzione del video, con gli altri valori lo spessore finale dipende dalla risoluzione del video.

**Operare su una o tutte le finestre.** Il menu Finestre contiene comandi che, di norma, si applicano a tutte le finestre aperte e spesso anche a quelle che si apriranno in seguito, mentre il menu <u>Vista</u> contiene comandi utili solo per la finestra in quel momento attiva.

**Ottenere informazioni su file relative alle coordinate del modello.** Il comando *Crea file coordinate* (presente nel menu *File*) genera un file con suffisso CDR che contiene le coordinate reali dei punti che formano il modello in quel momento presente in CARTESIO (comprese le indicazioni di colore e numero della faccia) e, per ogni finestra di proiezione:

- Le coordinate dei punti delle facce trasformate proiettivamente.
- Alcune indicazioni di base per l'identificazione dei parametri proiettivi.
- La matrice di trasformazione proiettiva.

**Ottenere informazioni su file relative alle finestre di proiezione.** Nel menu *<u>File</u>, il comando <i>Crea file informazioni* crea un file contenente alcune informazioni numeriche relative a tutte le finestre in quel momento presenti in CARTESIO.

Le indicazioni contenute nel file di tipo INF sono, per ogni finestra di proiezione:

- Informazioni sulle rappresentazioni: identiche a quelle contenute nel riquadro di dialogo *Informazioni* (vedi Appendice A)

- Matrice di trasformazione proiettiva.
- Equazione del piano di proiezione.
- Coordinate dei tre o quattro punti che individuano il piano di proiezione.

**Ottenere informazioni su file relative alle trasformazioni geometriche applicate.** Il comando *Crea file trasformazioni*, presente nel menu *Eile*, crea un file con suffisso TRS contenente molte indicazioni relative alle matrici di trasformazione, alle sezioni e alle deformazioni eventualmente applicate ai solidi di CARTESIO. Per ogni trasformazione vengono forniti i seguenti dati:

- Nome della trasformazione geometrica.
- Colori attivi per quella trasformazione.
- Matrice di trasformazione geometrica diretta.
- Matrice di trasformazione geometrica inversa.
- Matrice prodotto diretta, dalla prima trasformazione alla trasformazione corrente.
- Matrice prodotto inversa, fino all'annullamento di tutte le trasformazioni.

Se il modello è stato sezionato vengono anche scritte:

- Le coordinate dei tre punti che definiscono il piano di sezione.
- Le coordinate del punto che appartiene al semi-spazio non eliminato.
- Se infine il modello è stato deformato vengono fornite le seguenti indicazioni:
- Le coordinate di partenza e di arrivo dei punti che definiscono la deformazione.
- Il raggio di influenza della deformazione.

**Ottenere l'help in linea.** Ogni proiezione, sia essa ortogonale, assonometrica o prospettica, possiede delle diverse caratteristiche e può essere modificata agendo su alcuni tasti (vedi Capitolo 4).

Per avere una rapida informazione sui tasti disponibili è sufficiente attivare la sequenza CTRL+F1: verrà presentato un riquadro di dialogo contenente brevi indicazioni sui tasti utili per la rappresentazione contenuta nella finestra attiva.

Per ottenere informazioni più dettagliate sui comandi è invece necessario l'uso del menu <u>Help</u>.

**Ottenere le coordinate di un punto nelle proiezioni ortogonali.** Per rendere visibili le coordinate del puntatore grafico a croce (solo per le proiezioni ortogonali), si attivi la sequenza CTRL+Tasto sinistro del mouse. Le coordinate compariranno nell'angolo in basso a destra della finestra attiva, fino a che non si rilasci il pulsante del mouse.

**Ottenere proiezioni sferiche, ortografiche, stereografiche e su superficie generica.** Per mezzo del programma ZEUS. Vedi Appendice E.

**Ottenere una ellisse da un cerchio.** Una ottima approssimazione di una ellisse si ottiene deformando un prisma a 30 facce (un'approssimazione di un cilindro) scalandolo con valori diversi in X e Y.

**Portare una finestra a pieno schermo.** Per ingrandire a pieno schermo una finestra di proiezione è necessario agire sul bottone posto in alto a destra sulla finestra stessa, avente una freccia rivolta verso l'alto (Windows 3.1 e NT).

**Proiettare un punto.** La proiezione di un punto di coordinate generiche consente di verificare direttamente la sua posizione nelle varie finestre di proiezione.

Il punto viene identificato da un pallino con a fianco le coordinate reali del punto stesso. Nel caso la proiezione del punto cada fuori dai limiti della finestra questo non sarà però visualizzato: in quel caso usare le funzioni <u>Vista-Zoom</u> out o pan (tasto destro del mouse).

Per inserire o modificare le coordinate del punto da proiettare si richiami la sequenza *Finestre-Proietta punto...*, mentre per rendere visibile o meno il punto proiettato nelle varie finestre usare *Finestre-Visione punto proiettato su tutte* per renderlo visibile o invisibile su tutte le finestre o *Vista-Visione punto proiettato* per agire solo sulla finestra attiva.

**Rendere attiva una finestra di rappresentazione.** Per rendere attiva una finestra di rappresentazione è sufficiente eseguire un *click* (usando il bottone sinistro del mouse) all'interno della finestra oppure selezionarla dalla lista posta in fondo al menu <u>V</u>ista.

**Richiedere informazioni numeriche relative alla finestra di rappresentazione in quel momento attiva.** Attivando la sequenza *<u>File-Informazioni</u> si ottiene un riquadro di dialogo (spiegato nei dettagli nell'Appendice A) che fornisce molte informazioni numeriche sulla finestra di rappresentazione in quel momento attiva.* 

**Ridurre una finestra ad una icona.** Per ridurre una finestra ad icona usare il bottone posto nell'angolo in alto a destra della finestra, dotato di freccia verso il basso (Windows 3.1 e NT). Per riportare l'icona in forma di finestra è sufficiente eseguire un doppio *click* sull'icona o selezionare la finestra dalla lista posta in fondo al menu <u>Vista</u>. La riduzione di una finestra ad icona azzera i tempi di rigenerazione grafica per quella finestra (per Windows), ma non quelli di calcolo per il programma.

**Riquadri di dialogo.** Per comunicare dati all'utente o ricevere dati in ingresso, il programma usa dei riquadri di dialogo standard Windows. Ogni riquadro che richiede una risposta da parte dell'utente possiede anche il bottone *Annulla*, oltre al bottone *OK* per la conferma.

Spesso ai riquadri di dialogo sono associati suoni per rendere più semplice ed immediato il riconoscimento del tipo di dialogo richiesto o fornito.

Nei riquadri con immissione di dati compaiono sempre dei valori di *default*: volendoli modificare è sufficiente eseguire un *click* quando il cursore del mouse è sulla finestrella che contiene il valore da cambiare e scrivere il nuovo valore, dopo aver cancellato il vecchio con il tasto *backspace* in alto a destra sulla tastiera.

**Risoluzione grafica del video.** CARTESIO è un programma indipendente dalla risoluzione del video, anche se, per ottenere i migliori risultati, è utile dotarsi di una scheda grafica in grado di controllare almeno 1024x768 pixel. I riquadri posti a destra delle finestre di rappresentazione sono della misura fissa di 100 pixel per evitare che diventino troppo piccoli se la risoluzione è bassa o la finestra è piccola. Pertanto con una scheda VGA (640x480) non sarà possibile vedere tutti i riquadri (vedi figure 1-1..1-4).

**Salvare il contenuto di una finestra nel formato DXF.** Oltre che nei formati PRG e COO, utili solo per questo programma, il contenuto grafico di una finestra di rappresentazione può essere salvato anche nel formato DXF, compatibile con AutoCAD dalla versione 10 in poi.

I solidi saranno memorizzati mantenendo i colori originali, suddivisi in più layer

diversi, e in forma di 3DFACCIA in modo da poter sia eliminare le linee nascoste, sia effettuare lo *shading* o il rendering in AutoCAD, oppure mediante altri programmi compatibili con il formato DXF. Se si salva una finestra di proiezione ortogonale, per la vista di pianta, verrà memorizzato il modello reale dei solidi presenti, nel caso invece si salvi una finestra in assonometria o prospettiva verrà memorizzata la trasformazione subita dai solidi: osservando, in AutoCAD, il modello in pianta si avrà la stessa vista che in CARTESIO, mentre con il comando PVISTA [VPOINT] o VISTAD [DVIEW] si otterranno, rispettivamente, assonometrie o prospettive della proiezione originale (vedi sezione 3.12).

Per salvare la rappresentazione attiva nel formato DXF si usi la sequenza <u>File</u>-Dxfout... indicando il nome del file di uscita. Nel file DXF saranno posti tutti i solidi e la scritta che compare nella riga posta in basso sulla finestra di rappresentazione. Per mezzo del comando <u>File-DXF batch</u> si potranno anche applicare la trasformazione proiettiva, le trasformazioni geometriche o entrambe e le eventuali deformazioni ad un file DXF generico di dimensione qualsiasi.

Salvare una configurazione di lavoro. Dovendo interrompere una sessione di lavoro, questa può essere salvata, mantenendo tutte le variabili precedentemente impostate. Si potranno anche annullare una eventuale sezione o una deformazione eseguite nella sessione precedente ma non sarà possibile annullare le trasformazioni geometriche precedentemente impostate. Per salvare la configurazione si attiva il comando *File-Salva...* e si fornisce il nome, senza suffissi, che si desidera dare ai file di salvataggio. Nel riquadro di dialogo sono anche presenti degli apposti bottoni (si tratta infatti di un dialogo Windows standard per i file) per cambiare directory di salvataggio o disco.

Il programma creerà due file in formato binario, aventi lo stesso nome e suffisso .COO (per il salvataggio delle coordinate) e .PRG (per tutte le altre informazioni). Per riaprire una sessione precedentemente memorizzata si usi il comando <u>File-Apri</u>.

**Selezionare una proiezione di riferimento.** Per mezzo del comando *F*<u>i</u>nestre-Scelta proiezione di riferimento. Vedi Vedere il piano di proiezione o quadro.

**Selezionare uno o più solidi.** Per mezzo del comando <u>Trasformazioni-Crea gruppo</u> di selezione. Vedi Creare un gruppo di selezione.

Sezionare uno o più solidi. Per sezionare un gruppo di solidi è necessario attivare, dopo aver creato un gruppo di selezione se si desidera sezionarne solo una parte e non tutti, l'opzione <u>Trasformazioni-Sezione</u>... e fornire anzitutto le coordinate di tre punti, non coincidenti né allineati, che definiscono il piano di sezione.

Per la scelta dei punti, per comodità, è utile far sì che questi appartengano agli assi: ad esempio i punti 1,0,0; 0,1,0 e 0,0,1 definiscono un piano ugualmente inclinato rispetto agli assi, come potrebbe essere un piano di proiezione di una assonometria ortogonale isometrica. Dopo aver definito il piano è anche necessario fornire le coordinate di un quarto punto, esterno al piano di sezione, che indica il semi-spazio da mantenere. Nell'esempio precedente indicando 0,0,0 viene mantenuta la parte di spazio che contiene l'origine degli assi mentre viene eliminata la parte che contiene, ad esempio, il punto 10,10,10. È importante notare che la sezione, come tutte le altre trasformazioni contenute in quel menu, si applica ai solidi reali, non alle proiezioni. È possibile annullare l'ultima operazione di sezione con il relativo comando  $A\underline{n}nulla$  sezione ed eventualmente rieseguirla con Riesegui sezione.

**Stampare il contenuto di una finestra.** Mediante la sequenza *<u>File-Stampa</u> si stampa il contenuto della finestra in quel momento attiva (deve essere presente almeno una finestra). Inoltre il comando <u><i>File-Imposta stampante...*</u> consente di scegliere la stampante da usare (nel caso ne siano disponibili più d'una) e le caratteristiche di stampa, quali la risoluzione, il formato, l'orientamento, ecc.

**Suoni.** Ai vari riquadri di dialogo sono associati alcuni suoni che, se si dispone di una scheda audio o di appositi driver software, consentono di classificare immediatamente il tipo di riquadro e l'eventuale gravità dell'errore. Sono infatti usati tre tipi di suoni, associati in Windows ai simboli di punto di domanda (quando è necessaria una decisione da parte dell'utente), punto esclamativo (per la semplice informazione) ed errore (la mano aperta che compare nei riquadri di dialogo).

**Trasformazioni geometriche di traslazione, rotazione, scalatura e riflessione.** Una caratteristica che rende CARTESIO propedeutico al CAD è data dalla possibilità di applicare tutte le trasformazioni geometriche ai solidi selezionati mediante un gruppo di selezione, o a tutti i solidi presenti nel caso non sia stato creato nessun gruppo di selezione.

Sono possibili la traslazione (in X, Y e Z), la rotazione attorno ai tre assi cartesiani o attorno ad un asse generico (vale la regola della mano destra - vedi sezione 5.5), la scalatura omogenea in X, Y e Z o non omogenea, la riflessione rispetto ai tre piani cartesiani o rispetto ad un piano generico definito da tre punti non coincidenti né allineati. Inoltre esiste anche il comando di moltiplicazione di ogni punto appartenente ai solidi per una matrice di trasformazione decisa dall'utente (purché invertibile). Maggiori dettagli sulle matrici di trasformazioni possono essere appresi nella sezione 2.12.

**Triangolarizzare.** La deformazione ottenuta mediante la sequenza <u>*Trasformazioni-Deformazione...*</u> può, al contrario degli altri metodi (matrice di trasformazione e scalatura differenziata) entrambi lineari, curvare una faccia originariamente piana.

In realtà una faccia in CARTESIO è definita mediante tre punti (per il programma esistono infatti solo facce triangolari) e pertanto una faccia non può essere trasformata in una superficie curva. L'unico mezzo disponibile è di suddividere ogni faccia triangolare in facce più piccole (sempre triangolari).

La sequenza <u>Trasformazioni-Triangolarizzo...</u> permette appunto di scegliere il grado di suddivisione delle facce: basso (raddoppio circa del numero di facce), mediobasso (quadriplicazione), medio (fattore moltiplicativo circa 16) o alto (fattore circa 64). Inoltre è anche possibile decidere se vedere o meno i contorni interni delle nuove facce. In questa fase il numero di facce può aumentare considerevolmente e perciò è importante prevedere in anticipo la necessità di triangolarizzazione sapendo che il limite massimo di facce è 1000. **Usare il comando DXF batch.** Il comando DXF batch (presente nel menu *File*) consente di trasformare le coordinate delle entità contenute in un file DXF prodotto da AutoCAD o altri programmi che prevedono quel formato. Le coordinate possono essere trasformate sia in relazione alla proiezione corrente, sia alle trasformazioni e alle deformazioni operate in CARTESIO.

A differenza del comando <u>*File-Dxfin*</u>, che accetta e carica in CARTESIO solo facce 3D, per mezzo del comando <u>*DXF*</u> batch si trasformano tutte le entità caratterizzate dai codici DXF 10..17, 20..27, 30..37, come, ad esempio, linee, punti, polilinee, cerchi, archi, testi. Ai cerchi o agli archi viene però applicata la trasformazione solo per quel che riguarda la posizione del centro: un cerchio rimane dunque tale anche se viene sottoposto a scalatura non omogenea.

Per poter trasformare un cerchio in un'ellisse è dunque necessario sostituire all'entità cerchio un poligono (polilinea) formato da un sufficiente numero di lati (ad esempio 30 o più) per renderlo visivamente molto vicino ad un cerchio. Inoltre le entità piane rimarrano tali anche nella trasformazione.

I blocchi o i modelli solidi non vengono trasformati e pertanto è necessario esploderli, anche ripetutamente, fino ad ottenere le entità primitive che li compongono. La versione 13 di AutoCAD riduce però i modelli solidi esplosi nella forma di *Body*, anch'essi non trasformabili dal comando: volendo trasformare modelli solidi è dunque necessario usare le versioni precedenti di AutoCAD.

Le sotto-opzioni del comando permettono di scegliere se trasformare le entità solo per quanto riguarda la proiezione attiva, la trasformazione corrente (lasciando il modello inalterato per quel che riguarda la proiezione), tutte le trasformazioni applicate fino a quel momento al modello di CARTESIO oppure di applicare sia la trasformazione proiettiva sia quelle geometriche.

Se si è deformato il modello di CARTESIO, la stessa deformazione verrà applicata alle coordinate che individuano le entità contenute nel file DXF, prima dell'applicazione delle trasformazioni geometriche o proiettive.

Uscire da CARTESIO. Nel menu *File* usare il comando *Esci da* CARTESIO.

È anche possibile uscire dal programma con la sequenza ALT+F4 come per ogni altro programma Windows.

Nel caso siano presenti dei solidi verrà richiesta una conferma esplicita.

Vedere il piano di proiezione o quadro. Uno degli aspetti più interessanti di CARTESIO è che il programma permette un controllo costante e completo di tutti i parametri proiettivi. Oltre ad altri controlli è anche possibile vedere, all'interno di una o più finestre di proiezione, il quadro e la direzione di proiezione relativi ad un'altra proiezione: vedere cioè, ad esempio in assonometria e proiezione ortogonale, il quadro di una prospettiva.

E prima necessario definire una proiezione di riferimento mediante la sequenza Finestre-Scelta proiezione di riferimento. Verrà attivato un riquadro di dialogo contenente la lista di tutte le proiezioni aperte. Dopo aver scelto la proiezione di riferimento sarà possibile osservare il quadro e la direzione di proiezione di quella proiezione in tutte le altre finestre aperte, sempre che siano attive l'opzione Finestre-Visione quadro su tutte o Vista-Visione quadro.

**Vedere l'orizzonte, il cerchio delle distanze e Punto Principale nelle prospettive.** Nel caso la proiezione sia una prospettiva (di qualsiasi tipo) è possibile far apparire sia il cerchio delle distanze (in giallo), sia l'orizzonte (in blu) che il Punto Principale (in rosso). Spesso, nelle prospettive, si noterà che la griglia non è infinita ma, anche per ragioni di risparmio di memoria e di tempi di visualizzazione, essa è costituita da 101 linee in ascissa ed altrettante in ordinata, allineate con gli assi del piano scelto per la griglia.

**Vedere la matrice di trasformazione della proiezione.** In CARTESIO tutte le proiezioni fanno riferimento ad una matrice di proiezione (vedi sezione 2.12). Per conoscere i valori degli elementi della matrice omogenea 4x4 è sufficiente attivare la sequenza <u>Vista-Vedo matrice proiezione...</u> che fa comparire un riquadro di dialogo a sola lettura contenente i valori assegnati alla matrice di proiezione relativa alla finestra attiva.

**Vedere la matrice di trasformazione geometrica.** Il comando <u>Vedo matrice tra-</u> sformazione (menu <u>Trasformazioni</u>) consente di ottenere:

- La matrice diretta relativa alla trasformazione geometrica corrente (se esiste).

- La matrice inversa relativa alla trasformazione corrente.

- La matrice prodotto diretta relativa a tutte le trasformazioni geometriche precedenti, compresa quella corrente.

- La matrice prodotto inversa, sempre riferita a tutte le trasformazioni geometriche eseguite nella sessione di lavoro.

La matrice prodotto inversa permette di annullare tutte le trasformazioni geometriche eseguite (vedi il comando *Applica <u>matrice trasformazione</u>*, presente anch'esso nel menu <u>Trasformazioni</u>).

**Zoom tutto, zoom precedente e zoom out.** Si trovano nel menu <u>V</u>ista e consentono, il primo, di inquadrare all'interno della finestra attiva tutti i solidi caricati nel disegno, di tornare alla vista precedente il secondo e di ingrandire del 15% circa la finestra di vista il terzo.

## **APPENDICE** E

### IL PROGRAMMA ZEUS

Il programma CARTESIO, ampiamente illustrato in questo manuale, esegue qualsiasi tipo di proiezione su piano e ne mostra immediatamente i risultati grafici sul video. Esiste tuttavia anche l'interessante branca costituita dalle proiezioni su superfici generiche: sferiche, coniche, cilindriche, ellissoidiche o di qualsiasi altro tipo, purché non piane.

Dato che, di norma, la rappresentazione finale avviene sulla superficie piana del video o di un foglio di carta, quelle proiezioni devono poi subire una "contro-proiezione" su superficie piana.

Sia la prima sia la seconda proiezione possono infine essere di tipo conico o cilindrico, vale a dire che il centro di proiezione e quello di contro-proiezione possono essere posti a distanza finita (punto "proprio") o infinita (punto "improprio") dagli oggetti proiettati.

La figura E-1 illustra lo schema della proiezione di un punto su di una superficie formata da quattro facce poste a cuspide (otto facce triangolari per il programma ZEUS). Dal centro di proiezione, la retta che lo unisce al punto da proiettare seziona una delle quattro facce della superficie.

La figura E-2 mostra invece la contro proiezione, da un punto proprio, del punto proiettato precedentemente. Ponendo l'occhio nel centro di contro-proiezione si potrà osservare l'insieme dei punti proiettati sulla superficie: dato che la superficie stessa non è piana, l'insieme dei punti proiettati formerà una nuvola tridimensionale che sarà vista in modo diverso, secondo la posizione del centro di contro-proiezione.

La figura E-3 fa vedere lo stesso schema precedente con centro di contro-proiezione improprio e con direzione di contro-proiezione parallela alla retta che unisce il centro di proiezione all'origine degli assi.

Si creano così quattro classi:

1) Centro di proiezione proprio, Centro di contro-proiezione proprio.

2) Centro di proiezione proprio, Centro di contro-proiezione improprio.

3) Centro di proiezione improprio, Centro di contro-proiezione proprio.

4) Centro di proiezione improprio, Centro di contro-proiezione improprio.

Inoltre è evidente che, se il centro di contro-proiezione coincide con il centro di proiezione con vi sarà nessuna differenza tra quella rappresentazione ed una normale proiezione su piano (se in AutoCAD il modello sarà visto da quel punto).

I tempi di calcolo per produrre questo tipo di proiezioni non sono compatibili con l'interattività richiesta ad un programma grafico: si è scelto pertanto di creare un programma ad hoc che operi in parallelo con AutoCAD.

Il programma ZEUS, allegato al dischetto, consente infatti di proiettare entità grafiche contenute in un file di tipo DXF su di una superficie generica definita da un massimo di 5400 facce 3D (10800 facce triangolari). Le entità da proiettare sono contenute in un file di tipo DXF di grandezza indefinita. Vengono proiettate le entità i cui punti appartengono ai gruppi DXF 10..17, 20..27, 30..37 (fare riferimento al manuale AutoCAD per l'identificazione completa delle entità proiettabili). Possono dunque essere proiettate 3Dfacce, linee, punti, polilinee 2D e 3D, tracce, testi ecc.

I blocchi, le entità *Mesh* e i solidi AME devono essere "esplosi" ripetutamente per ottenere le singole entità primitive che li compongono. Nel caso di solidi AME (per le versioni 11 e 12 di AutoCAD) è opportuno, prima della loro "esplosione", applicare il comando MESH che consente di ottenere facce 3D e non semplici linee. In questo modo, una volta importato nuovamente in AutoCAD il modello proiettato,

si potranno cancellare le linee nascoste, applicando il comando NASCONDE [HIDE]. È da notare che la versione 13 di AutoCAD produce, nell'esplosione dei solidi, anziché linee o facce 3D, entità di tipo *Body* che non possono essere trasformate da Zeus.

Le facce che definiscono la superficie di proiezione sono anch'esse contenute in un file di tipo DXF e possono assumere qualsiasi giacitura nello spazio: essere contigue a formare una superficie curva oppure ondulata o a cuspide, sovrapposte o staccate tra loro. ZEUS trasforma ogni faccia 3D del file DXF in una o due facce triangolari di area non nulla (la faccia viene omessa dal calcolo quando il semi-perimetro della faccia triangolare è inferiore a 0.00001 unità del disegno, oppure se l'area è inferiore a 0.00001 unità al quadrato).

Il programma cercherà, per ogni punto delle entità da proiettare, la prima faccia che contiene il punto di intersezione con la retta che unisce il Centro di Proiezione al punto da proiettare. Se nessuna faccia è intersecata dalla retta, l'utente viene avvertito e il programma memorizza il punto originario.

È dunque da verificare in AutoCAD (mediante il comando VISTAD [DVIEW]) che, dal Centro di Proiezione, gli oggetti siano completamente contenuti all'interno della superficie di proiezione.

Una tipica sessione di lavoro con ZEUS prevede la preventiva preparazione, in AutoCAD, di due file DXF:

- il primo contenente le facce3D che individuano la superficie di proiezione;

- il secondo comprendente le entità da proiettare.

ZEUS chiederà di immettere i nomi dei due file e le coordinate di due punti:

- il Centro di Proiezione;

- il Centro di Contro-proiezione.

È anche possibile non fornire le coordinate di quest'ultimo punto, dato che possono essere trovate automaticamente dal programma (Contro proiezione dal centro di Proiezione e Ortoproiezione) oppure non essere necessarie (Nessuna Contro-proiezione). Infine, il programma chiederà di immettere il nome del file DXF di uscita che conterrà le entità proiettate. Questo file potrà essere importato in AutoCAD, mediante il comando DXFIN, e rappresentato in vari modi, sia in assonometria ortogonale

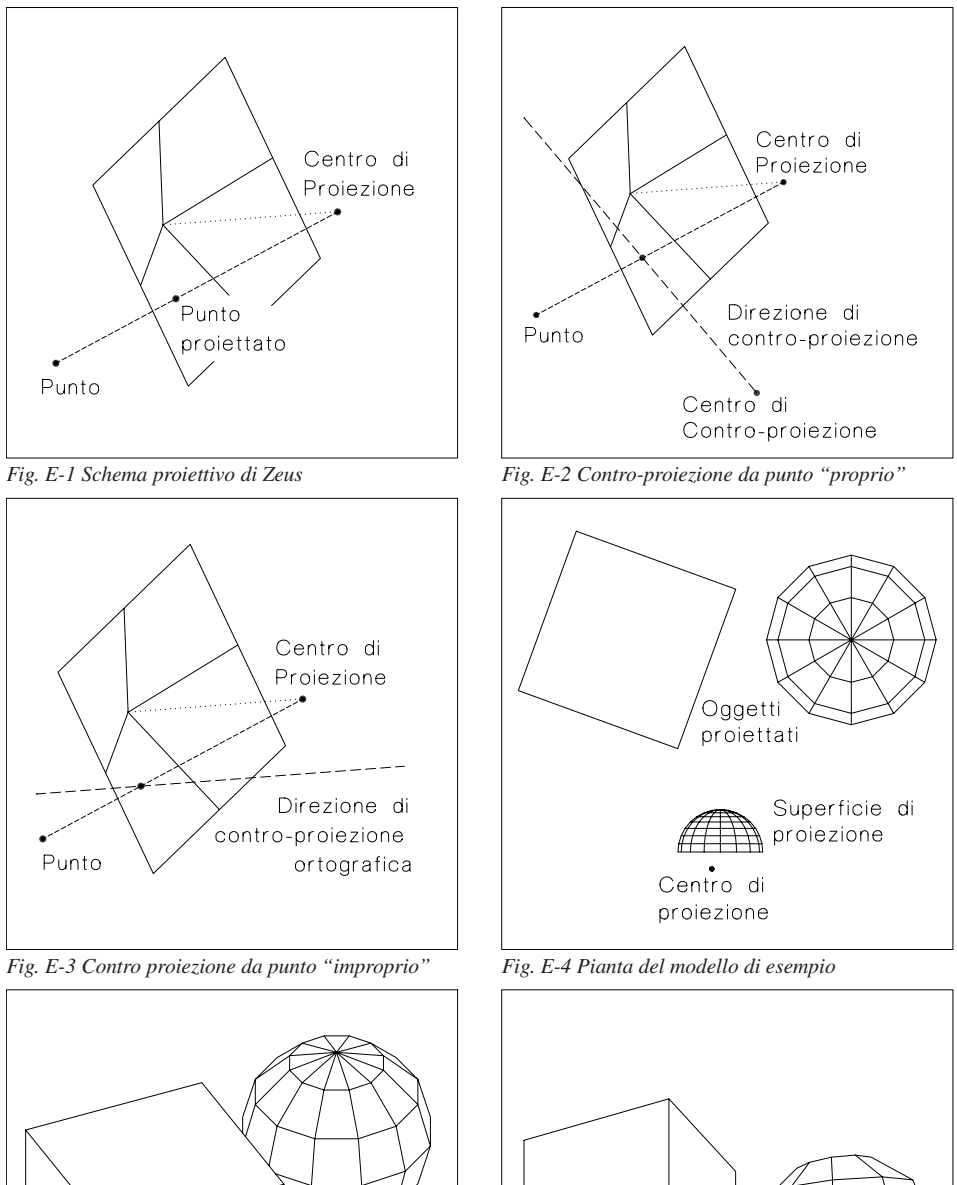

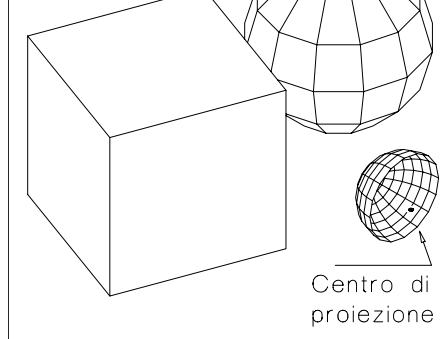

Fig. E-5 Assonometria del modello di esempio

Fig. E-6 Prospettiva del modello di esempio

per mezzo del comando PVISTA [VPOINT], sia in prospettiva per mezzo di VISTAD [DVIEW].

L'opzione <u>Controllo distanza</u>, inizialmente attivata, esegue, per ogni punto proiettato, la verifica se la distanza tra il Centro di Proiezione e il punto da proiettare è maggiore di quella tra lo stesso Centro di Proiezione e il punto proiettato. Può accadere, infatti, che un punto possa essere proiettato su più di una faccia appartenente alla superficie di proiezione: in quel caso, se il <u>Controllo distanza</u> è disattivato, viene presa in considerazione la prima faccia intersecata, che potrebbe non essere quella corretta. D'altra parte, se il <u>Controllo distanza</u> è attivato, vengono scartati tutti i punti da proiettare che si trovano più vicini al Centro di Proiezione, rispetto alla superficie di proiezione. Nel caso tutti i punti da proiettare si trovino, rispetto al centro di proiezione, al di là della superficie di proiezione, è dunque opportuno mantenere attiva l'opzione di <u>Controllo distanza</u>. Se, invece, qualche punto da proiettare si trova tra la superficie di proiezione e il Centro di Proiezione, è utile disattivarla.

In ogni momento è poi possibile interrompere la proiezione mediante il tasto ESCAPE o ESC, generalmente posto in alto a sinistra sulla tastiera.

Le figure E-4 ed E-5 mostrano la pianta ed un'assonometria degli oggetti e della superficie di proiezione usati negli esempi che seguono. In tutti viene usato lo stesso centro di proiezione, variando solo la posizione del centro di contro-proiezione.

La figura E-6 è invece la prospettiva piana degli oggetti visti dal centro di proiezione e costituisce un riferimento visivo da confrontare con le altre rappresentazioni.

L'uso del programma prevede varie possibilità:

#### - CONTRO-PROIEZIONE DA PUNTO "PROPRIO"

Dopo la proiezione sulla superficie (dal Centro di Proiezione), ogni punto viene contro-proiettato su un piano ideale a partire da un punto, di norma diverso dal Centro di Proiezione e posto a distanza finita dagli oggetti (classi 1 e 3).

Le entità non vengono realmente proiettate su di un piano, poiché in quel caso le eventuali facce 3D risulterebbero sovrapposte una all'altra, facendo mancare la possibilità di eliminare correttamente le linee nascoste.

Viene perciò mantenuta, per ogni punto, l'informazione di profondità relativa al Centro di Proiezione.

Il modello proiettato è dunque tridimensionale, anche se l'unico punto corretto di vista, in AutoCAD, è il Centro di Contro-proiezione.

Per essere rappresentato correttamente in AutoCAD, il modello trasformato deve essere infatti visto in prospettiva usando il comando VISTAD [DVIEW].

È anche opportuno usare l'opzione PUnti [POints] che prevede l'immissione del punto di Mira (un qualsiasi punto rivolto verso l'oggetto) e, soprattutto, del Punto di Vista (APfot [CAmera]). Le coordinate da fornire per questo punto sono le stesse usate in ZEUS per il Centro di Contro-proiezione.

Per facilitare il compito di ricordare quelle coordinate, ZEUS aggiunge al file di uscita, contenente le entità proiettate, un *layer* dal nome **USO\_VISTAD** che contiene un segmento di colore giallo (colore 2) che congiunge l'origine degli assi al Centro di Contro-proiezione.

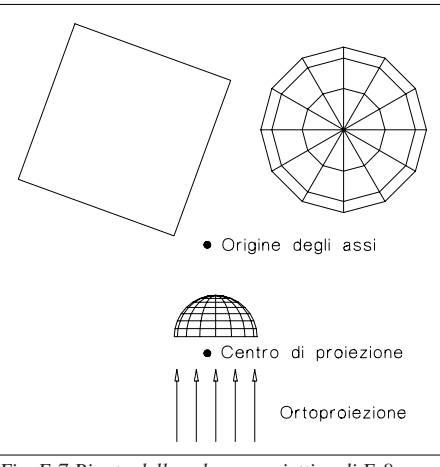

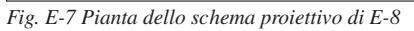

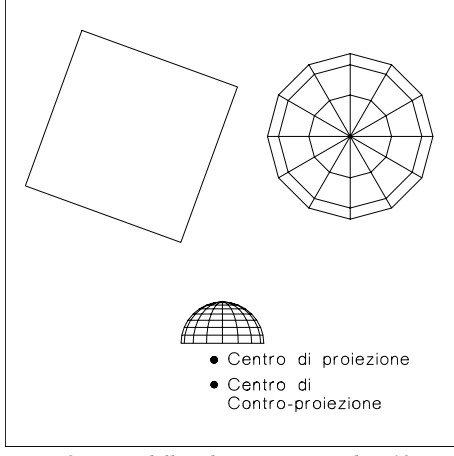

Fig. E-9 Pianta dello schema proiettivo di E-10

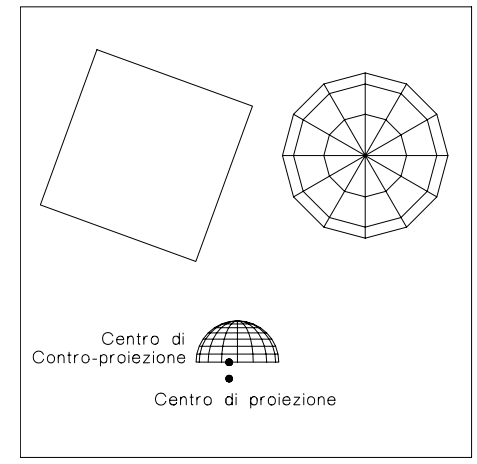

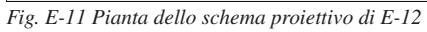

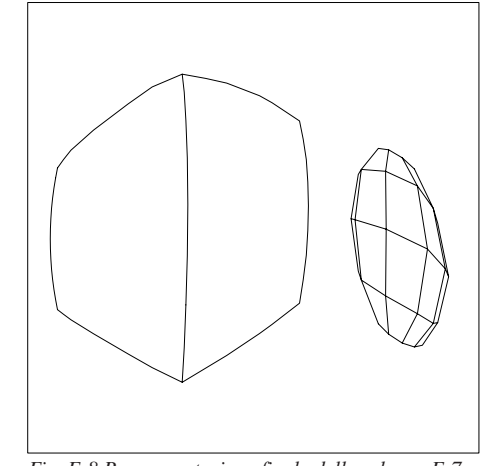

Fig. E-8 Rappresentazione finale dello schema E-7

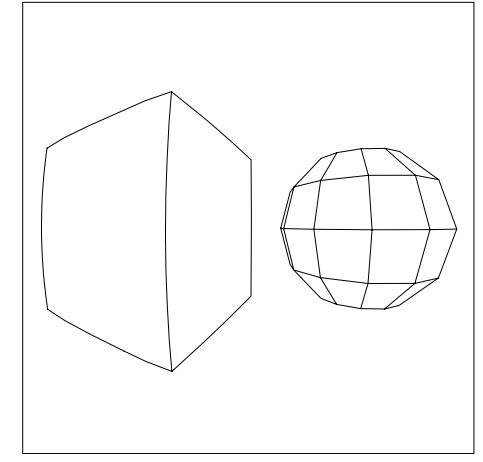

Fig. E-10 Rappresentazione finale dello schema E-9

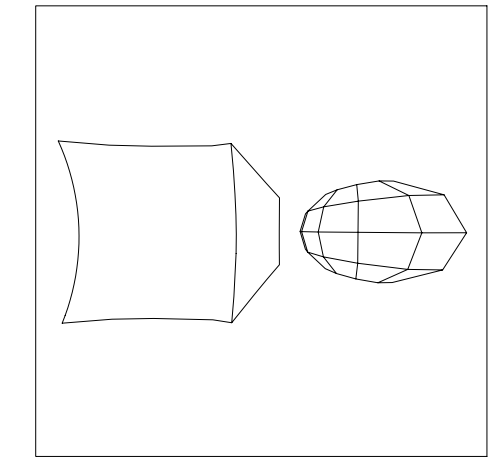

Fig. E-12 Rappresentazione finale dello schema E-11

È da notare che, mentre la scelta del Punto di Vista nel comando VISTAD è obbligata, il Punto di Mira (il Punto Principale della prospettiva) può essere scelto con maggiore libertà. È però evidente che quest'ultimo dovrà puntare verso l'oggetto da rappresentare, dato che, in caso contrario, l'oggetto stesso, se posto dietro l'osservatore, non sarà visibile.

#### - ORTOPROIEZIONE

Le entità vengono proiettate sulla superficie generica facendo riferimento ad un Centro di Proiezione "proprio" o "improprio", diverso dall'origine degli assi e successivamente contro-proiettate da un punto "improprio", lungo la direzione che unisce l'origine degli assi cartesiani al Centro di Proiezione.

In questo caso la contro-proiezione è Ortografica, poiché le rette proiettanti, parallele tra loro dato che si tratta di un'assonometria ortogonale, risultano anche tutte perpendicolari al piano finale di rappresentazione (classi 2 e 4).

Per una corretta visione del modello proiettato, è necessario usare il comando AutoCAD PVISTA [VPOINT], seguito dalle tre coordinate del Centro di Proiezione usato in ZEUS.

Nel file di uscita, per maggior chiarezza, viene aggiunto un nuovo *layer* avente nome fisso **USO\_PVISTA** e contenente un segmento di colore rosso (colore 1) che unisce l'origine del sistema cartesiano al Centro di Proiezione. Si potranno, in tal modo, ricavare le coordinate del punto direzione, da usare nel comando PVISTA, direttamente all'interno del disegno, in AutoCAD.

Ancora una volta è da notare che la direzione di contro-proiezione viene trovata automaticamente congiungendo l'origine degli assi con il punto di proiezione, senza tener conto della giacitura della superficie (cosa del resto impossibile per il programma) e dunque potendo disporsi anche quasi parallela ad essa. Nel caso in cui quella direzione non sia corretta, è possibile usare la prima opzione (Definizione delle coordinate del Centro di contro-proiezione), fornendo valori molto grandi.

Da un punto di vista eminentemente o meglio esclusivamente pratico, infatti, non esiste nessuna differenza sensibile tra l'usare un punto "all'infinito" e un punto "molto distante" dagli oggetti (il punto può definirsi "molto distante" dagli oggetti se, ad esempio, la sua distanza è oltre cento volte più grande dell'estensione complessiva degli oggetti stessi).

Per poter mantenere la possibilità di nascondere le linee non visibili (comando AutoCAD NASCONDE [HIDE], valido solo per facce3D), ZEUS non proietta veramente le entità su di un piano (dato che in quel caso si verrebbero a trovare tutte "appiattite" una sull'altra), ma mantiene, per ogni punto, le informazioni di profondità relativa al Centro di Proiezione.

In altre parole, rispetto all'ideale piano di contro-proiezione e di rappresentazione (piano che sarà anche perpendicolare alla retta che unisce l'origine con il Centro di Proiezione), ogni punto sarà posto ad una distanza pari alla distanza tra lo stesso punto e il Centro di Proiezione. In questo modo le posizioni relative di ogni punto rispetto al centro di Proiezione vengono mantenute inalterate anche nella controproiezione.

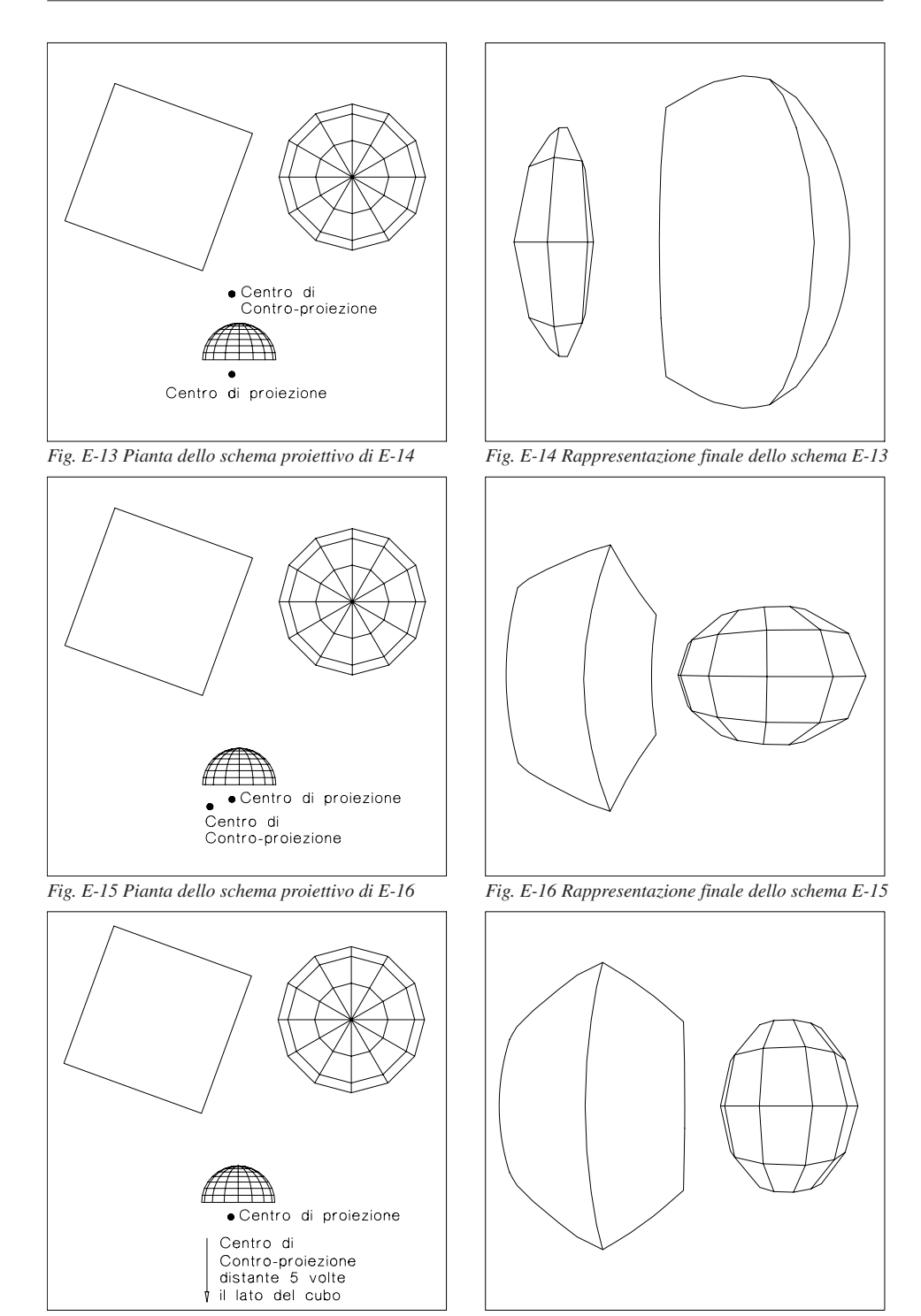

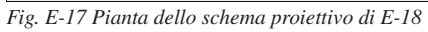

Fig. E-18 Rappresentazione finale dello schema E-17

#### - PROIEZIONE SEMPLICE SULLA SUPERFICIE, SENZA CONTRO-PRIEZIONE

Le entità vengono proiettate sulla superficie a partire dal Centro di Proiezione. Tutte le entità si troveranno così a giacere sulla superficie di proiezione e non sarà dunque possibile applicare correttamente il comando NASCONDE [HIDE] alle eventuali facce3D. Questa possibilità torna utile, ad esempio, nella scenografia, quando è necessario proiettare su di una quinta, anche complessa a non piana, una ideale scena tridimensionale retrostante.

Il modello tridimensionale verrà proiettato sulla superficie e questa potrà essere poi rappresentata in vari modi. Ad esempio, ogni faccia della superficie potrà essere rappresentata in prospetto in modo da poterla stampare su carta per ricreare facilmente la configurazione reale della scena teatrale.

La superficie di proiezione può anche essere facilmente sviluppata sul piano (in AutoCAD), mediante il comando ROTATE3D. Sarà infatti sufficiente costruire una linea sullo spigolo di ogni faccia da ruotare.

Il comando LISTA [LIST], applicato alla linea, fornirà l'angolo di rotazione che sarà necessario fornire al comando ROTATE3D per ruotare la faccia da portare sul piano XY.

È importante notare che le facce 3D in AutoCAD sono tipicamente quadrangolari e non necessariamente piane. Per questo, in ZEUS, ciascuna faccia viene suddivisa in due facce triangolari con la seguente modalità: i primi tre punti della faccia DXF generano la prima faccia triangolare, il terzo, il quarto ed ancora il primo punto della faccia DXF formano invece la seconda faccia triangolare. In tal modo, però, non si ha nessuna certezza che le due facce triangolari si appoggino realmente alla faccia quadrangolare di AutoCAD. Per essere certi che il modello proiettato sia veramente adagiato sulle facce è necessario usare, nella costruzione della superficie di proiezione, solo facce piane o triangolari.

Nell'uso comune del programma, però, questo non è vincolante dato che, di norma, le differenze sono molto piccole e spesso non rilevabili.

Nel file DXF di uscita viene creato un nuovo *layer*, caratterizzato dal nome **NO\_CONTRO\_PROIEZIONE** e contenente un segmento di colore verde (colore numero 3) che unisce l'origine al Centro di Proiezione.

# **APPENDICE** F

## TAVOLA SINOTTICA DEI COMANDI DI CARTESIO

La lettera sottolineata di ogni voce è utile per l'attivazione da tastiera del comando stesso. Per selezionare i menu da tastiera è necessario premere il tasto ALT contemporaneamente alla lettera sottolineata (ad esempio ALT+F apre il menu *Eile*).

Una volta aperto il menu, i comandi si attivano mediante la semplice pressione del tasto corrispondente alla lettera sottolineata (ad esempio A oppure a [lettera minuscola] selezionano il comando <u>Apri</u>).

#### <u>F</u>ile

<u>A</u>pri... <u>S</u>alva... <u>D</u>xfin... Dxf<u>o</u>ut...

#### DXF batch

<u>Proiezione attiva...</u> <u>Trasformazione corrente...</u> T<u>utte le trasformazioni (da 1 a corrente)...</u> P<u>roiezione e trasformazione corrente...</u> Pr<u>o</u>iezione e tutte le trasformazioni...

#### Preferenze

<u>Spessori linee...</u> <u>C</u>ifre decimali delle coordinate... Sc<u>a</u>la assi nelle proiezioni...

>

>

#### I<u>n</u>formazioni

Crea file in<u>f</u>ormazioni... Crea file coo<u>r</u>dinate... Crea file <u>t</u>rasformazioni... Sta<u>m</u>pa Imposta stampante... Esci da CARTESIO

#### <u>S</u>olidi

<u>T</u>etraedro <u>C</u>ubo <u>O</u>ttaedro <u>I</u>cosaedro <u>D</u>odecaedro

Platonici vacui → <u>T</u>etraedro vacuo <u>C</u>ubo vacuo <u>O</u>ttaedro vacuo <u>I</u>cosaedro vacuo <u>D</u>odecaedro vacuo

#### Platonici st<u>e</u>llati

<u>T</u>etraedro stellato <u>C</u>ubo stellato <u>O</u>ttaedro stellato <u>I</u>cosaedro stellato <u>D</u>odecaedro stellato

>

#### <u>A</u>rchimedei

Cubottaedro Icosidodecaedro Tetraedro tronco Cubo tronco Ottaedro tronco Dodecaedro tronco Icosaedro tronco Rombicubottaedro Cubottaedro tronco Rombicosidodecaedro Icosidodecaedro tronco Cubo simo Dodecaedro simo

>

<u>P</u>risma... Pi<u>r</u>amide... Pira<u>m</u>ide tronca... <u>S</u>fera Ma<u>z</u>zocchio Mazzocchio <u>v</u>acuo Edi<u>f</u>icio di esempio

#### **Proiezioni**

Proiezione ortogonale Assonometria ortogonale > Isometrica <u>D</u>imetrica Dimetrica 1, 1, 0.5 Dimetrica 130°, 130°, 100° Dimetrica 1, 1, 0.666 Dimetrica 1, 1, 0.75 Dimetrica 1, 0.75, 0.75 Definizione punto direzione... Trimetrica <u>T</u>rimetrica 130°, 120°, 110° Trimetrica 100°, 120°, 140° Trimetrica 1, 2/3, 3/4 Trimetrica 1, 0.7, 0.85 Trimetrica 1, 0.8, 0.9 Definizione punto direzione... Definizione piano... Assonometria obliqua > <u>M</u>onometrica > <u>A</u>ngoli 90°, 105°, 165° Angoli 90°, 120°, 150° Angoli 90°, 135°, 135° Angoli 90°, 150°, 120° Angoli 90°, 165°, 105° Definizione angolo... <u>D</u>imetrica > <u>A</u>ngoli 90°, 105°, 165° Angoli 90°, 120°, 150° Angoli 90°, 135°, 135° Angoli 90°, 150°, 120° Angoli 90°, 165°, 105° Definizione angolo e riduzione... Definizione azimut e <u>z</u>enit... Prospettiva > Frontale <u>O</u>bliqua Inclinata Definizione PP e PV...

#### **Trasformazioni**

<u>C</u>rea gruppo di selezione... Canc<u>e</u>lla solidi... Cam<u>b</u>ia colore ai solidi... <u>A</u>nnulla trasformazione <u>Ri</u>esegui trasformazione <u>T</u>raslazione...

#### <u>R</u>otazione

Attorno all'asse  $\underline{X}$ ... Attorno all'asse  $\underline{Y}$ ... Attorno all'asse  $\underline{Z}$ ... <u>A</u>sse generico...

#### Scalatura

<u>O</u>mogenea in X, Y, Z... <u>N</u>on omogenea...

Riflessione o specc<u>h</u>iatura  $\rightarrow$ Rispetto al piano XY Rispetto al piano XZ Rispetto al piano YZ <u>R</u>ispetto ad un piano generico...

<u>V</u>edo matrice trasformazione → Vedo matrice diretta <u>c</u>orrente... Vedo matrice inversa <u>co</u>rrente... Vedo matrice prodotto <u>d</u>iretta... Vedo matrice prodotto <u>i</u>nversa...

Applica <u>matrice</u> trasformazione  $\rightarrow$ 

Applica <u>matrice generica...</u> Applica matrice diretta <u>c</u>orrente Applica matrice inversa <u>co</u>rrente Applica matrice prodotto <u>d</u>iretta Applica matrice prodotto <u>i</u>nversa Applica matrice proiezione di <u>r</u>iferimento

Annulla deformazione Riesegui deformazione Triangolarizzo... Deformazione... A<u>n</u>nulla sezione Rieseg<u>u</u>i sezione Se<u>z</u>ione...

#### **F**inestre

<u>A</u>ffianca Sovrapponi Disponi icone Wire frame su tutte Shading su tutte Visione riquadri su tutte Visione assi su tutte Visione griglia su tutte Visione spigoli di contorno su tutte Visione quadro su tutte Visione orizzonte su tutte Visione punto proiettato su tutte Visione direzione luce su tutte Piano di ritaglio generale ... Scelta proiezione di riferimento... Passo e giacitura griglia... Proietta punto... Cambia direzione luce...

### <u>V</u>ista

Chiudi finestra Zoom tutto Zoom precedente Zoom out Wire frame Shading Visione riquadri Visione assi Visione griglia Visione spigoli di contorno Visione quadro Visione orizzonte Visione punto proiettato Visione direzione luce Piano di ritaglio della vista... Vedo matrice proiezione...

Lista delle proiezioni (finestre) aperte nella sessione di lavoro
## <u>H</u>elp

Indice generale <u>C</u>omandi in ordine alfabetico Comandi suddivisi per <u>m</u>enu <u>E</u>sercitazione e approfondimenti <u>S</u>oluzione dei problemi <u>U</u>so dell'help in Windows Uso di <u>P</u>rogram Manager Uso di <u>F</u>ile Manager Inf<u>o</u>rmazioni su...

## **Indice analitico**

Affiancare più finestre, 215 Aiuto in linea, 224 Algoritmo "del pittore", 38 ALT e ALT-GR (tastiera), 125-127 Analisi dei dati del riquadro Informazioni, 153-158 Analisi di una finestra di rappresentazione, 45-47 Angoli della retta Direzione proiettata sui piani, riquadro Informazioni, 155 Angoli della retta Direzione rispetto agli assi, riquadro Informazioni, 155 Angoli della retta Direzione rispetto ai piani, riquadro Informazioni, 155 Angoli formati dal Quadro con gli assi, riquadro Informazioni, 154 Angoli sul Quadro tra gli assi proiettati, riquadro Informazioni, 155 Annullare un gruppo di selezione, 215 Annullare una operazione, 215 Applicare le trasformazioni geometriche, 91-102, 216 Aprire più di una finestra di rappresentazione, 69-90 Aprire un file DXF generato da altri programmi, 115-117 Aprire una configurazione di lavoro precedentemente memorizzata, 216 Aprire una finestra di rappresentazione, 44-45, 216 Assi cartesiani, 19-20 Assonometria cavaliera, 25 Assonometria militare, 25 Assonometria obligua, 25-26 Assonometria ortogonale, 23-25 Avviare il programma CARTESIO, 43-44, 216 Azimut e Zenit della direzione del punto luce, riguadro Informazioni, 156 Azimut e Zenit della retta Direzione, riquadro Informazioni, 155 Boundary surface, 38 Calcolare, sul quadro, la distanza tra due punti proiettati, 217 Cambiare colore ad uno o più solidi, 93, 217 Cambiare passo e giacitura della griglia, 217 Cancellare uno o più solidi, 93, 218 Caricare disegni DXF, 115, 218 Caricare nel disegno di un solido predefinito, 47, 218 Cerchio delle distanze, 26 Chiudere una finestra di rappresentazione, 218 Colori, 218 Comandi di CARTESIO, menu di appartenenza <u>Affianca</u>, Finestre, 149 Annulla deformazione, Trasformazioni, 147 Annulla sezione, Trasformazioni, 148

Comandi di CARTESIO, menu di appartenenza (continua) Annulla trasformazione, Trasformazioni, 145 Applica matrice diretta corrente, Trasformazioni, 147 Applica matrice generica..., Trasformazioni, 147 Applica matrice inversa corrente, Trasformazioni, 147 Applica matrice prodotto diretta, Trasformazioni, 147 Applica matrice prodotto inversa, Trasformazioni, 147 Applica matrice proiezione di <u>r</u>iferimento, <u>T</u>rasformazioni, 147 Applica matrice trasformazione, Trasformazioni, 147 Apri..., File, 44, 136 <u>A</u>rchimedei, <u>S</u>olidi, 140 Assonometria o<u>b</u>liqua-<u>D</u>imetrica, <u>P</u>roiezioni, 144 Assonometria obliqua-Dimetrica Angoli 90°, 105°, 165°, Proiezioni, 144 Assonometria obligua-Dimetrica Angoli 90°, 120°, 150°, Proiezioni, 144 Assonometria obliqua-Dimetrica Angoli 90°, 135°, 135°, Proiezioni, 144 Assonometria o<u>b</u>liqua-<u>D</u>imetrica Ango<u>l</u>i 90°, 150°, 120°, <u>P</u>roiezioni, 144 Assonometria obliqua-Dimetrica Angoli 90°, 165°, 105°, Proiezioni, 144 Assonometria o<u>b</u>liqua-<u>D</u>imetrica, Definizione angolo e <u>r</u>iduzione..., 144 Assonometria obliqua-Dimetrica, Definizione azimut e zenit..., 144 Assonometria o<u>b</u>liqua-<u>M</u>onometrica, <u>P</u>roiezioni, 143 Assonometria o<u>b</u>liqua-<u>M</u>onometrica <u>A</u>ngoli 90°, 105°, 165°, <u>P</u>roiezioni, 143 Assonometria o<u>b</u>liqua-<u>M</u>onometrica A<u>n</u>goli 90°, 120°, 150°, <u>P</u>roiezioni, 143 Assonometria obliqua-Monometrica Angoli 90°, 135°, 135°, Proiezioni, 143 Assonometria o<u>b</u>liqua-<u>M</u>onometrica Ango<u>l</u>i 90°, 150°, 120°, <u>P</u>roiezioni, 143 Assonometria obliqua-Monometrica Angoli 90°, 165°, 105°, Proiezioni, 143 Assonometria obliqua-Monometrica Definizione angolo..., Proiezioni, 75, 144 Assonometria ortogonale-Isometrica, Proiezioni, 142 <u>A</u>ssonometria ortogonale-<u>D</u>imetrica, <u>P</u>roiezioni, 142 <u>A</u>ssonometria ortogonale-Dimet<u>r</u>ica 1, 0.75, 0.75, <u>P</u>roiezioni, 142 Assonometria ortogonale-Dimetrica 1, 1, 0.5, Proiezioni, 142 Assonometria ortogonale-Dimetrica 1, 1, 0.666, Proiezioni, 142 <u>A</u>ssonometria ortogonale-Dim<u>e</u>trica 1, 1, 0.75, <u>P</u>roiezioni, 142 <u>A</u>ssonometria ortogonale-Di<u>m</u>etrica 130°, 130°, 100°, <u>P</u>roiezioni, 142 Assonometria ortogonale-Trimetrica, Proiezioni, 143 Assonometria ortogonale-Trimetrica 1, 0.7, 0.85, Proiezioni, 143 Assonometria ortogonale-Trimetrica 1, 0.8, 0.9, Proiezioni, 143 Assonometria ortogonale-Trimetrica 1, 2/3, 3/4, Proiezioni, 143 Assonometria ortogonale-Trimetrica 100°, 120°, 140°, Proiezioni, 143 <u>A</u>ssonometria ortogonale-<u>T</u>rimetrica 130°, 120°, 110°, <u>P</u>roiezioni, 143 <u>A</u>ssonometria ortogonale-Definizione piano..., <u>P</u>roiezioni, 143 Assonometria ortogonale dimetrica-Definizione punto direzione..., 71, 142 Assonometria ortogonale trimetrica-Definizione punto direzione..., 143 *Cambia colore ai solidi..., Trasformazioni, 93, 145* Cambia direzione luce..., Finestre, 87, 150 Cancella solidi..., Trasformazioni, 87, 145 Chiudi finestra, Vista, 75, 151

Comandi di CARTESIO, menu di appartenenza (continua) Cifre decimali delle coordinate..., File, 52, 138 Comandi in ordine alfabetico, <u>Help</u>, 152 Comandi suddivisi per menu, <u>H</u>elp, 152 Crea file coordinate..., File, 138 Crea file informazioni..., File, 138 Crea file trasformazioni..., File, 138 Crea gruppo di selezione..., Trasformazioni, 93, 145 <u>Cubo</u>, <u>Solidi</u>, 139 Cubo simo, Solidi, 141 <u>C</u>ubo stellato, <u>S</u>olidi, 140 <u>Cubo tronco</u>, <u>Solidi</u>, 140 <u>C</u>ubo vacuo, <u>S</u>olidi, 140 Cubottaedro, Solidi, 140 Cubottaedro tronco, Solidi, 141 <u>D</u>eformazione..., <u>T</u>rasformazioni, 148 <u>D</u>isponi icone, Finestre, 149 Dodecaedro, Solidi, 140 Dodecaedro simo, Solidi, 141 Dodecaedro stellato, Solidi, 140 Dodecaedro tronco, Solidi, 140 Dodecaedro vacuo, Solidi, 140 DXF batch, File, 137 Dxfin..., File, 136 Dxfout..., File, 136 Edificio di esempio, Solidi, 141 Esci da CARTESIO, File, 139 *Esercitazione e approfondimenti*, *Help*, 152 Icosaedro, Solidi, 140 Icosaedro stellato, Solidi, 140 Icosaedro tronco, Solidi, 141 <u>I</u>cosaedro vacuo, <u>S</u>olidi, 140 Icosidodecaedro, Solidi, 140 Icosidodecaedro tronco, Solidi, 141 Imposta stampante..., File, 139 Indice generale, <u>H</u>elp, 152 Informazioni, File, 138 Informazioni su..., <u>H</u>elp, 152 Mazzocchio, Solidi, 141 Mazzocchio vacuo, Solidi, 141 Ottaedro, Solidi, 139 Ottaedro stellato, Solidi, 140 Ottaedro tronco, Solidi, 140 Ottaedro vacuo, Solidi, 140 Passo e giacitura griglia..., Finestre, 89, 150 Piano di ritaglio della vista..., Vista, 85, 151-152

Comandi di CARTESIO, menu di appartenenza (continua) Piano di ritaglio generale..., Finestre, 85, 150 Piramide tronca..., Solidi, 141 Piramide..., Solidi, 141 Platonici stellati, Solidi, 140 Platonici vacui, Solidi, 140 Preferenze, File, 137 Prisma..., Solidi, 141 Proietta punto..., Finestre, 150 <u>Proiezione attiva..., File, 137</u> Proiezione e trasformazione corrente..., File, 137 Proiezione e tutte le trasformazioni..., File, 137 Proiezione ortogonale, Proiezioni, 44, 142 Prospettiva, Proiezioni, 76-83, 144 Prospettiva-Frontale, Proiezioni, 77, 144 Prospettiva-Inclinata, Proiezioni, 83, 144 Prospettiva-Obliqua, Proiezioni, 81, 144 Prospettiva-Definizione PP e PV..., Proiezioni, 83, 144 Riesegui deformazione, Trasformazioni, 147 Riesegui sezione, Trasformazioni, 148 *Riesegui trasformazione*, *Trasformazioni*, 145 Riflessione o specchiatura, Trasformazioni, 146 Riflessione o specchiatura-rispetto ad un piano generico..., Trasformazioni, 146 Riflessione o specchiatura-rispetto al piano XY, Trasformazioni, 146 Riflessione o specchiatura-rispetto al piano XZ, Trasformazioni, 146 Riflessione o specchiatura-rispetto al piano YZ, Trasformazioni, 146 Rombicosidodecaedro, Solidi, 141 Rombicubottaedro, Solidi, 141 Rotazione, Trasformazioni, 145 Rotazione-attorno all'asse X..., Trasformazioni, 145 <u>R</u>otazione-attorno all'asse <u>Y</u>..., <u>T</u>rasformazioni, 146 <u>Rotazione-attorno all'asse</u> <u>Z</u>..., <u>T</u>rasformazioni, 146 <u>R</u>otazione-<u>A</u>sse generico..., <u>T</u>rasformazioni, 146 <u>Salva..., File</u>, 136 Scala assi nelle proiezioni..., File, 47, 138 Scalatura, Trasformazioni, 146 Scalatura non omogenea..., Trasformazioni, 146 Scalatura omogenea in X, Y, Z..., Trasformazioni, 146 Scelta proiezione di riferimento..., Finestre, 150 Sezione..., Trasformazioni, 148 Sfera, Solidi, 141 Shading, Vista, 151 Shading su tutte, Finestre, 149 Soluzione dei problemi, <u>H</u>elp, 152 Sovrapponi, Finestre, 149 Spessori linee..., File, 137

Comandi di CARTESIO, menu di appartenenza (continua) Stampa, <u>F</u>ile, 139 Tetraedro, Solidi, 139 <u>Tetraedro stellato, Solidi, 140</u> Tetraedro tronco, Solidi, 140 <u>T</u>etraedro vacuo, <u>S</u>olidi, 140 Trasformazione corrente..., File, 137 Traslazione..., Trasformazioni, 145 Triangolarizzo..., Trasformazioni, 148 T<u>u</u>tte le trasformazioni (da 1 a corrente)..., <u>F</u>ile, 137 Uso dell'help in Windows, Help, 152 Uso di File Manager, Help, 152 Uso di Program Manager, Help, 152 Vedo matrice diretta corrente..., Trasformazioni, 146 Vedo matrice inversa corrente..., Trasformazioni, 146 Vedo matrice prodotto diretta..., Trasformazioni, 147 Vedo matrice prodotto inversa..., Trasformazioni, 147 Vedo matrice proiezione..., Vista, 152 Vedo matrice trasformazione, Trasformazioni, 146 Visione assi, Vista, 151 Visione assi su tutte, Finestre, 149 Visione direzione luce, Vista, 87, 151 Visione direzione luce su tutte, Finestre, 87, 150 Visione griglia, Vista, 151 Visione griglia su tutte, Finestre, 149 Visione orizzonte, Vista, 81, 151 Visione orizzonte su tutte, Finestre, 81, 150 Visione punto proiettato, Vista, 89, 151 Visione punto proiettato su tutte, Finestre, 89, 150 Visione quadro, Vista, 151 Visione quadro su tutte, Finestre, 149 <u>Visione riquadri, Vista</u>, 151 Visione riquadri su tutte, Finestre, 149 Visione spigoli di contorno, Vista, 151 Visione spigoli di contorno su tutte, Finestre, 149 Wire frame, Vista, 151 Wire frame su tutte, Finestre, 149 Zoom out, Vista, 151 Zoom precedente, Vista, 151 Zoom tutto, Vista, 151 Coordinate del Punto Principale e Distanza dal PV,riquadro Informazioni, 154 Coordinate Punto di Vista o Punto Direzione, riquadro Informazioni, 153 Coordinate punto proiettato, riquadro Informazioni, 157 Creare un disegno DXF, 219 Creare un file DXF della finestra di rappresentazione attiva, 113-115 Creare un gruppo di selezione, 91-93, 219

CTRL (tastiera), 125-127 Cubo, 19, 159 Definire un piano di ritaglio, 219 Definire una matrice di trasformazione geometrica, 219 Deformare uno o più solidi, 103-110, 219 Differenze tra zoom, pan e traslazione dei solidi, 219 Diminuire i tempi di rappresentazione a video, 219 Direzione di luce, 40, 87 Direzione di proiezione, 22 Distanza principale, 22 Dodecaedro, 19, 159 END o FINE (tastiera), 125 Errori, 220 ESC (tastiera), 124, 127 Eseguire una proiezione di una proiezione, 220 Fattori di scorciamento lungo gli assi, riquadro Informazioni, 156 *File*, menu, 135-139 Finestra di rappresentazione, 45-47, 52-69 Finestra di vista: window e viewport, 28-29 Finestre affiancate, finestre in cascata e finestre ridotte ad icona, 220 Finestre, menu, 149-150 Frecce (tastiera), 123, 126 Gruppo di selezione, 91-93 <u>H</u>elp, menu, 152 HOME (tastiera), 125 Icosaedro, 19, 159 Installare il programma CARTESIO, 11-15, 221 Invio (tastiera), 123 Lambert, legge di, 40 Lunghezze sul Quadro dei tre versori unitari, riquadro Informazioni, 156 Matrici, 32-37 Memorizzare una finestra come immagine, 221 Modificare il numero di cifre decimali dei valori numerici, 221 Modificare il passo di cambiamento per assonometrie e prospettive, 222 Modificare la direzione della luce, 222 Modificare la finestra di rappresentazione, 52-69 Modificare la grandezza degli assi, 222 Modificare la rappresentazione, 49-52 Modificare le modalità di rappresentazione dei solidi, 222 Modificare le modalità di visualizzazione di una o più finestre, 223 Modificare lo spessore delle linee, 223 Modificare un file DXF generato da altri programmi, 117-122 Nozioni di base per l'uso di CARTESIO, 18-19 Numero di facce del modello reale e proiettato, riquadro Informazioni, 157 Operare su una o tutte le finestre, 223 Orizzonte, 26, 81

250

Ottaedro, 19, 159 Ottenere informazioni su file relative alle coordinate del modello, 223 Ottenere informazioni su file relative alle finestre di proiezione, 223 Ottenere informazioni su file relative alle trasformazioni geometriche, 223 Ottenere l'help in linea, 224 Ottenere le coordinate di un punto nelle proiezioni ortogonali, 224 Ottenere proiezioni sferiche, ortografiche, stereografiche, 224 Ottenere una ellisse da un cerchio, 224 Pan, 28-29, 52-69 Passo di variazione della rotazione nelle proiezioni, riquadro Informazioni, 157 PgDN e PgUP (tastiera), 124, 126 Piani cartesiani, 20-21 Piano di ritaglio, 91 Portare una finestra a pieno schermo, 224 Prodotto scalare, 33-34 Prodotto matriciale, 34 Prodotto vettoriale, 34 Proiettare un punto, 224 Proiezione di riferimento, 91 Proiezione e sezione, 21-23 Proiezioni assonometriche oblique, 25-26 Proiezioni assonometriche oblique, tasti per la modifica, 130-131 Proiezioni assonometriche ortogonali, 23-25 Proiezioni assonometriche ortogonali, tasti per la modifica, 129-130 Proiezioni ortogonali, 23 Proiezioni ortogonali, tasti per la modifica, 128-129 Proiezioni predefinite, 175-214 Proiezioni prospettiche, 26-28 Proiezioni prospettiche, tasti per la modifica, 129-130 Proiezioni, menu, 141-144 Prospettiva, 26-28, 37 Prospettive, tasti per la modifica, 131-134 Punto principale, 22 Quadranti e piani cartesiani, 20-21 Quadro, 21-23 Rendere attiva una finestra di rappresentazione, 225 Richiedere informazioni numeriche relative alla finestra attiva, 225 Ridurre una finestra ad una icona, 225 Riferimenti bibliografici, 17 Riflessione, 37 Riquadri di dialogo, 225 Riquadro Informazioni, 153-158 Risoluzione grafica del video, 225 Rotazione, 36 Salvare e riaprire una sessione di lavoro, 122 Salvare il contenuto di una finestra nel formato DXF, 225

Salvare una configurazione di lavoro, 226 Scalatura, 36 Scegliere uno dei solidi predefiniti, 47-49 Selezionare una proiezione di riferimento, 226 Selezionare uno o più solidi, 226 Selezione di un comando, 135 Sezionare gli oggetti, sezione, 21-23, 111, 226 Shading, superfici e wire-frame, 38-42 SHIFT (tastiera), 125-127 Solidi predefiniti, 159-174 <u>S</u>olidi, menu, 139-141 Specchiatura (Riflessione), 37 Stampare il contenuto di una finestra, 227 Stampare una finestra di rappresentazione e creare immagini, 111-113 Suoni, 227 TAB (tastiera), 65-67 Tasti usati per modificare le proiezioni, 123 Tavola sinottica dei comandi, 239-244 Terna degli assi cartesiani, 19-20 Tetraedro, 18, 159 Tipo di proiezione, riquadro Informazioni, 153 Totale trasformazioni, trasformazione corrente, riquadro Informazioni, 157 Trasformazioni geometriche, 29-37, 227 Trasformazioni, menu, 144-148 Traslazione, 35 Triangolarizzare, 227 Usare il comando DXF batch, 228 Uscire da CARTESIO, 228 Uso del mouse per tutte le proiezioni, 128 Vedere il piano di proiezione o quadro, 228 Vedere l'orizzonte, il cerchio delle distanze e Punto Principale nelle prospettive, 229 Vedere la matrice di trasformazione della proiezione, 229 Vedere la matrice di trasformazione geometrica, 229 Versori, 33 Vettori e matrici di trasformazione, 32-37 Viewport, 28-29 Vista, menu, 150-152 ZEUS, programma, 231-238 Zoom tutto, zoom precedente e zoom out, Zoom, 28-29, 52-69, 229 Wire-frame, 38, 61-63 Window, 28-29